# La FSSc vous souhaite

## la bienvenue!

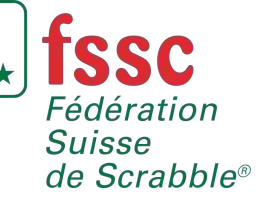

Atelier de formation à l'encodage

Hôtel Alpha Palmiers Lausanne, 8-9 déc. 2018

### Programme

- 1. Introduction
- 2. Téléchargement et mise à jour des logiciels
- 3. Configuration des paramètres du tournoi
- 4. Encodage de la première partie du tournoi

(Pause café)

- 5. Création du fichier de résultats (P1)
- 6. Encodage de la deuxième partie du tournoi
- 7. Création du fichier de résultats (P2)
- 8. Questions et discussions

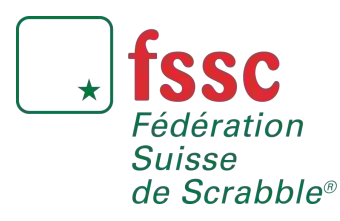

Atelier de formation à l'encodage

8-9 décembre 2018

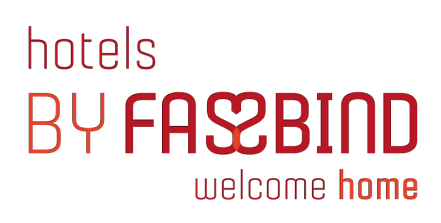

### 1. Introduction

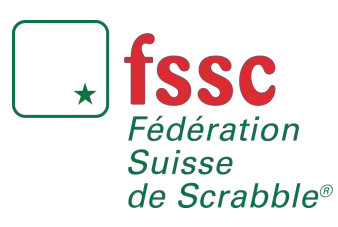

Atelier de formation à l'encodage

8-9 décembre 2018

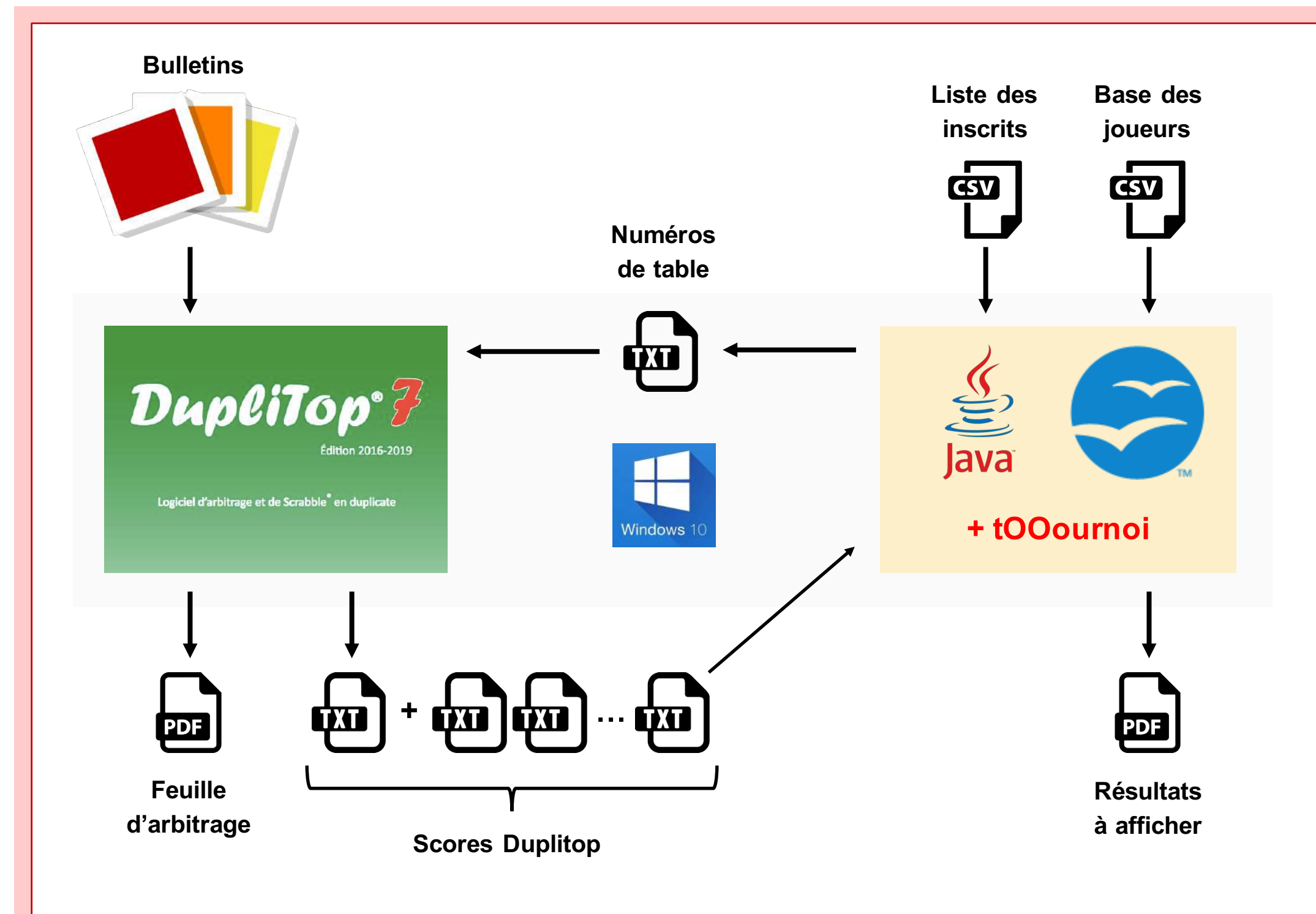

## 2. Téléchargement et mise à jour des logiciels

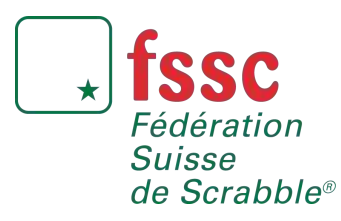

Atelier de formation à l'encodage

8-9 décembre 2018

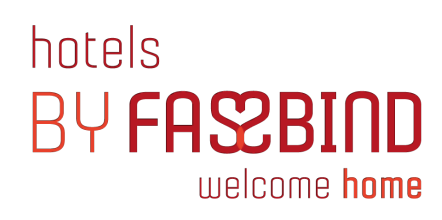

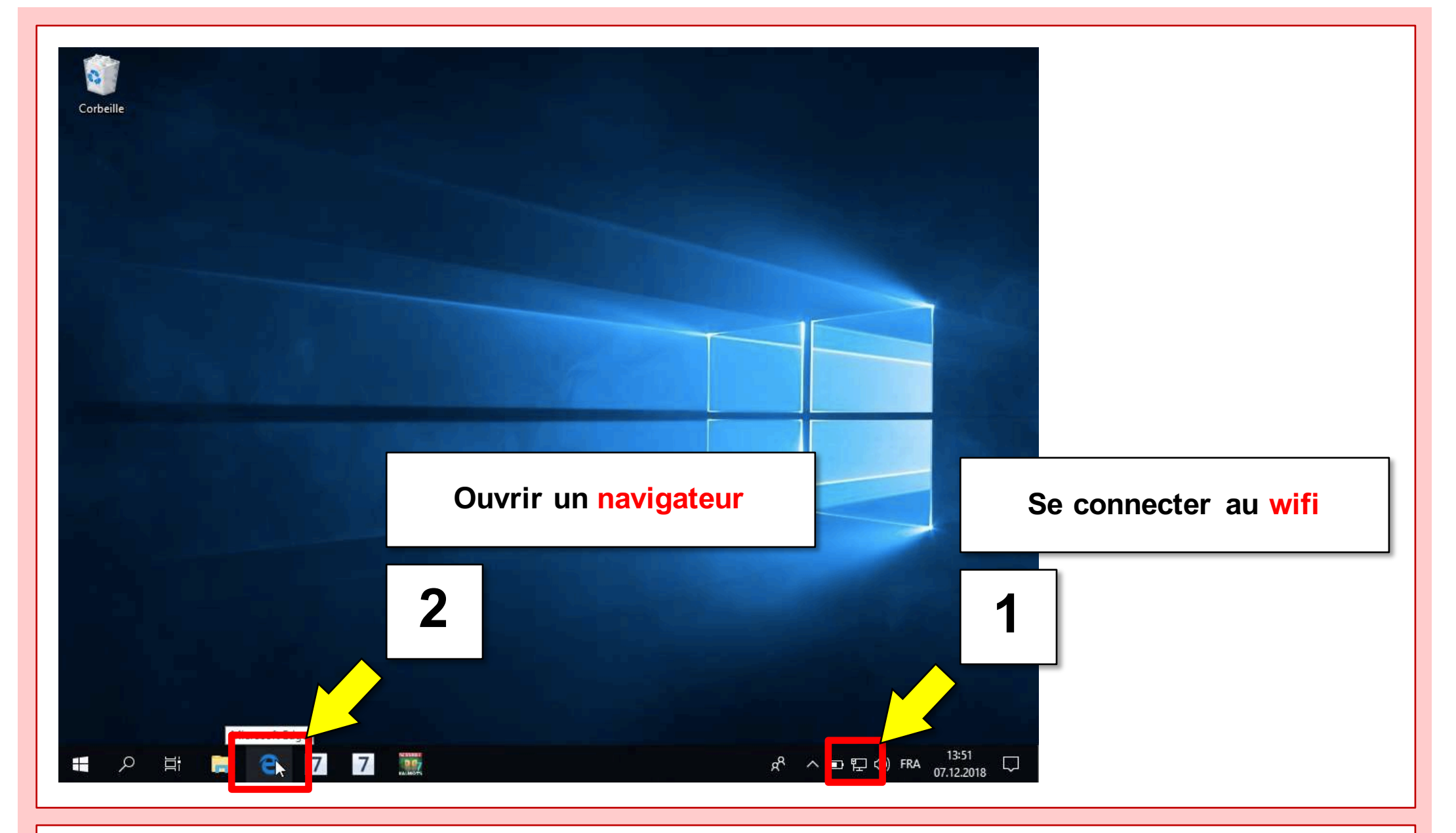

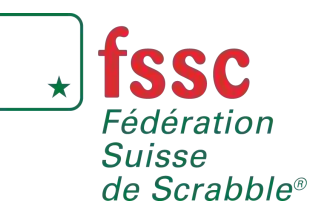

2. Téléchargement et mise à jour des logiciels

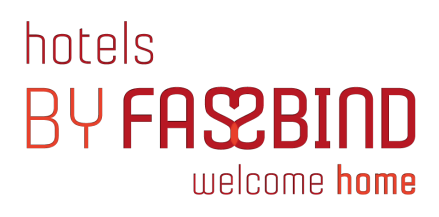

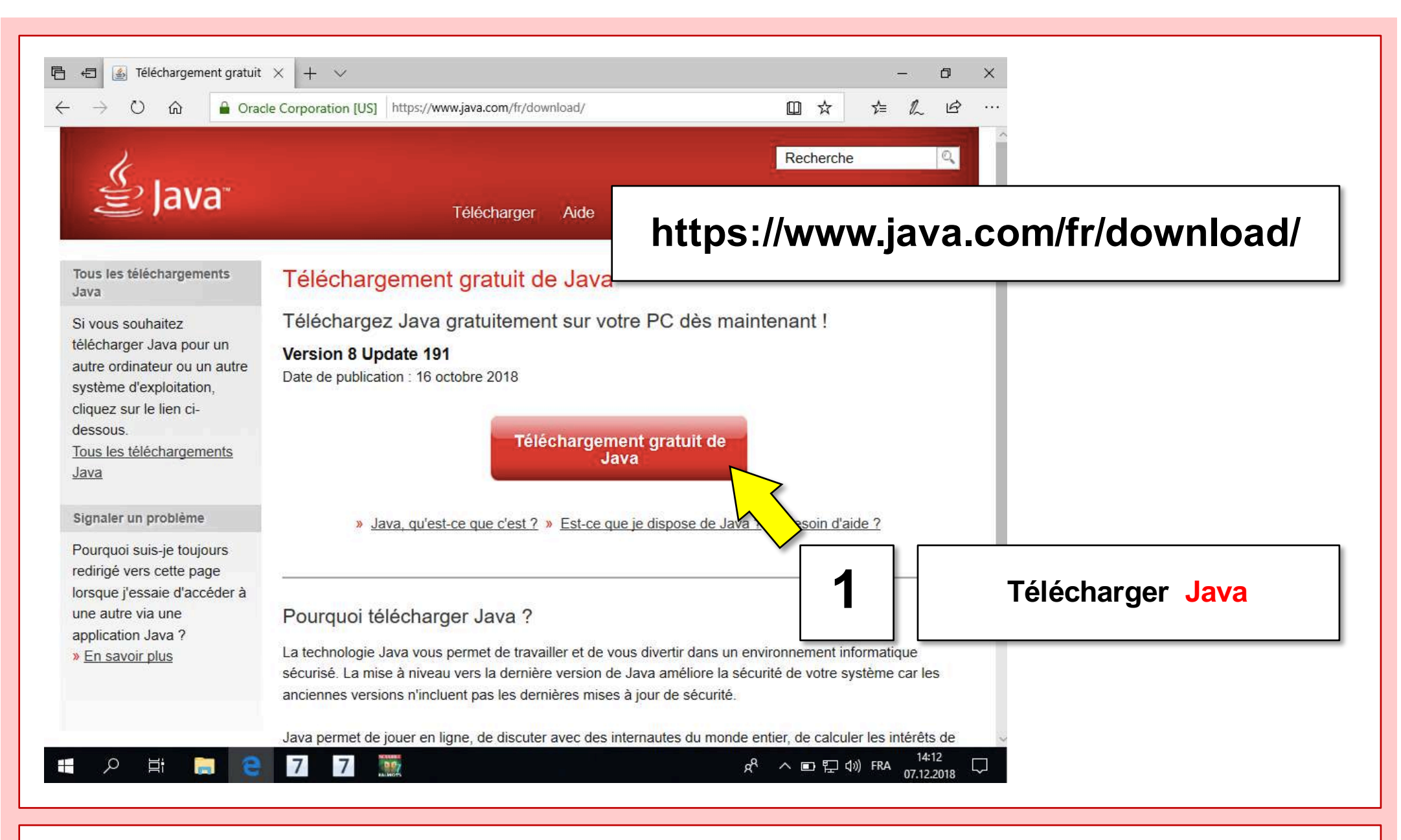

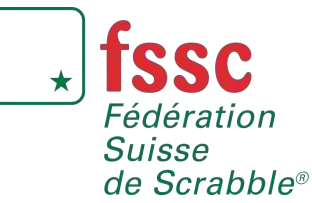

2. Téléchargement et mise à jour des logiciels

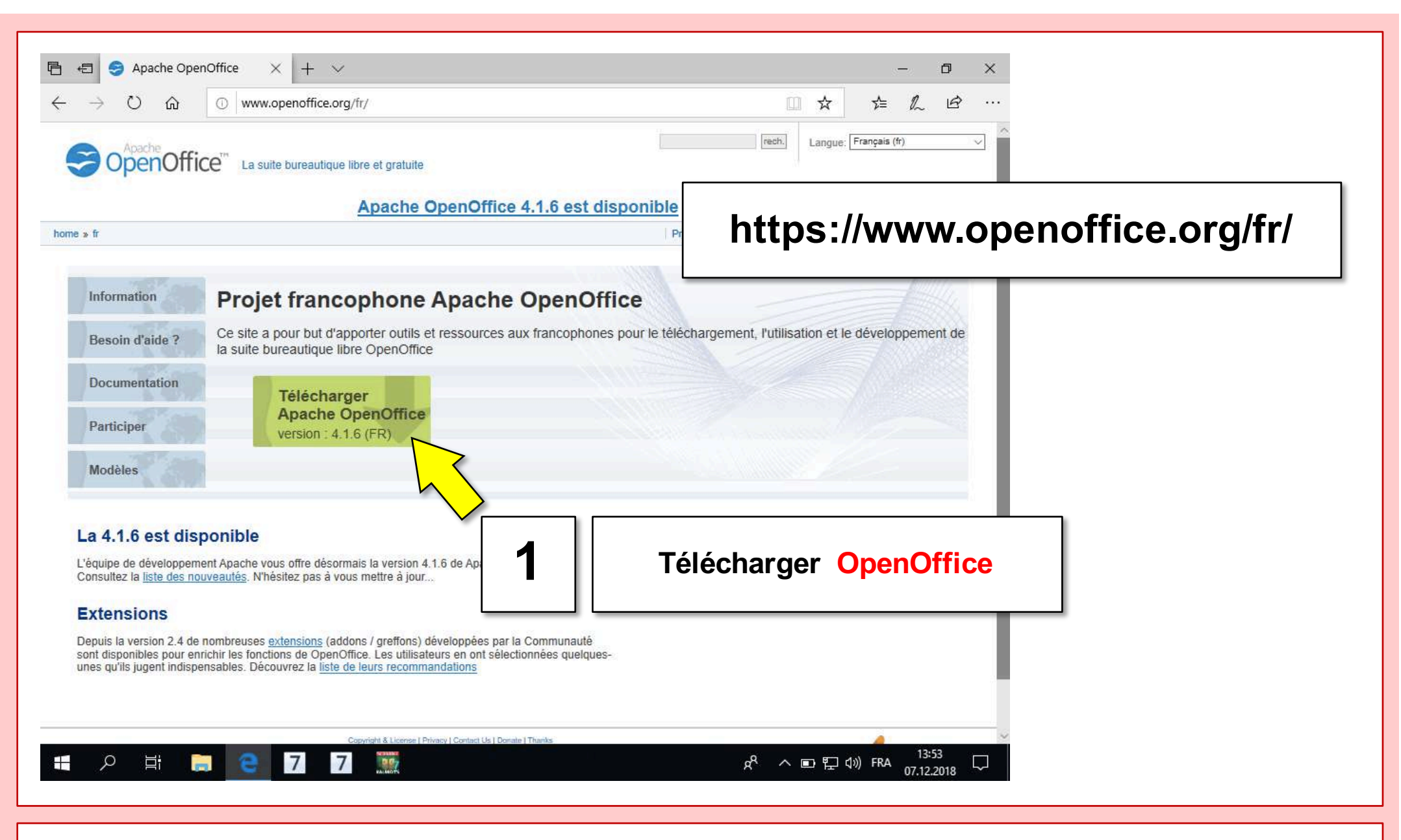

Fédération

de Scrabble®

Suisse

2. Téléchargement et mise à jour des logiciels

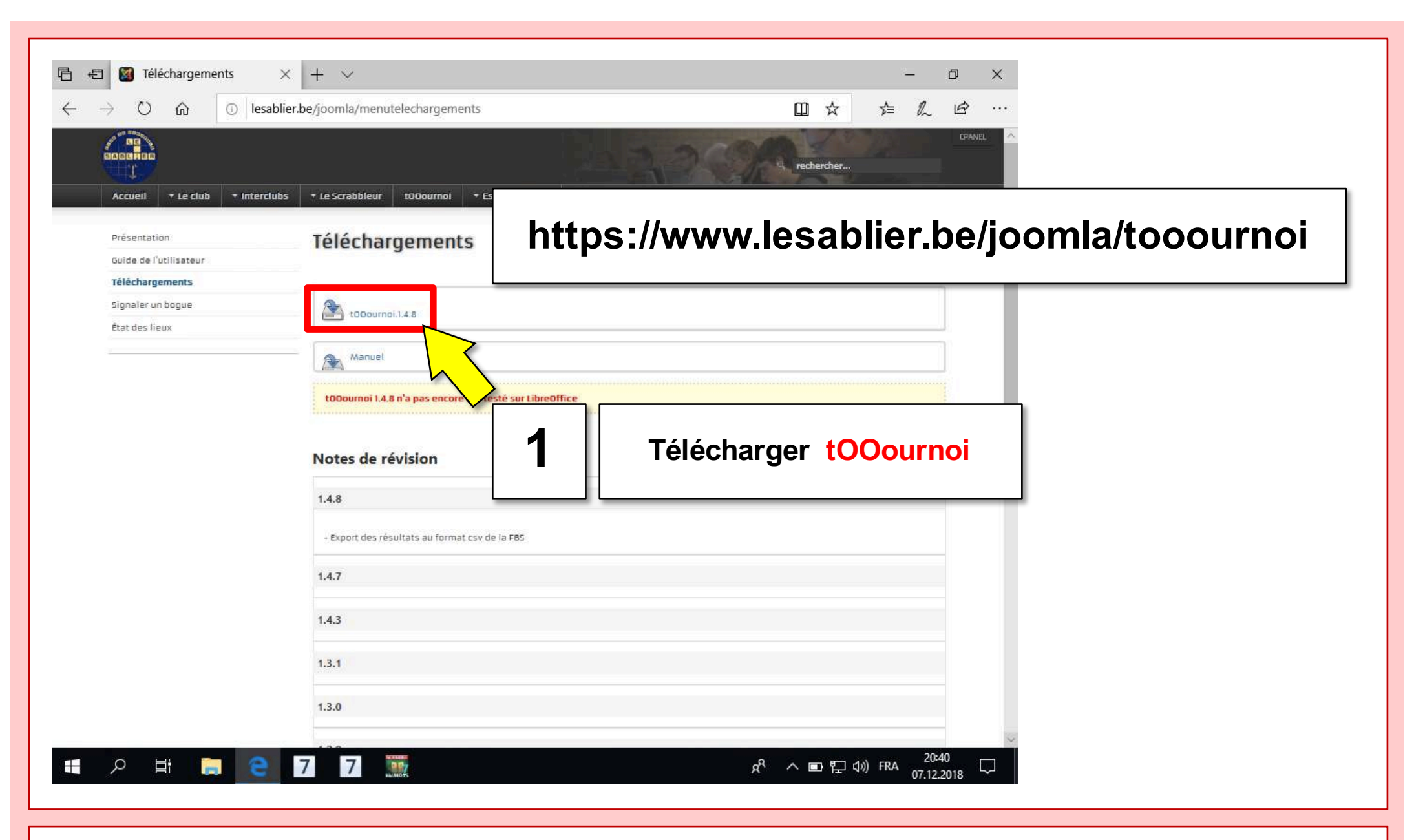

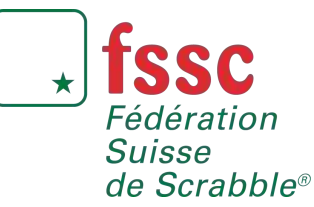

2. Téléchargement et mise à jour des logiciels

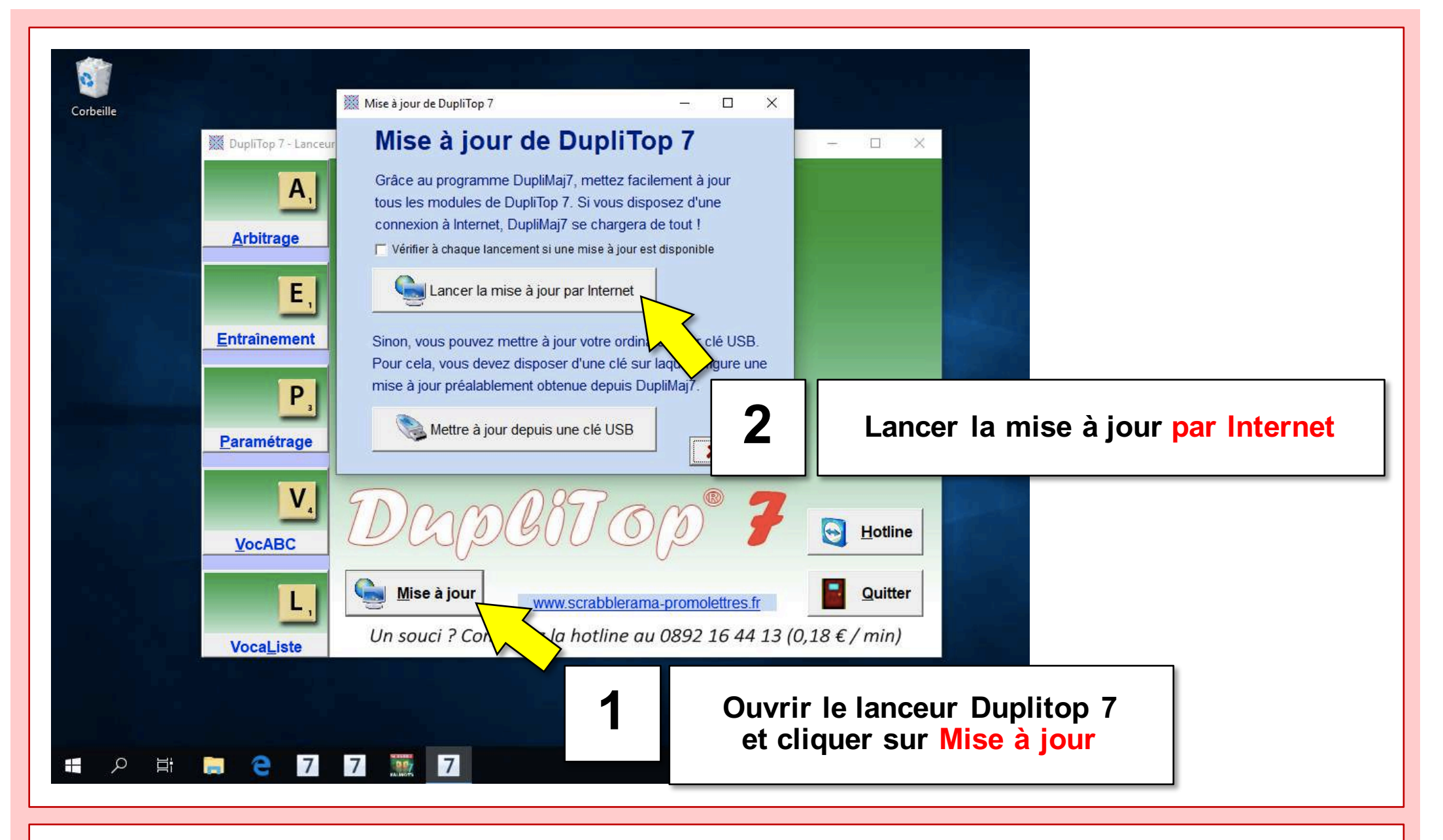

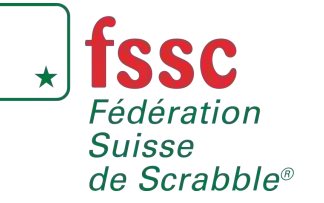

2. Téléchargement et mise à jour des logiciels

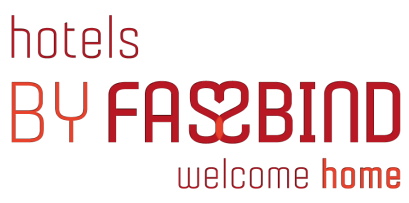

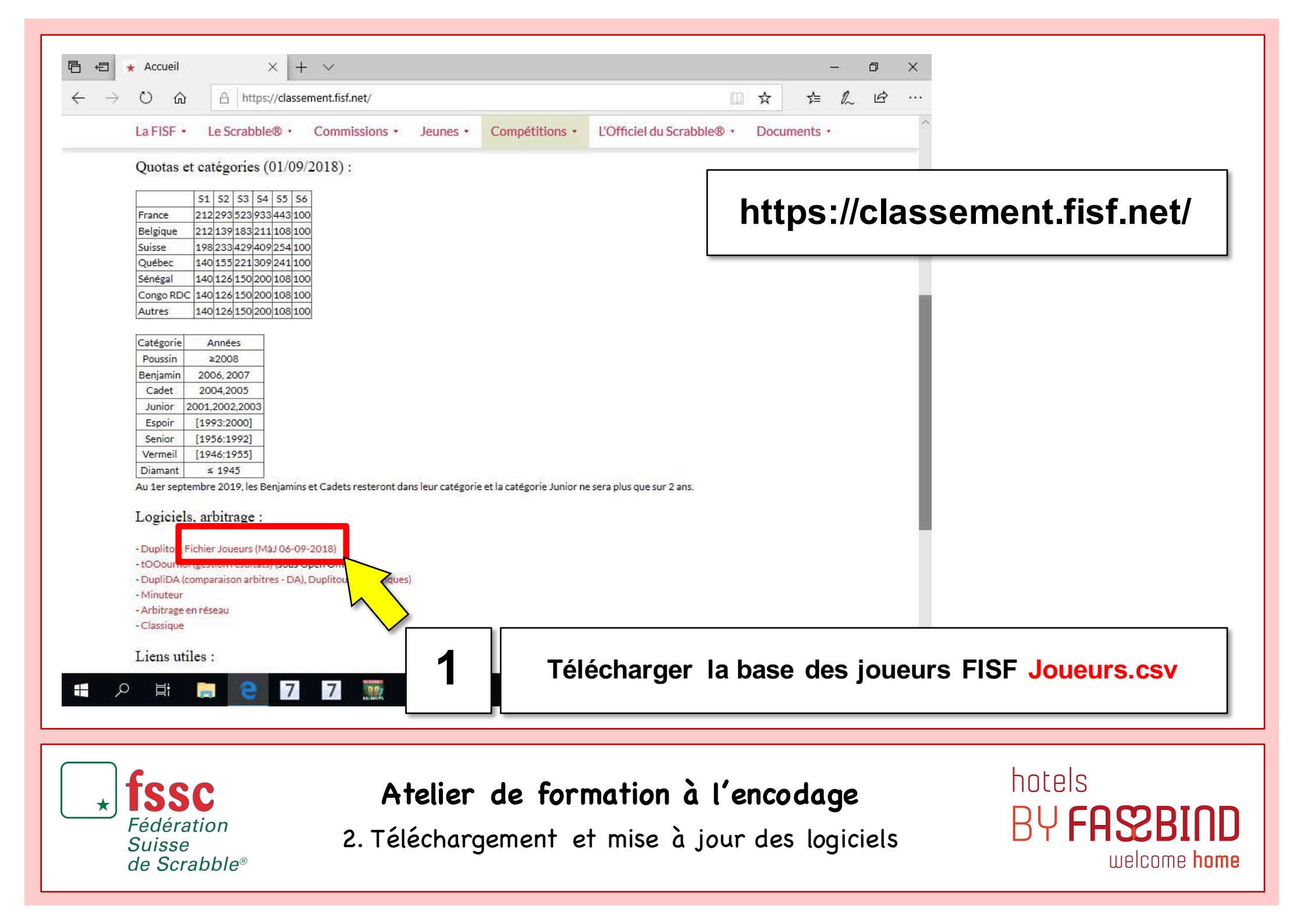

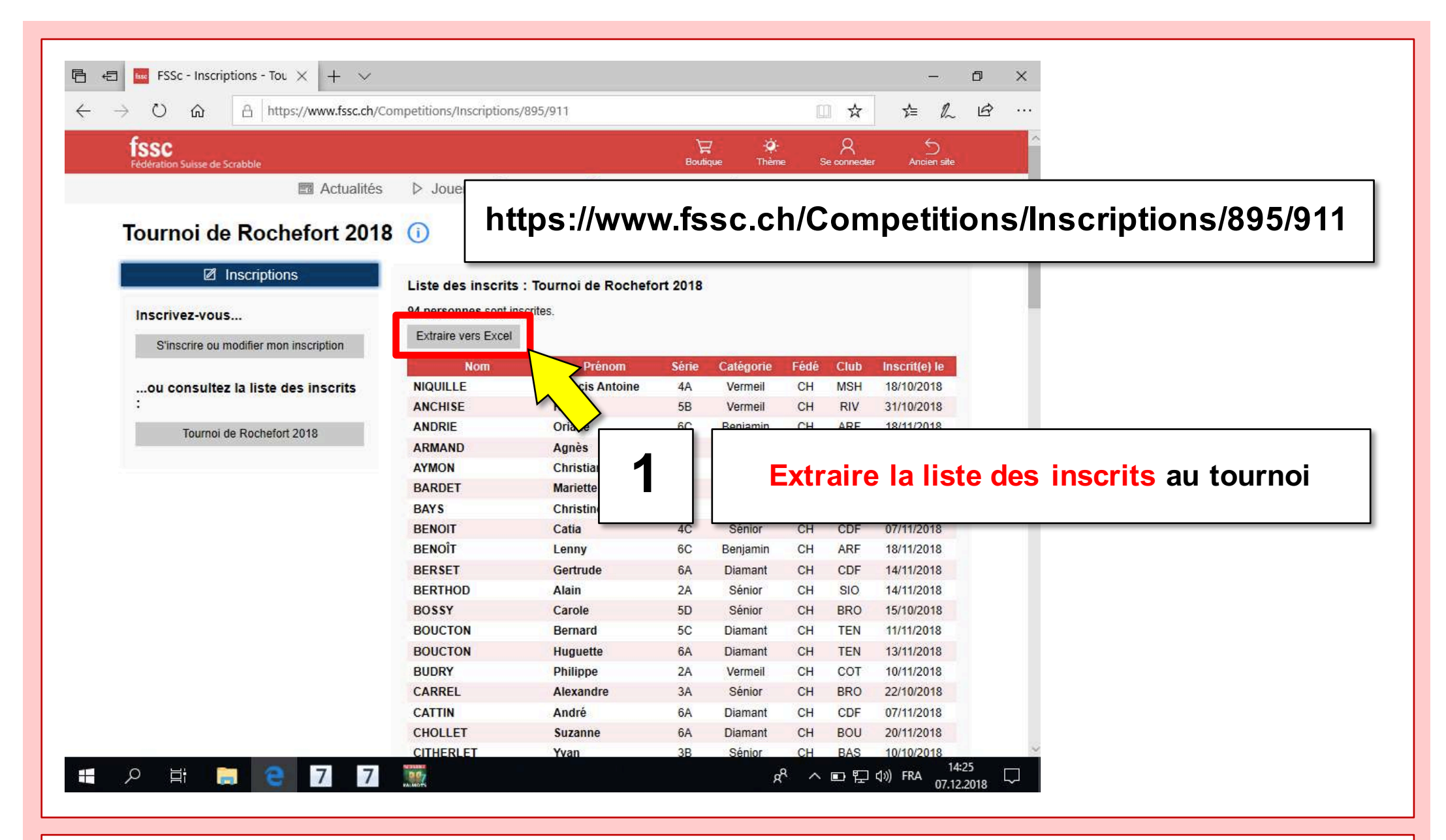

★ **fssc** Fédération Suisse de Scrabble®

### Atelier de formation à l'encodage

2. Téléchargement et mise à jour des logiciels

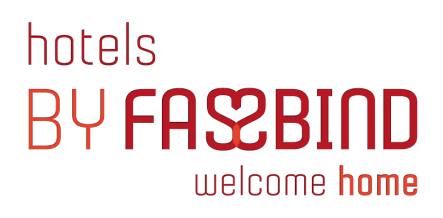

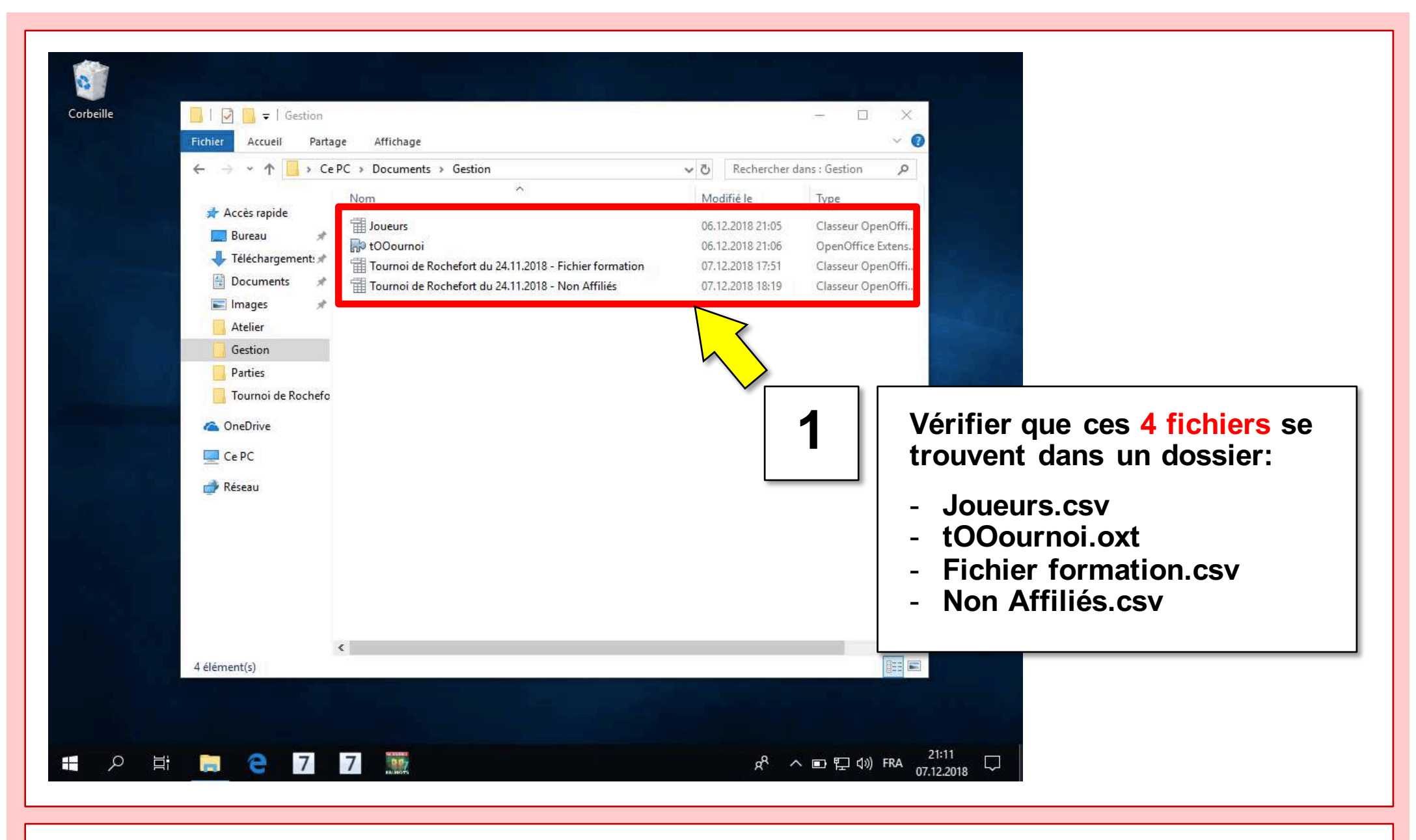

SSC

Fédération

de Scrabble®

Suisse

2. Téléchargement et mise à jour des logiciels

## 3. Configuration des paramètres du tournoi

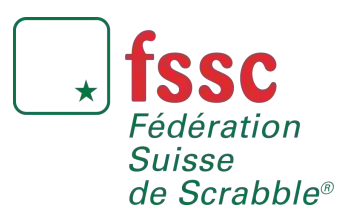

Atelier de formation à l'encodage

8-9 décembre 2018

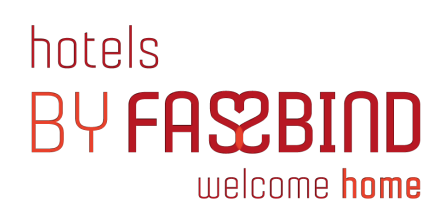

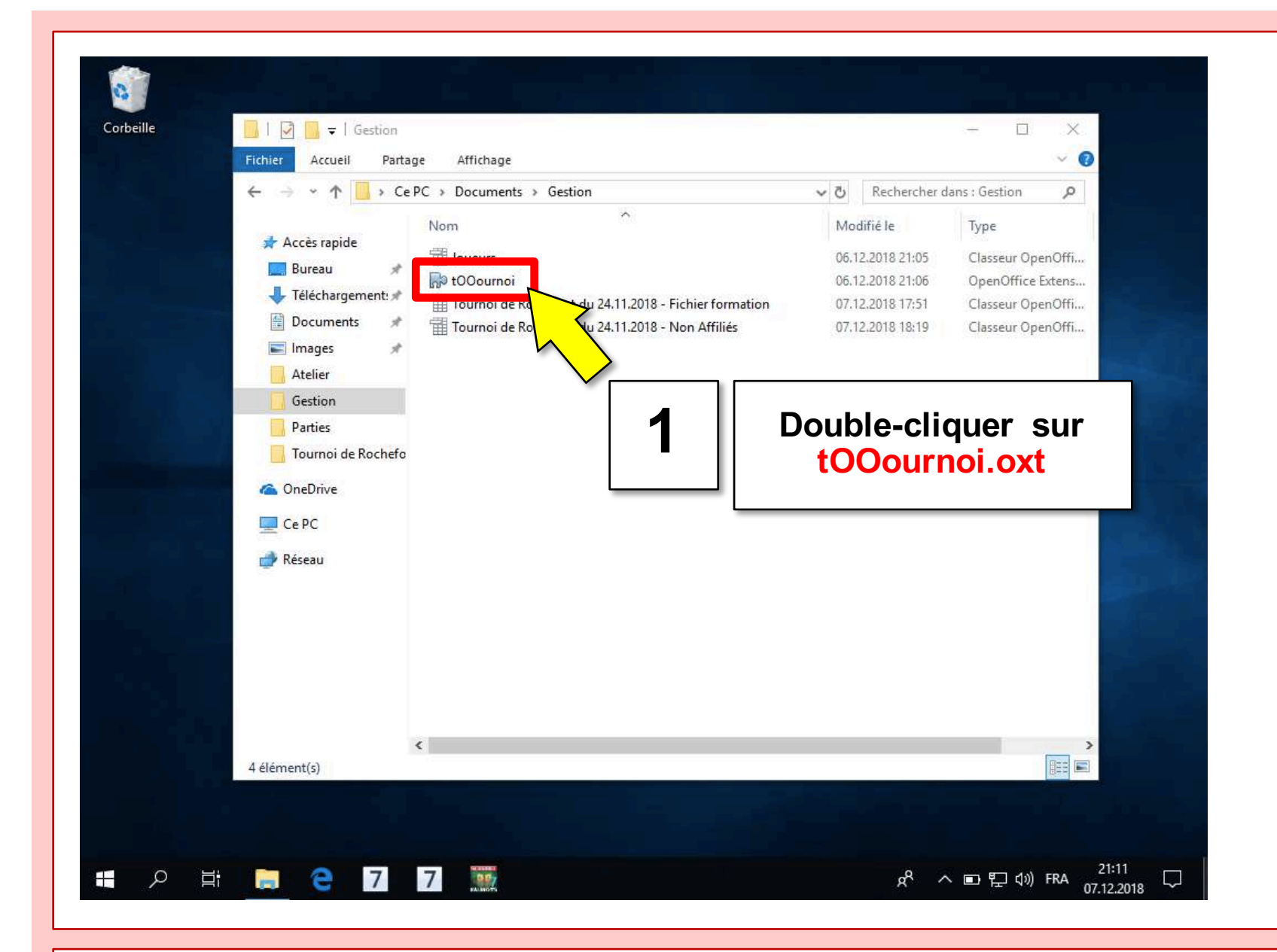

fssc

Fédération

de Scrabble®

Suisse

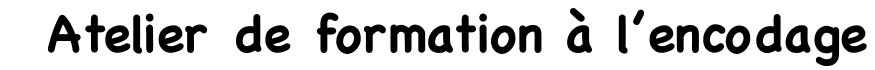

3. Configuration des paramètres du tournoi

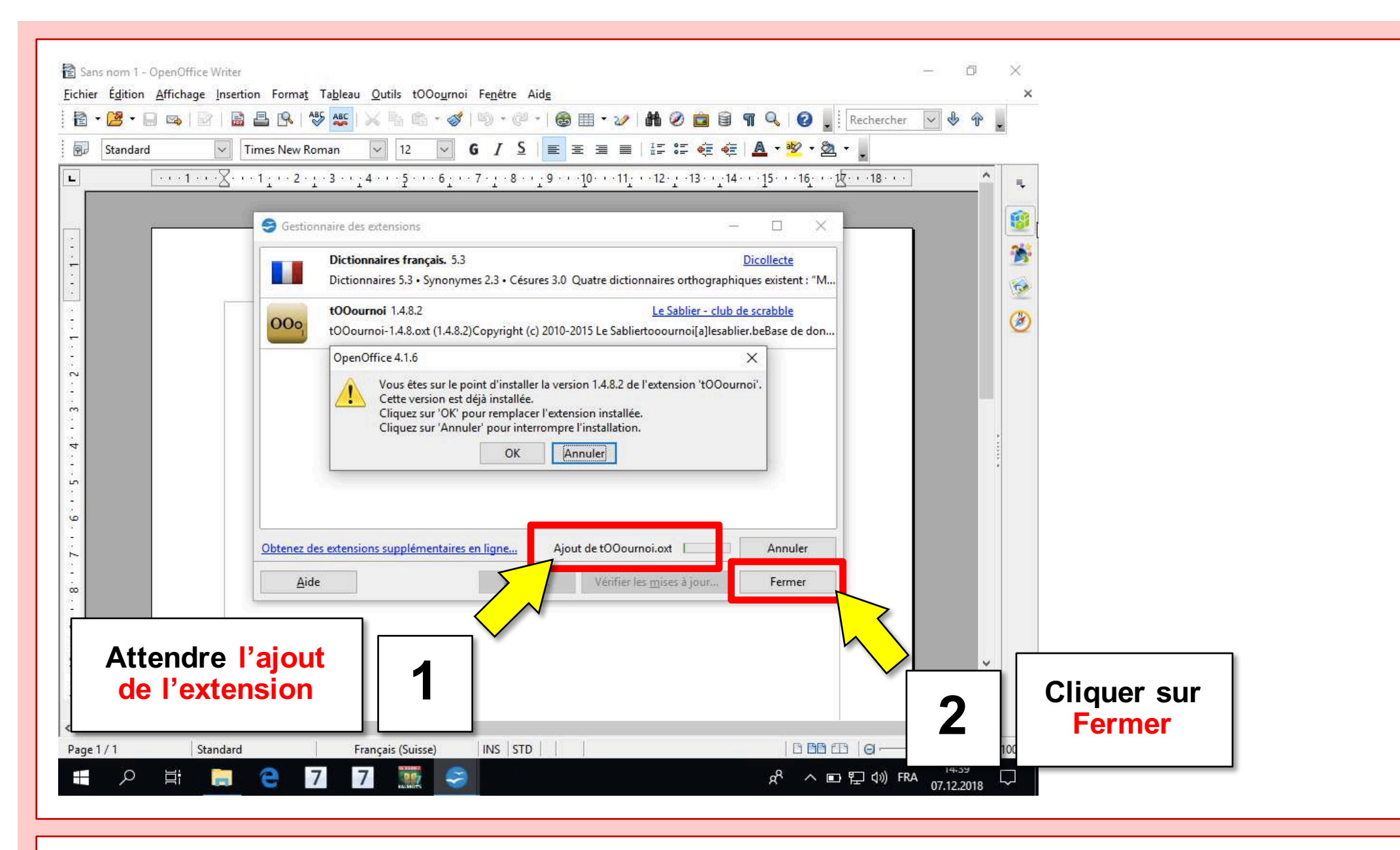

SSC

Fédération

de Scrabble®

Suisse

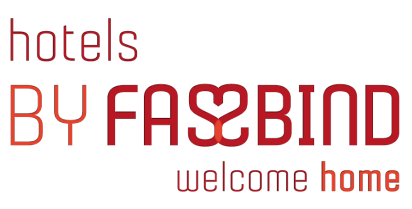

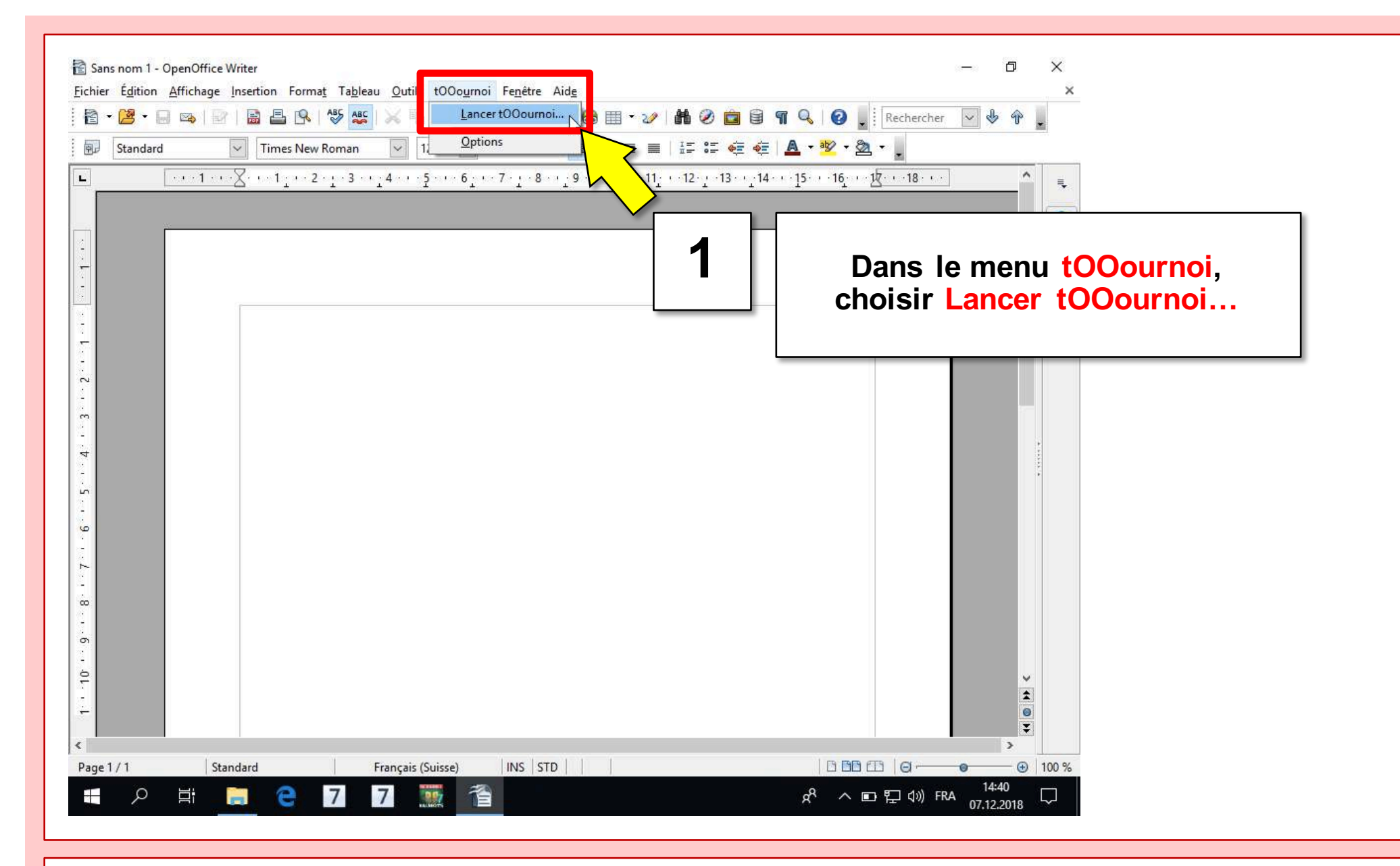

**fssc**  *Fédération Suisse* **3.** Configu

de Scrabble®

### Atelier de formation à l'encodage

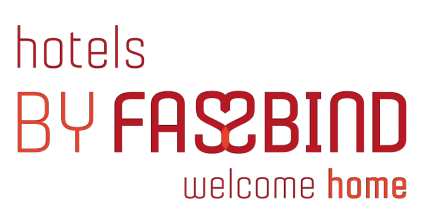

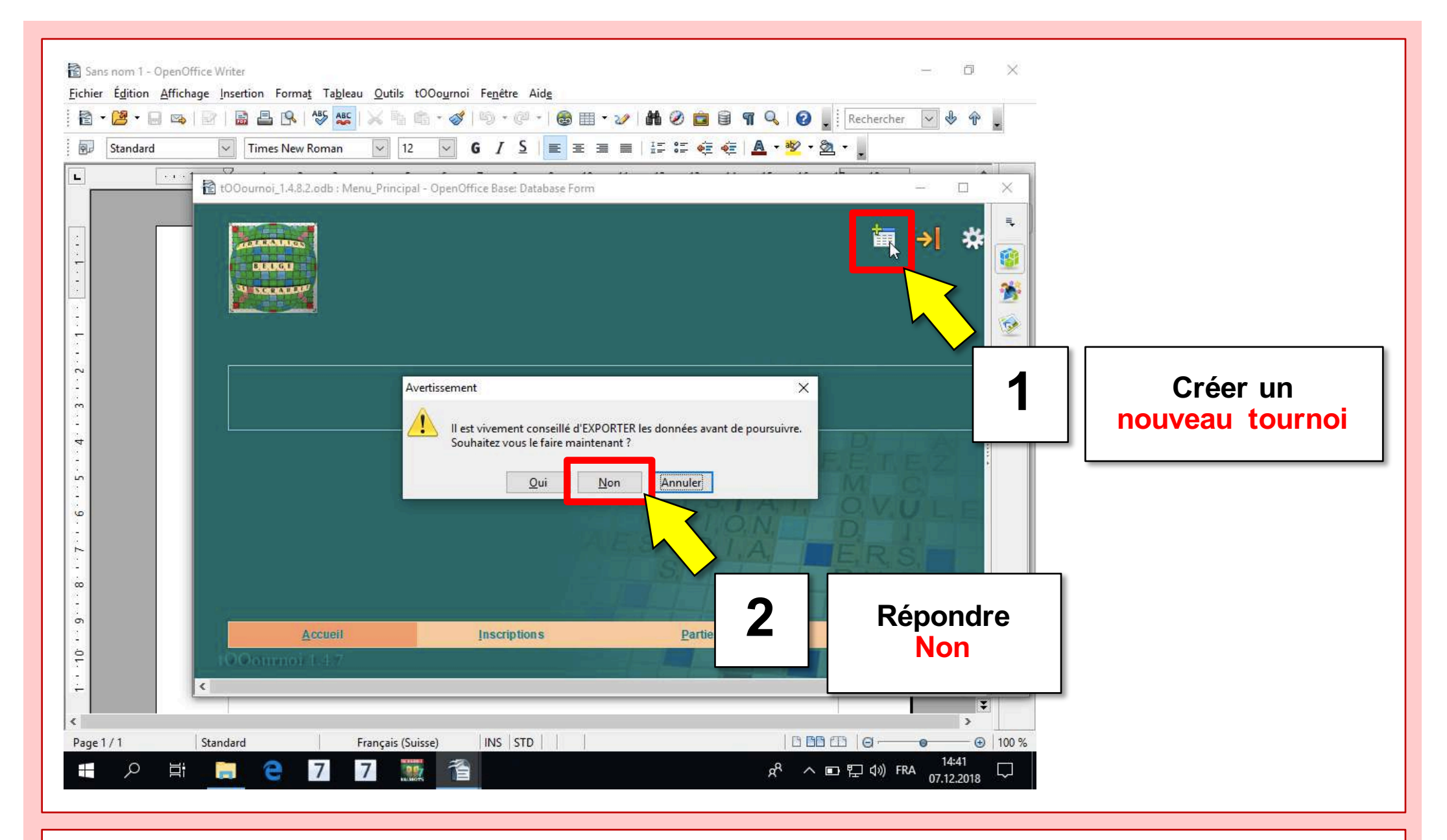

fssc

Fédération

de Scrabble®

Suisse

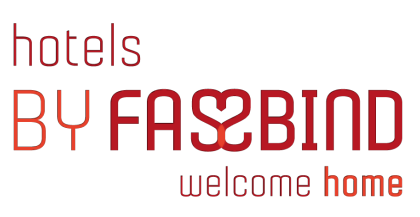

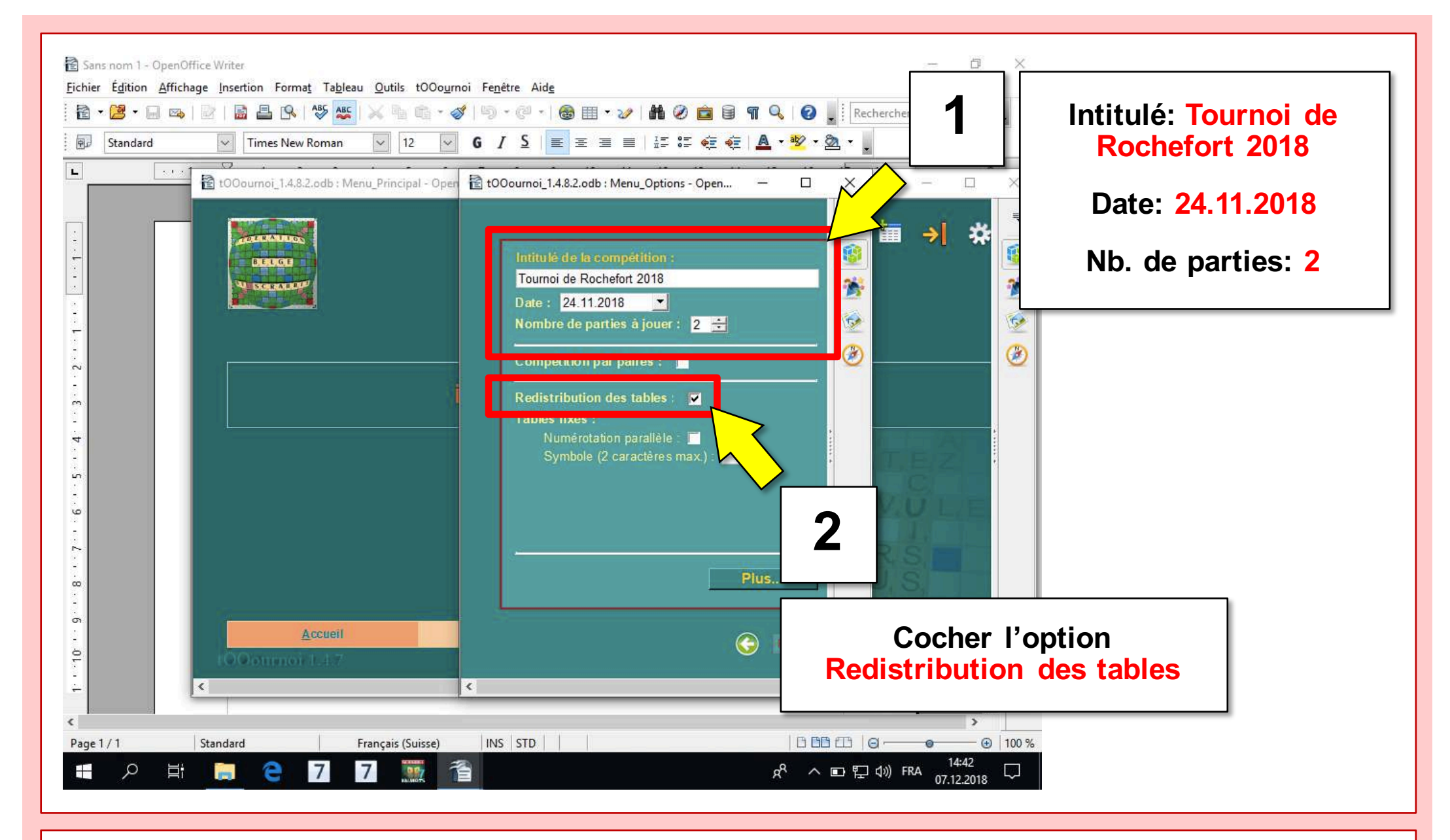

★ **fssc** Fédération Suisse de Scrabble®

### Atelier de formation à l'encodage

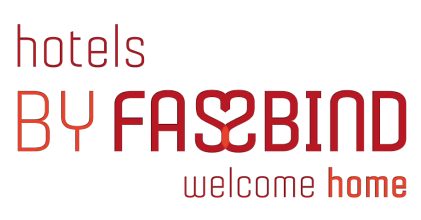

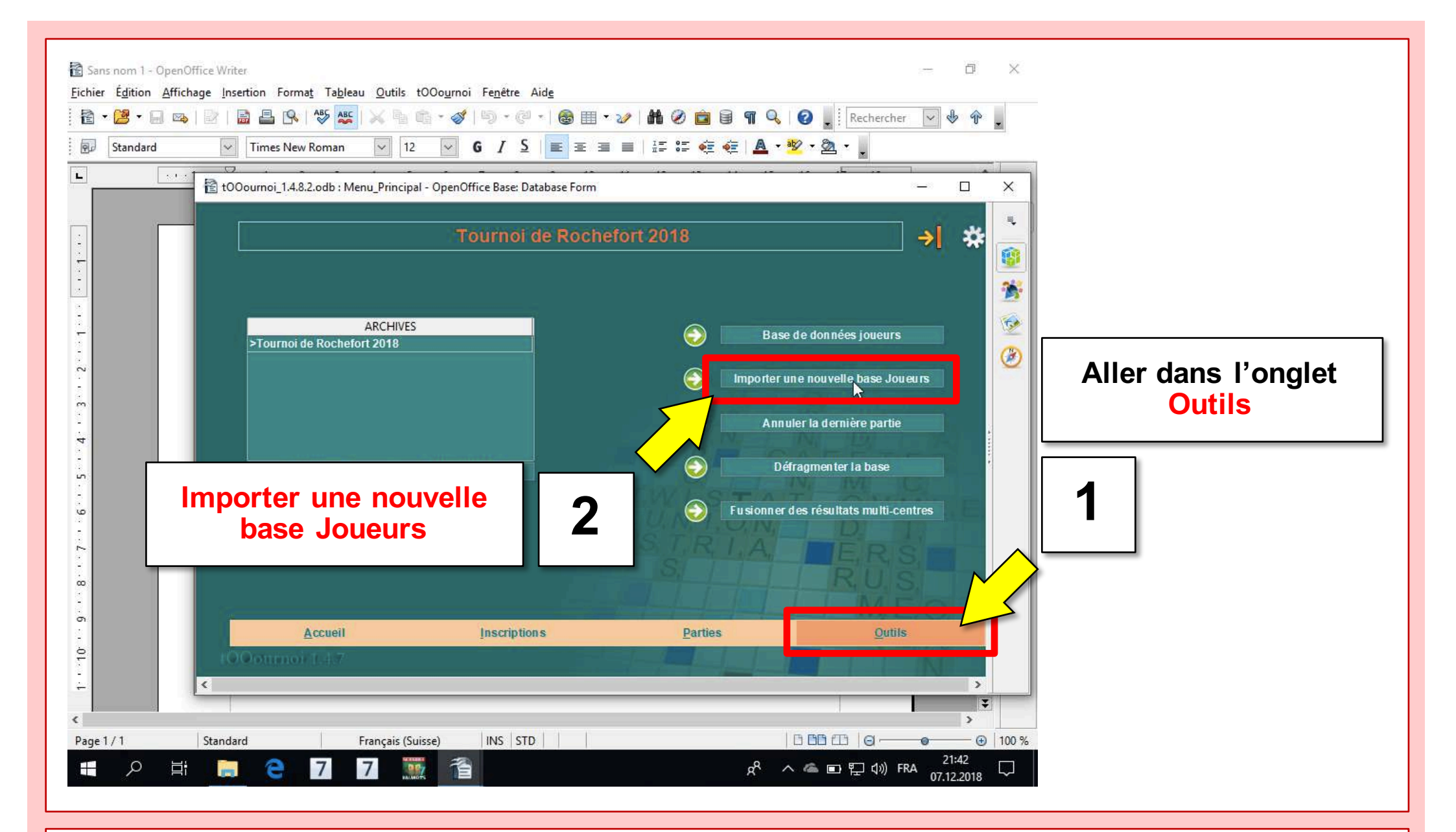

★ fssc Fédération Suisse de Scrabble<sup>®</sup>

### Atelier de formation à l'encodage

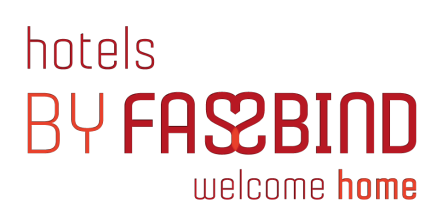

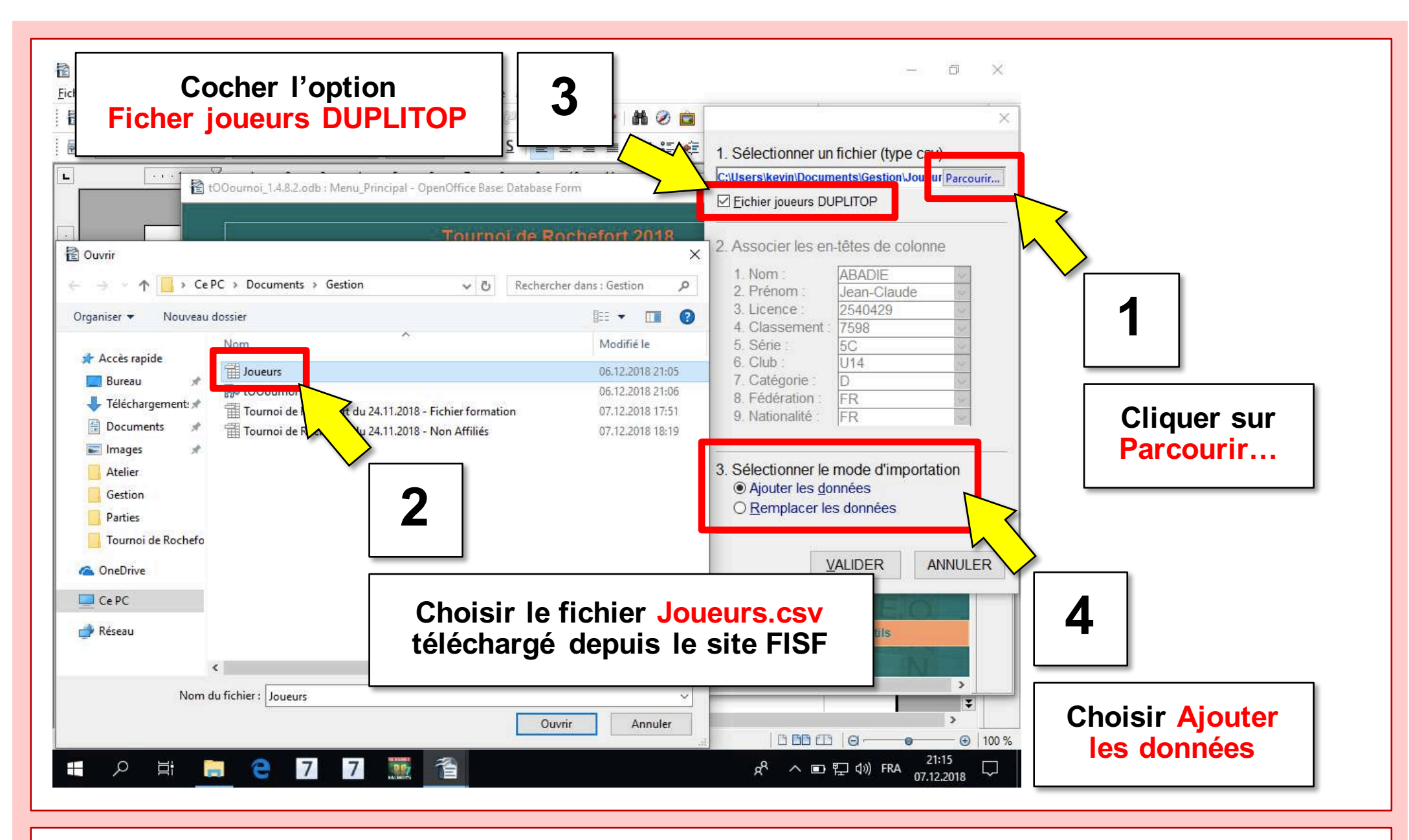

**SSC** 

Fédération

de Scrabble®

Suisse

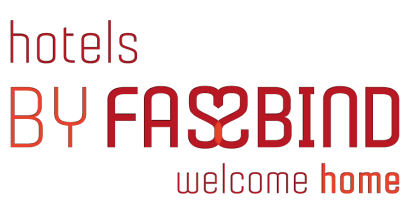

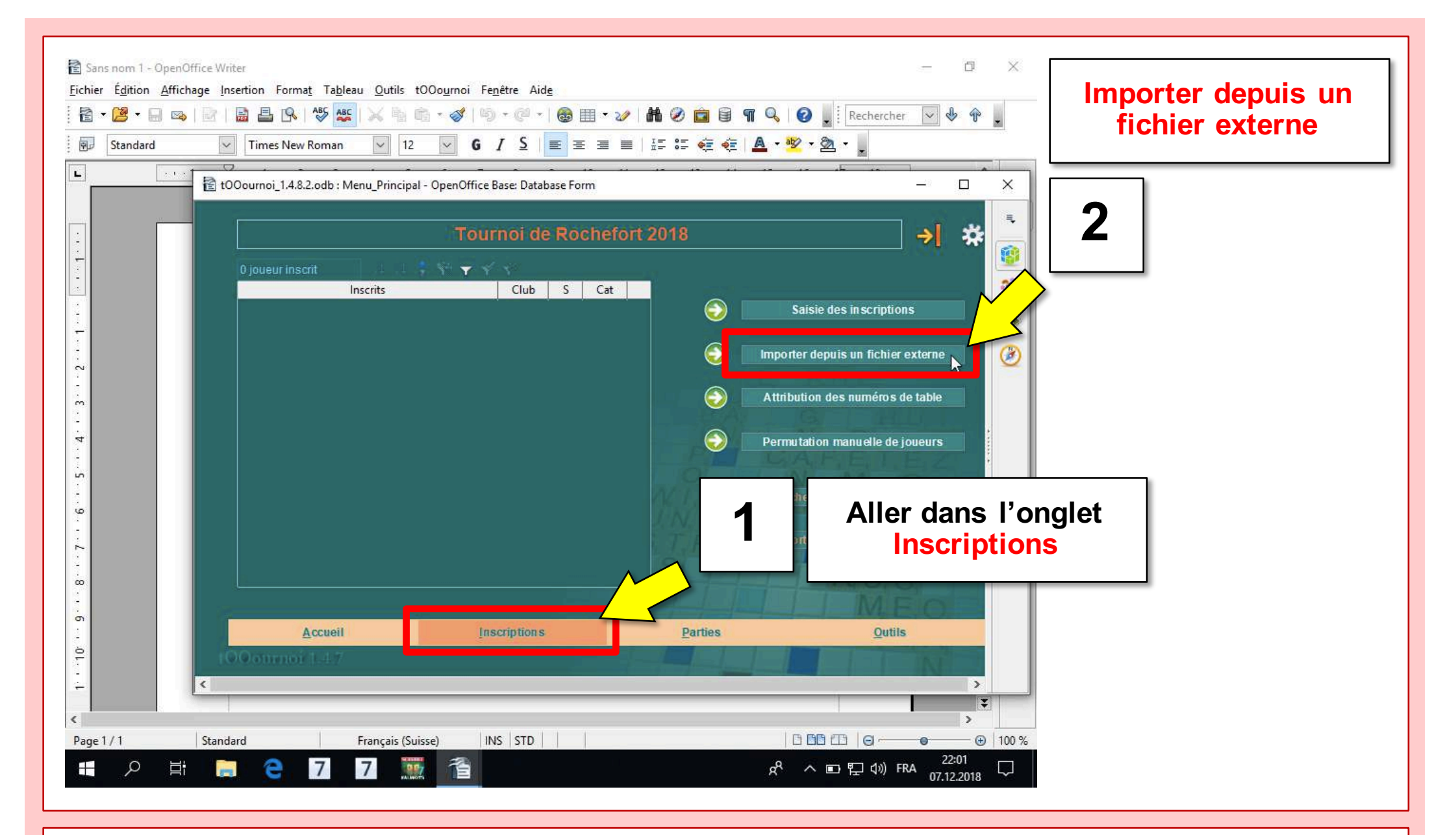

★ **fssc** Fédération Suisse de Scrabble®

### Atelier de formation à l'encodage

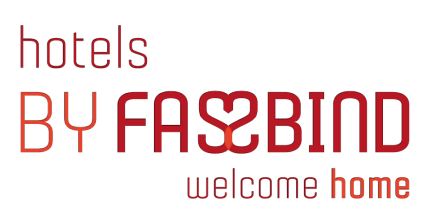

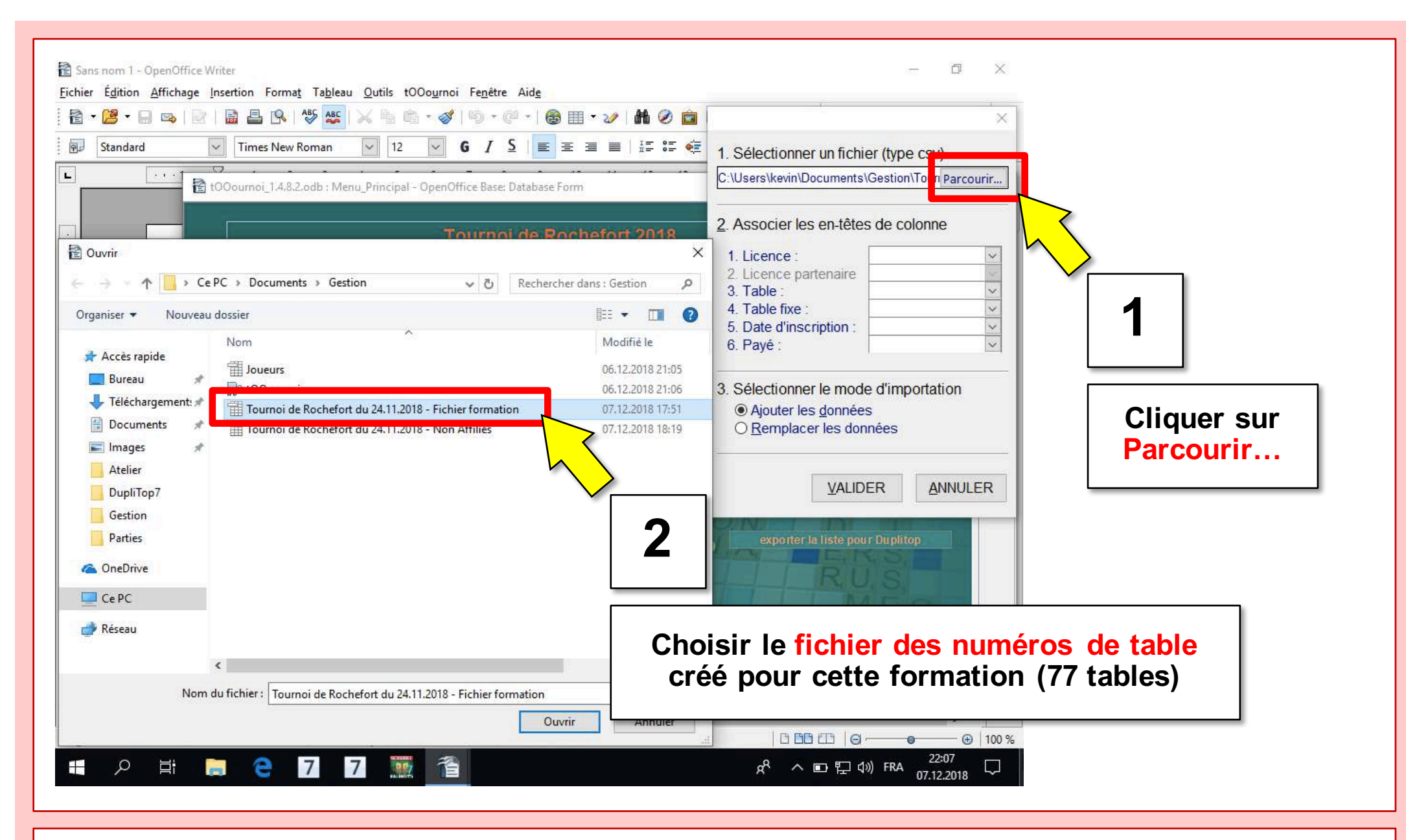

SSC

Fédération

de Scrabble®

Suisse

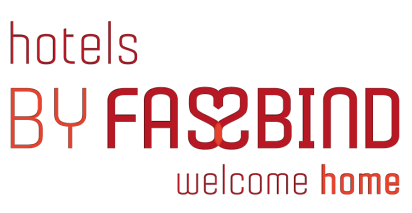

| • 🙆 •   | Anchage Inse | 1. Sélectionner un fichier (type cs                       | sv) 🕞 🖽 🕶 🌌  | 3        | Choisir le nu                    | méro de liceno  | e du premier |
|---------|--------------|-----------------------------------------------------------|--------------|----------|----------------------------------|-----------------|--------------|
| Standar | d v          | C:\Users\kevin\Documents\Gestion\To                       | un Parcourir |          | joueur ai                        |                 | colonnej     |
|         | 📥 🔁 t00      | 2. Associer les en-têtes de color                         | ine          | ,        | <u>111</u>                       |                 |              |
|         |              | 1. Licence : 5511403                                      | Rochefo      | ort 2018 |                                  | *               |              |
|         |              | 3. Table : 1<br>4. Table fixe : 1                         |              |          | Choisir le n                     | uméro de table  | du premier   |
|         |              | 5. Date d'inscription : ANCHISE<br>6. Payé : Renée<br>RIV |              | 4        | joueur af                        | fiché (première | colonne)     |
|         |              | 3. Sélectionner le mode5B                                 |              |          | Attribution des numéros de table |                 |              |
|         |              | VALIDER                                                   | ANNUL        |          | Permutation manuelle de joueurs  |                 |              |
|         |              |                                                           | 5            | C        | hoisir <mark>Ajoute</mark> r I   | es données      |              |
|         |              | Accueit                                                   | Inscriptions | Parties  | Qutils                           |                 |              |
|         | <            | Donmoi 117                                                |              |          |                                  | >               |              |
|         |              |                                                           |              |          |                                  | >               |              |
| 4.7.4   | Standar      | d Français (Suisse)                                       | INS STD      |          |                                  | - 🕣   100 %     |              |

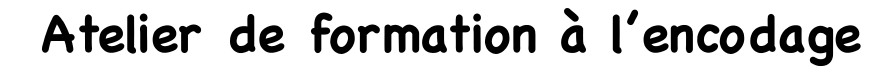

3. Configuration des paramètres du tournoi

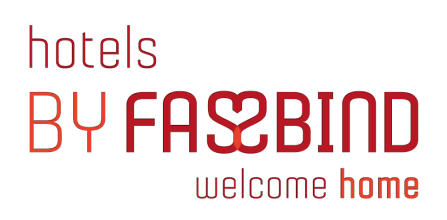

Fédération Suisse de Scrabble®

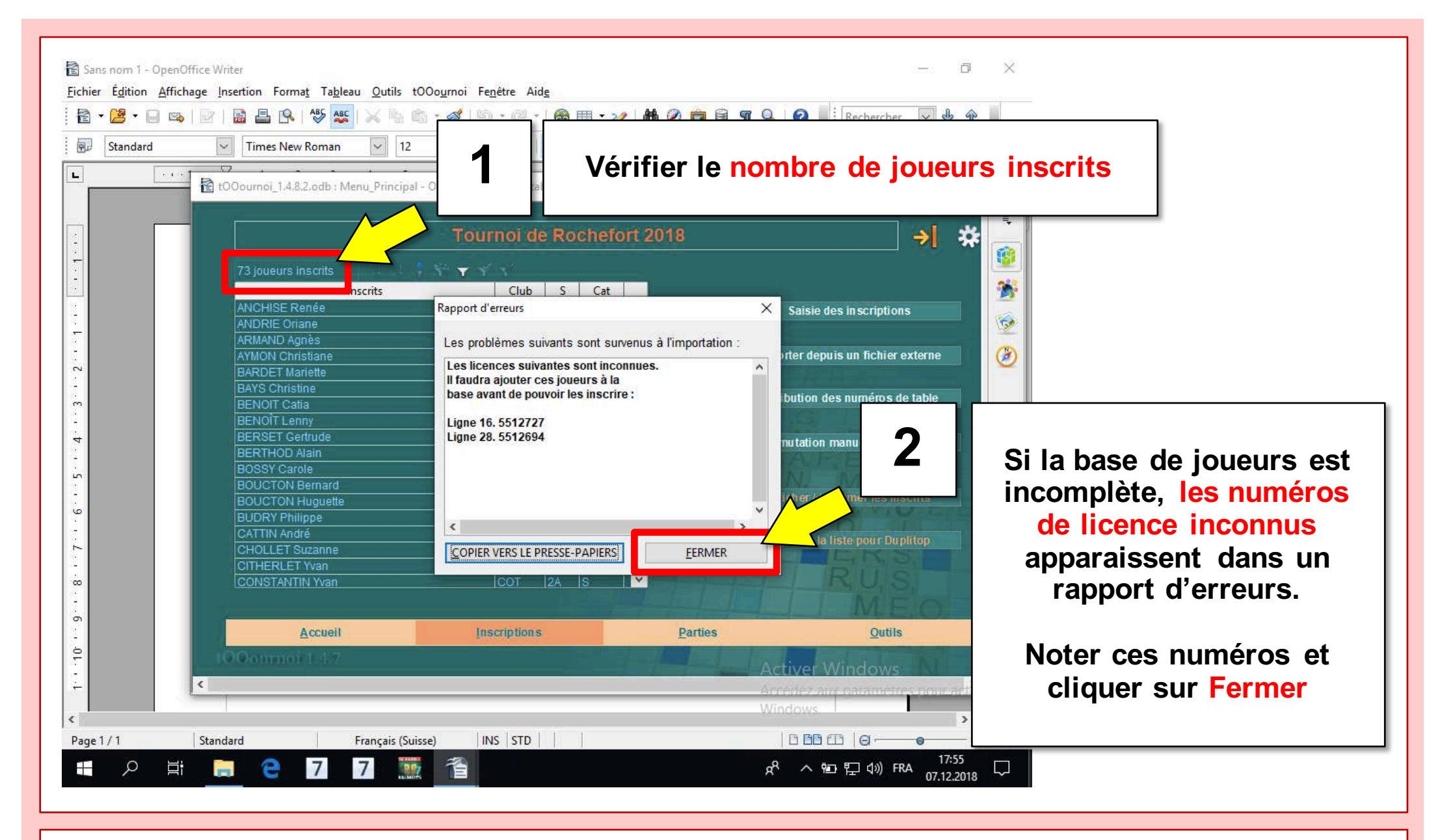

**ISSC** 

Fédération

de Scrabble®

Suisse

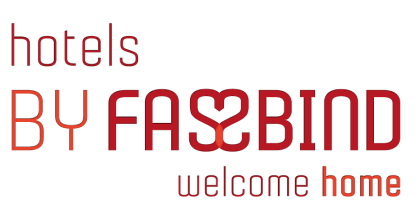

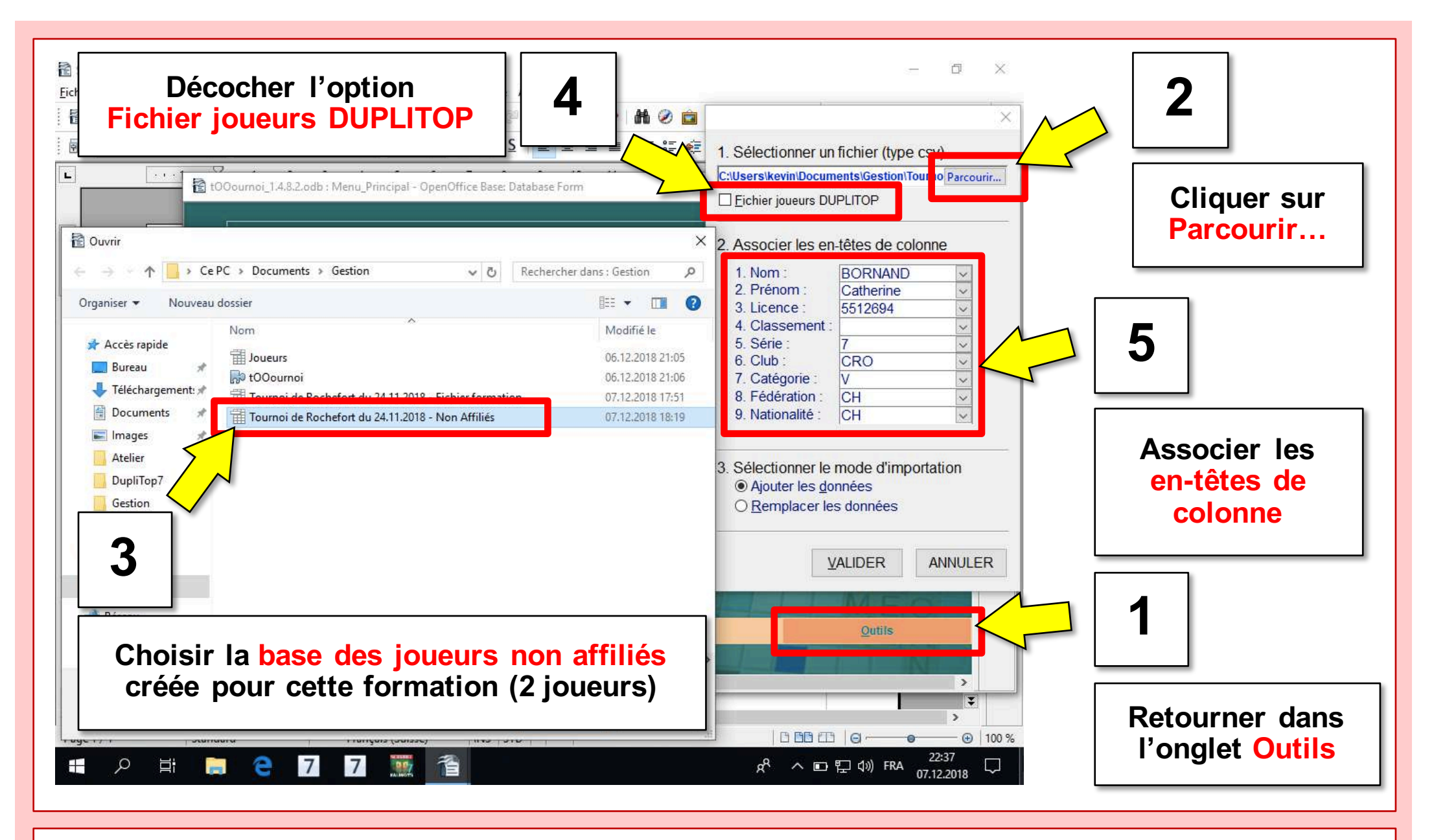

**ISSC** 

Fédération

de Scrabble®

Suisse

3. Configuration des paramètres du tournoi

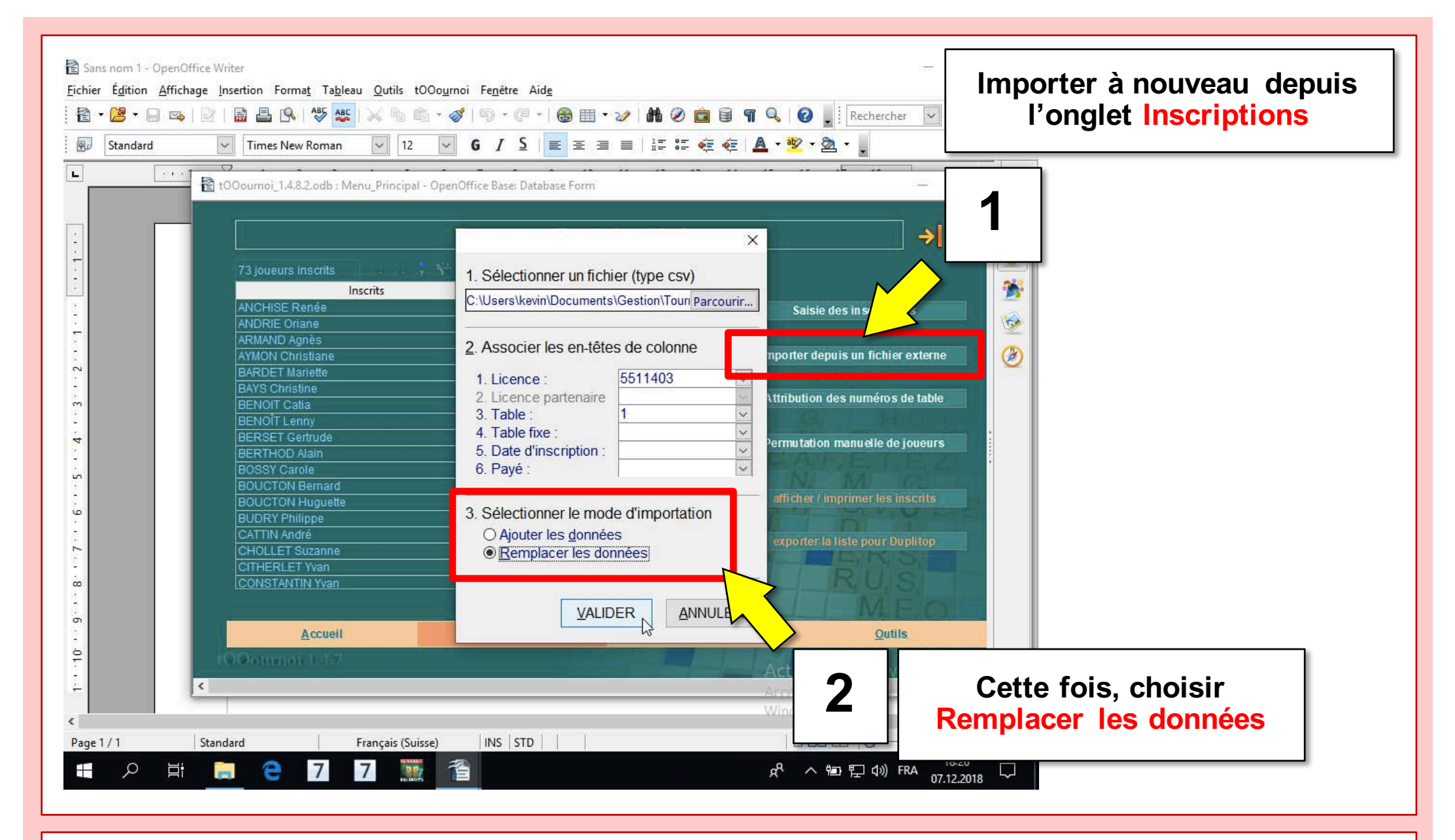

SSC

Fédération

de Scrabble®

Suisse

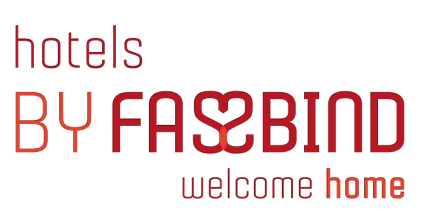

| nscrits Club<br>RIV<br>ARF | S Cat                                                                                                    | 2018                                                                                                    | <b>→</b>                                                                                                    | * 🧕                                                                                     |                                                                                                    |
|----------------------------|----------------------------------------------------------------------------------------------------|----------------------------------------------------------------------------------------------------|----------------------------------------------------------------------------------------------------|-----------------------------------------------------------------------------------------|----------------------------------------------------------------------------------------------------|
| nscrits Club<br>RIV<br>ARF | S Cat                                                                                                    |                                                                                                    |                                                                                                    |                                                                                         |                                                                                                    |
| nscrits Club<br>RIV<br>ARF | S Cat                                                                                                    |                                                                                                    |                                                                                                    |                                                                                         |                                                                                                    |
| RIV<br>ARF<br>BRO          | 5B V ^                                                                                                    |                                                                                                    |                                                                                                    |                                                                                         |                                                                                                    |
| ARF                        | Lec In                                                                                                    |                                                                                                    | Saisie des inscriptions                                                                                                    |                                                                                         |                                                                                                    |
| 0991                       |                                                                                                    |                                                                                                    |                                                                                                    |                                                                                         |                                                                                                    |
| DRU                        | 5C D                                                                                                    |                                                                                                    |                                                                                                    |                                                                                         |                                                                                                    |
| VOU                        | IA S                                                                                                    |                                                                                                    | Importer depuis un fichier externe                                                                                                    |                                                                                         |                                                                                                    |
| FDI                        |                                                                                                    |                                                                                                    |                                                                                                    |                                                                                         |                                                                                                    |
| CDE                        | 4C S                                                                                                    |                                                                                                    | Attribution des numéros de table                                                                                                    |                                                                                         |                                                                                                    |
| ARF                        | 6C B                                                                                                    | 1 BA                                                                                                    |                                                                                                    |                                                                                         |                                                                                                    |
| CDF                        | 6A D                                                                                                    |                                                                                                    | Dormutation manuallo do jouqure                                                                                                    |                                                                                         |                                                                                                    |
| SIO                        | 2A S                                                                                                    |                                                                                                    | Permutation manuelle de joueurs                                                                                                    |                                                                                         |                                                                                                    |
| BRO                        | 5D S                                                                                                    | 0                                                                                                    |                                                                                                    |                                                                                         |                                                                                                    |
| TEN                        | 5C D                                                                                                    | W/ F                                                                                                    | and the set of the set of the set |                                                                                         |                                                                                                    |
| TEN                        | 6A D                                                                                                    |                                                                                                    | antcher nimprimer les inscrits                                                                                                    |                                                                                         |                                                                                                    |
| COT                        | 2A V                                                                                                    | IN LOI                                                                                                    |                                                                                                    |                                                                                         |                                                                                                    |
| CRU                        |                                                                                                    | THE                                                                                                    | exporter la liste pour Duplito                                                                                                    |                                                                                         |                                                                                                    |
| BOU                        | 6A D                                                                                                    | Q                                                                                                    |                                                                                                    |                                                                                         |                                                                                                    |
| BAS                        | 3B S Y                                                                                                    | New July                                                                                                    | RUS                                                                                                    |                                                                                         |                                                                                                    |
|                            |                                                                                                    |                                                                                                    |                                                                                                    |                                                                                         |                                                                                                    |
| Inscription                | s                                                                                                    | Parties                                                                                                    | Qutils                                                                                                    | 2                                                                                       | Afficher la liste                                                                                                    |
|                            |                                                                                                    | 1-1-1-1                                                                                                    |                                                                                                    |                                                                                         | des inscrits                                                                                                    |
|                            | and the second second former                                                                                 |                                                                                                    | Activer Windows                                                                                                    |                                                                                         |                                                                                                    |
|                            |                                                                                                    |                                                                                                    | Acceder any narametres pour ac                                                                                                    | Tiver                                                                                   | -                                                                                                    |
|                            |                                                                                                    |                                                                                                    | 1 K Principal Control of Control of Control  |                                                                                         |                                                                                                    |
|                            | FRI<br>CDF<br>ARF<br>CDF<br>SIO<br>BRO<br>TEN<br>TEN<br>COT<br>COT<br>COT<br>COT<br>CRO<br>CDF<br>BOU<br>BAS | FRI 3A V<br>CDF 4C S<br>ARF 6C B<br>CDF 6A D<br>SIO 2A S<br>BRO 5D S<br>TEN 5C D<br>TEN 6A D<br>COT 2A V<br>CRO 7 V<br>CDF 6A D<br>BOU 6A D<br>BAS 3B S | FRI       3A       V         CDF       4C       S         ARF       6C       B         CDF       6A       D         SIO       2A       S         BRO       5D       S         TEN       5C       D         COT       2A       V         COT       2A       V         COT       2A       V         COT       2A       V         COF       6A       D         COT       2A       V         COF       6A       D         BOU       6A       D         BAS       3B       S         Inscriptions       Parties                                                                                                    | Inscriptions       Parties       Qutils         Inscriptions       Parties       Qutils | Image: Sine of the sine of the sine |

fssc

Fédération

Suisse de Scrabble® 3. Configuration des paramètres du tournoi

| а т-    | urnoi de Por                | hefer  | + 2010 1        | ascritz odz - OpenOffice Calc        |               |     |                    |                |        |          |          |                                       |               |            |               | ×        |   |          |
|---------|-----------------------------|--------|-----------------|--------------------------------------|---------------|-----|--------------------|----------------|--------|----------|----------|---------------------------------------|---------------|------------|---------------|----------|---|----------|
| iii 10  | Junior de Roc               | neior  | 1 2010_1        | iscrits.ous - OpenOnice Calc         |               |     |                    |                |        |          |          |                                       |               |            |               |          |   |          |
| ichier  | r É <u>d</u> ition <u>A</u> | fficha | age <u>I</u> ns | ertion Forma <u>t O</u> utils Donnée | e <u>s</u> t( | 000 | <u>u</u> rnoi      | Fe <u>n</u> êt | re Aid | 2        |          |                                       |               |            |               |          |   |          |
| 1       | - 🛃 - 🗔                     | 2      |                 | 🗟 📇 🙉   Ali 🗛 🔤 😹 🗎                  |               | 0   | 15                 | ) - (          | - 6    |          | 🇄 🤣 👬    | 2 💼 🗟 🤇                               | V 🕜 📕         | Rechercher | ~ & 4         | Ŷ        |   |          |
|         |                             | 8      |                 |                                      |               |     |                    | _ 7            |        |          |          | -                                     | -             |            | In the second |          |   |          |
| 90      | Arial                       |        |                 | ✓ 18  ✓ <b>G I S</b>                 | E             | Ξ   | 3                  |                |        | % % .000 |          | · 🛛 • 🕿 •                             | ≜ • .         |            |               |          |   |          |
| B2      |                             | ~      | £ 5             | = Tournoi de Rochefort 20            | 018           |     |                    |                |        |          |          |                                       |               |            |               | -        | - |          |
|         |                             |        | 2 C             |                                      | LE            |     | 1 11 1             | 0              |        |          |          |                                       | -             | 71.5       |               | -        |   |          |
| -       | B                           | C      | D               | E                                    |               | 6   | н                  | 0              | P      | ų        | ĸ        | 5                                     | 1             | U          | ^             |          |   |          |
| 1       | CSV                         |        | EN              | REGISTRER LES MODIFICATION           | 8             |     |                    |                |        |          |          |                                       |               |            |               | <u>.</u> |   |          |
| 2       | Tourn                       | oi     | de F            | Rochefort 2018                       |               |     |                    |                |        |          |          |                                       |               |            |               | 1        |   |          |
| 3       |                             |        |                 |                                      | -             |     |                    | 1              |        |          |          |                                       |               |            |               | -        |   |          |
| 4       |                             |        |                 |                                      |               |     |                    |                |        |          |          | 0                                     |               |            |               |          |   |          |
| 5       |                             |        |                 |                                      |               |     | Contraction of the | P. e. control  | l l    |          |          |                                       |               |            |               | 1        | F | ermer la |
| 6       | Licence                     | F      | Table           | Joueur                               | S.            | C.  | Club               | Nat.           | Payé   |          |          |                                       |               |            |               | 0        | • |          |
| 7       | 5511403                     |        | 1               | ANCHISE Renée                        | 5B            | V   | RIV                | ų.             |        |          |          |                                       |               |            |               | 63       |   | tenêtre  |
| 8       | 5512187                     |        | 2               | ANDRIE Oriane                        | 6C            | В   | ARF                |                |        |          |          |                                       |               |            |               | 1×1      |   |          |
| 9       | 5500045                     |        | 3               | ARMAND Agnès                         | 5C            | D   | BRO                |                |        |          |          |                                       |               |            | 2             |          |   |          |
| 10      | 5500113                     | -      | 4               | AYMON Christiane                     | 1A            | S   | VOU                |                |        |          |          |                                       |               |            |               |          |   |          |
| 11      | 5500146                     |        | 5               | BARDEI Mariette                      | 6A            | D   | YVE                |                |        |          | 1        | 1                                     |               |            |               |          |   |          |
| 12      | 5500203                     |        | 6               | BAYS Christine                       | 3A            | V   | FRI                |                |        |          |          |                                       |               |            |               |          |   |          |
| 13      | 5509438                     |        | /               | BENOII Catia                         | 40            | S   | CDF                |                |        |          |          |                                       |               |            | ÷             |          |   |          |
| 14      | 5512378                     | 100    | 8               | BENUII Lenny                         | 60            | B   | ARF                |                |        |          |          |                                       |               |            |               |          |   |          |
| 15      | 5500247                     |        | 9               | BERSEI Gertrude                      | 6A            | D   | CDF                |                |        |          |          |                                       |               |            |               |          |   |          |
| 10      | 5500256                     |        | 10              | BODNAND Cathoring                    | 2A            | S   | CDO                |                |        |          |          |                                       |               |            |               |          |   |          |
| 10      | 5500245                     |        | 21              | BOSSY Carola                         | 60            | v   | BDO                |                |        |          | <u> </u> | · · · · · · · · · · · · · · · · · · · |               |            |               |          |   |          |
| 10      | 5508608                     |        | 12              | BOUCTON Bernard                      | 50            | D   | TEN                | 0              |        |          |          | 7                                     |               |            |               |          |   |          |
| 20      | 5508597                     |        | 12              | BOUCTON Huguette                     | 64            | D   | TEN                |                |        |          |          |                                       |               |            |               |          |   |          |
| 21      | 5500539                     |        | 14              | BUDRY Philippe                       | 24            | V   | COT                |                | П      |          |          |                                       |               |            |               |          |   |          |
| 22      | 5510966                     |        | 16              | CATTIN André                         | 64            | D   | CDF                |                |        |          |          |                                       |               |            |               |          |   |          |
| 23      | 5500697                     |        | 17              | CHOLLET Suzanne                      | 6A            | D   | BOU                |                |        |          |          |                                       |               |            |               |          |   |          |
| 24      | 5500719                     | 100    | 18              | CITHERLET Yvan                       | 3B            | S   | BAS                |                |        |          |          |                                       |               |            |               |          |   |          |
| 25      | 5502447                     |        | 22              | CONSTANTIN Muriel                    | 4A            | S   | MOT                |                |        |          |          |                                       |               |            |               |          |   |          |
| 26      | 5500754                     |        | 20              | CONSTANTIN Nicolas                   | 2A            | S   | LEM                |                |        |          |          | Act                                   | iver Wind     | OWS        |               |          |   |          |
| 27      | 5512086                     |        | 21              | CONSTANTIN Olivier                   | 6B            | В   | LEM                |                |        |          |          | Acce                                  | idez aux para | imètres po | our active    |          |   |          |
| 11      | ▶ ▶ \Inscri                 | ts/    | **              | 00000TTTUTU                          |               | -   |                    |                | -      |          |          | Win                                   | dows.         |            | >             |          |   |          |
| Feuille | e1/1                        |        |                 | Par défaut                           |               |     |                    | 1              | Ű.     | STD      | C        | omme=0                                | 6-            | á          | - D           | 100 %    |   |          |
| uge i   |                             | 1      | otuniun         |                                      |               | 1   |                    |                |        |          | 1        | ionnine=0                             |               | · · · ·    |               | 100 10   |   |          |
|         | ~                           | -ii    | -               |                                      | The second    | 12  | 20                 |                |        |          |          | _0                                    |               |            | 18:27         |          |   |          |

★ **fssc** Fédération Suisse de Scrabble®

### Atelier de formation à l'encodage

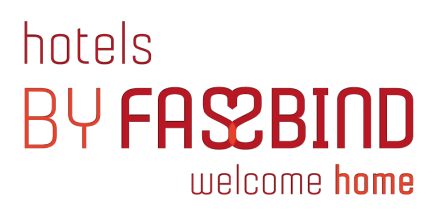

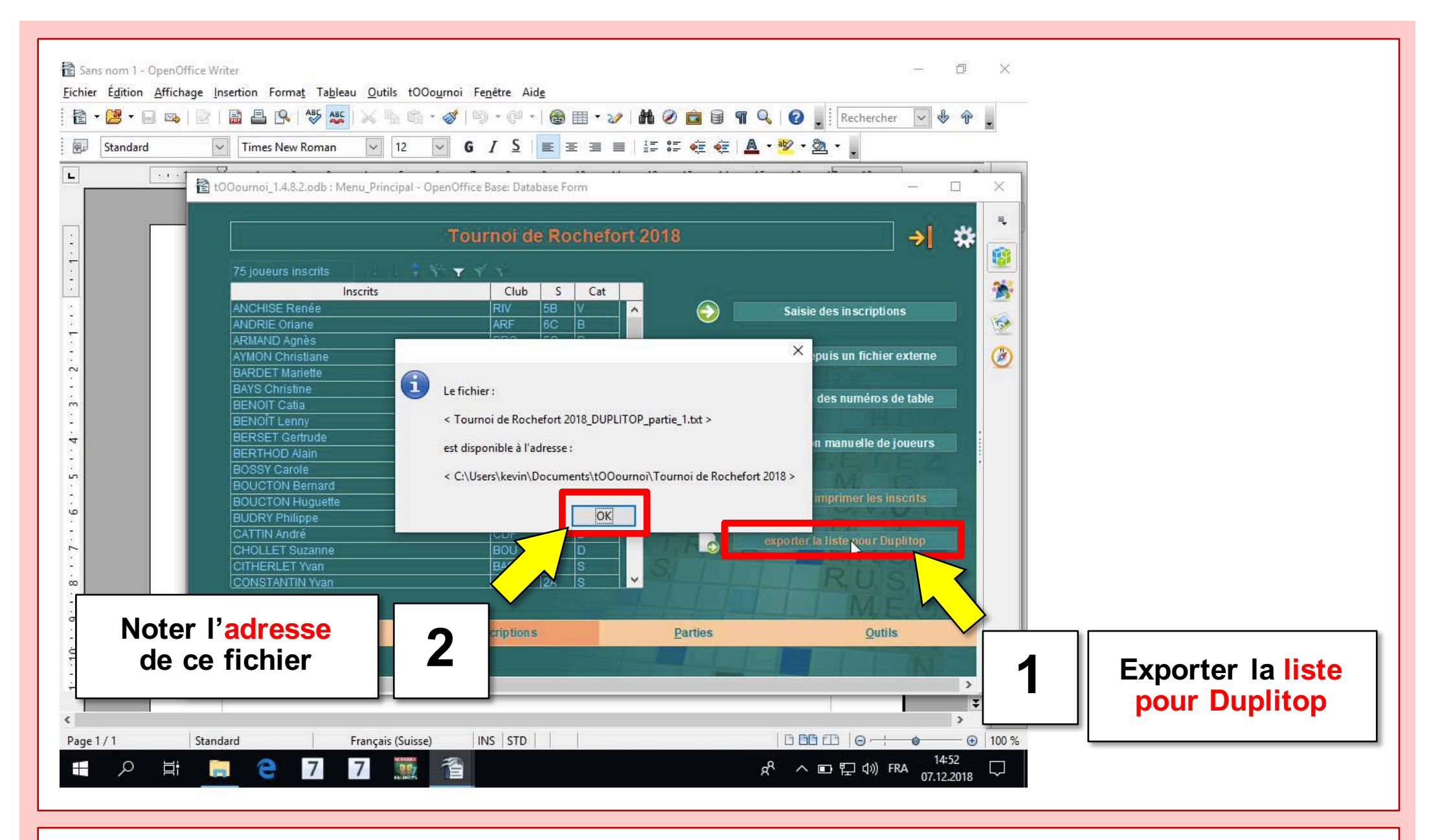

SSC

Fédération

de Scrabble®

Suisse

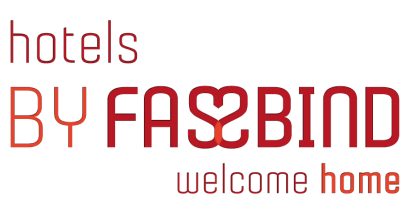

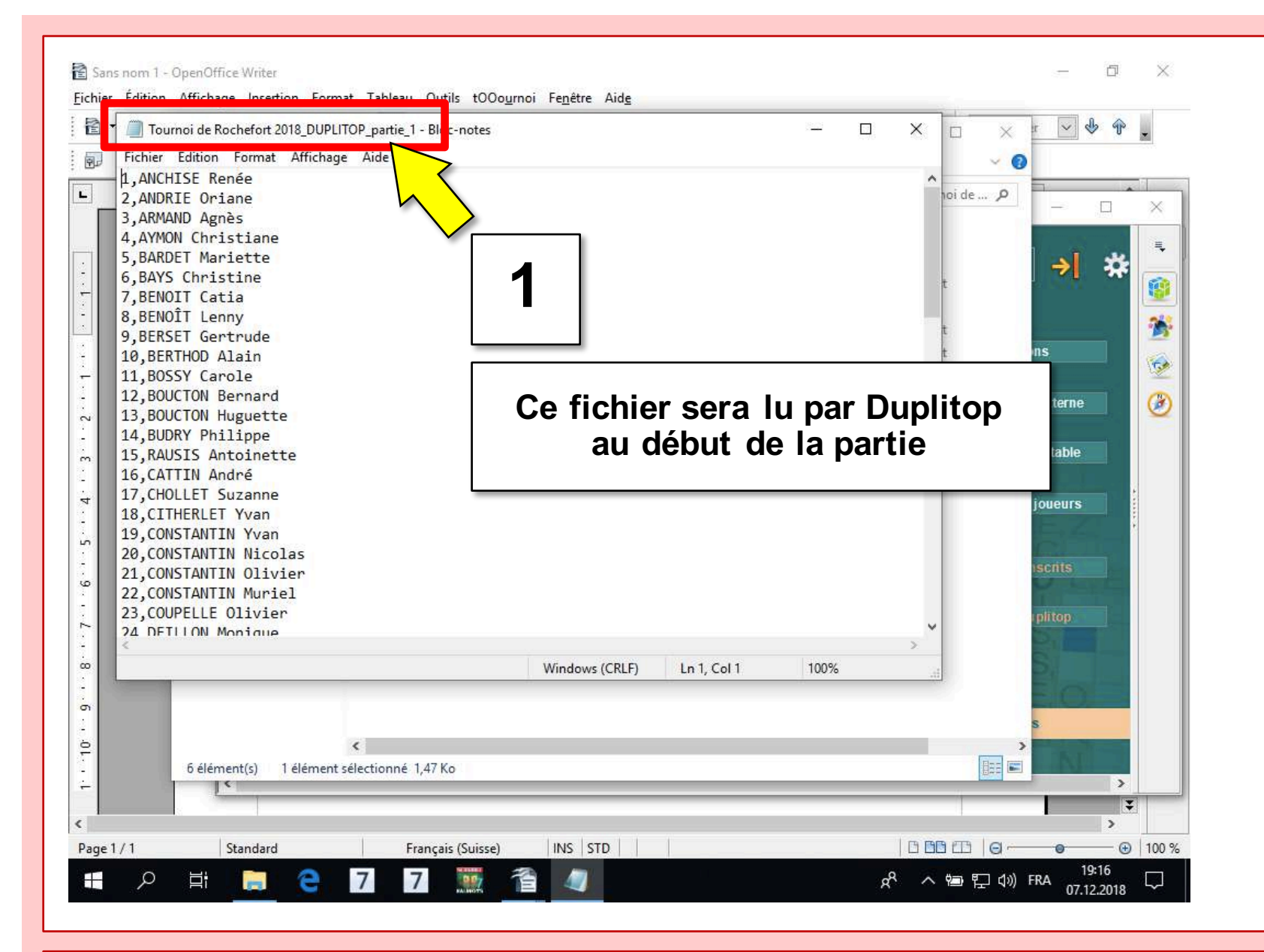

**SSC** 

Fédération

de Scrabble®

Suisse

Atelier de formation à l'encodage

3. Configuration des paramètres du tournoi

## 4. Encodage de la première partie

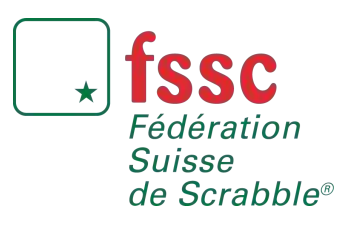

Atelier de formation à l'encodage

8-9 décembre 2018

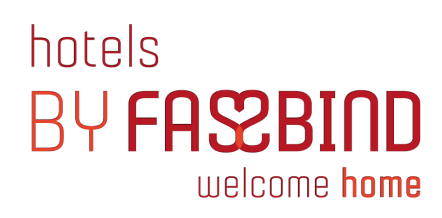

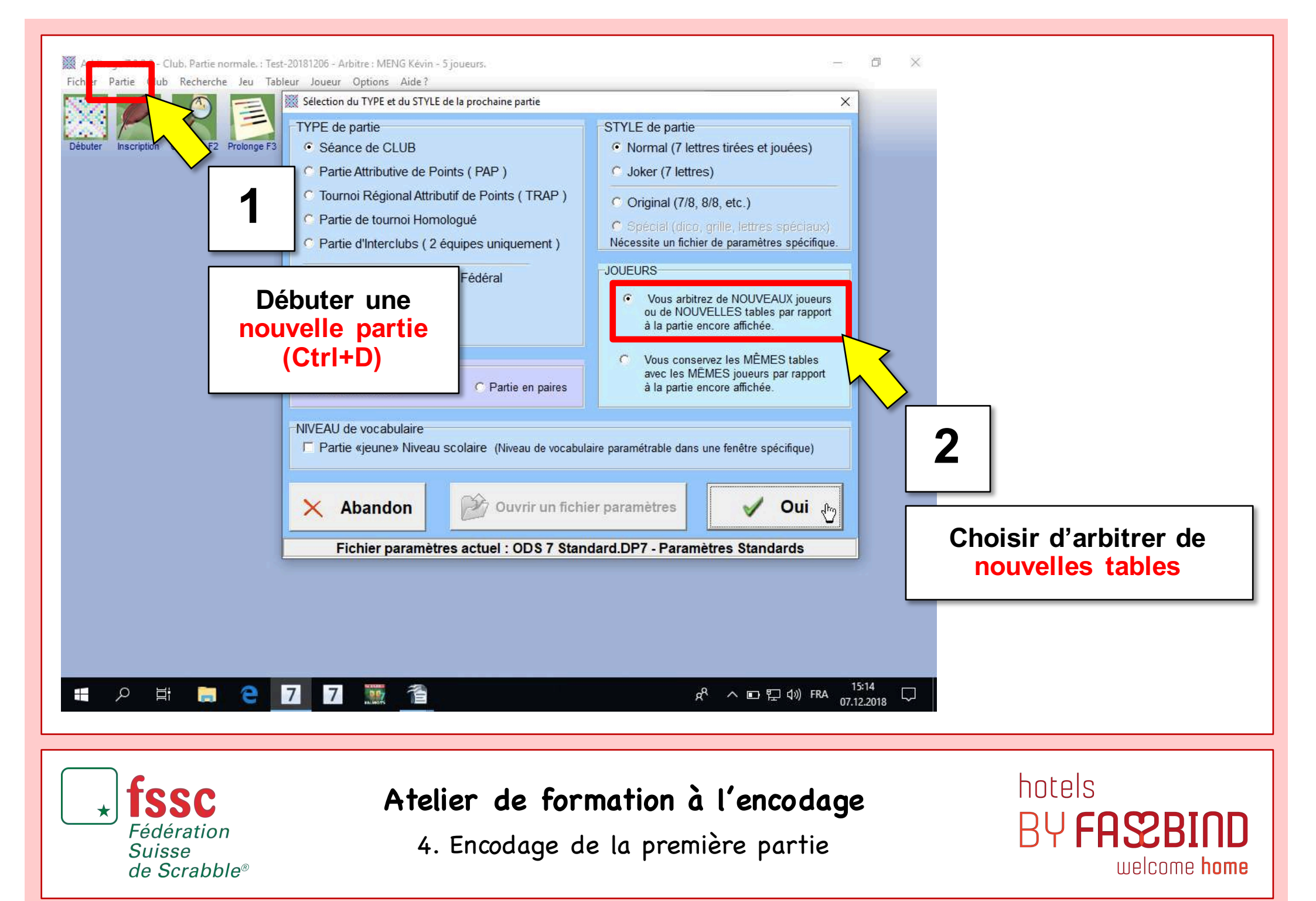

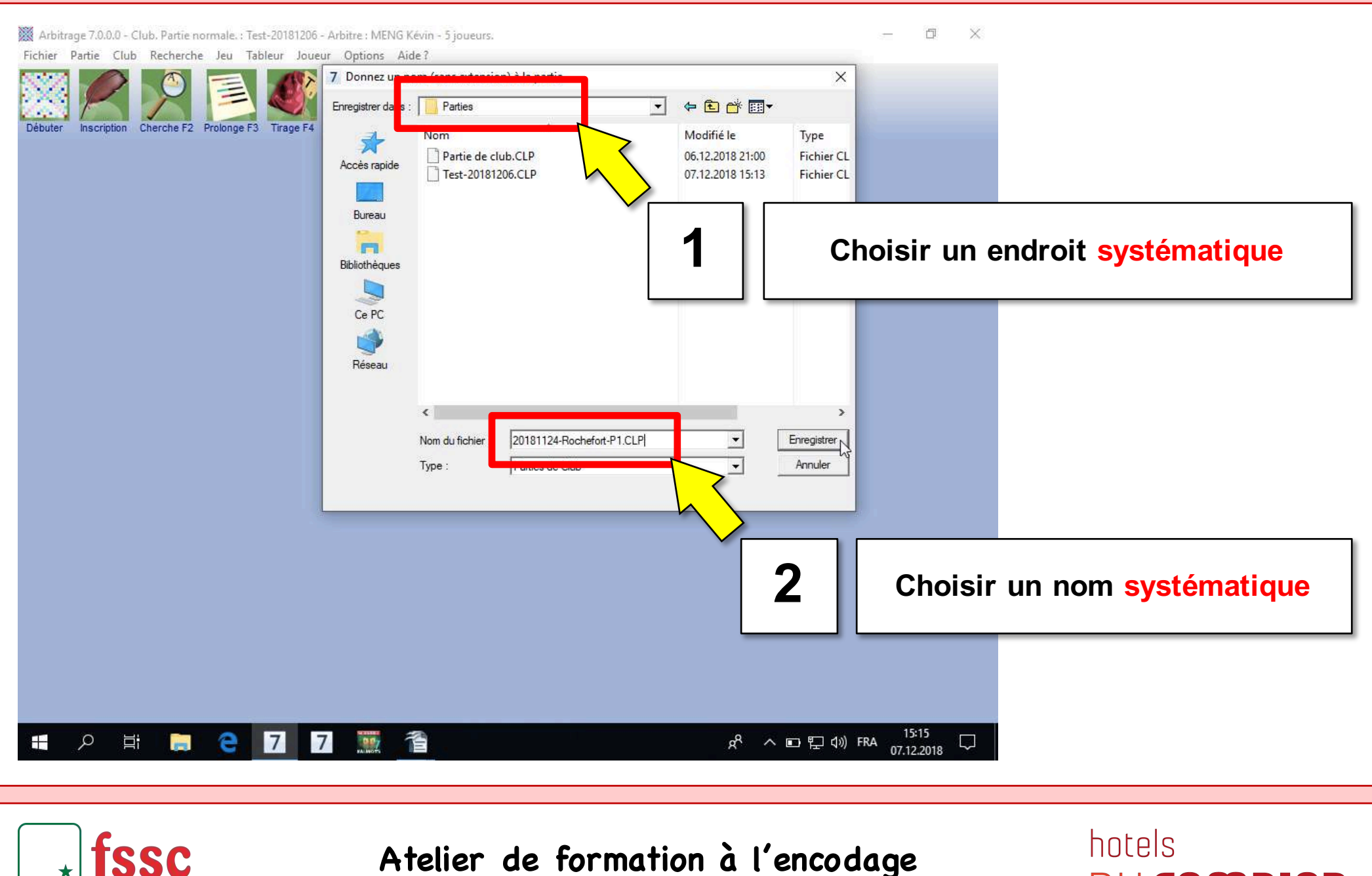

Fédération

de Scrabble®

Suisse

4. Encodage de la première partie

BY FASSBIND welcome home

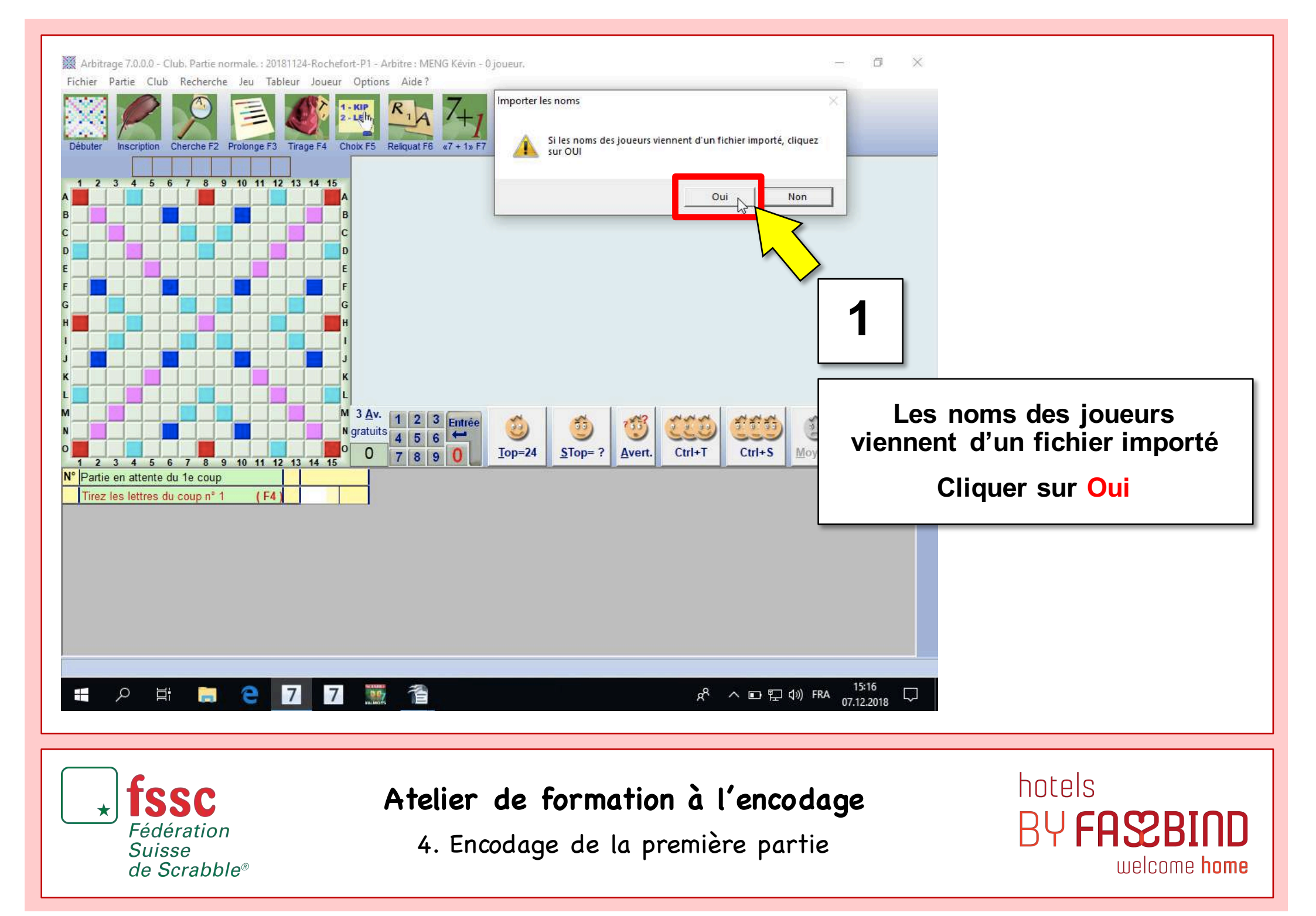

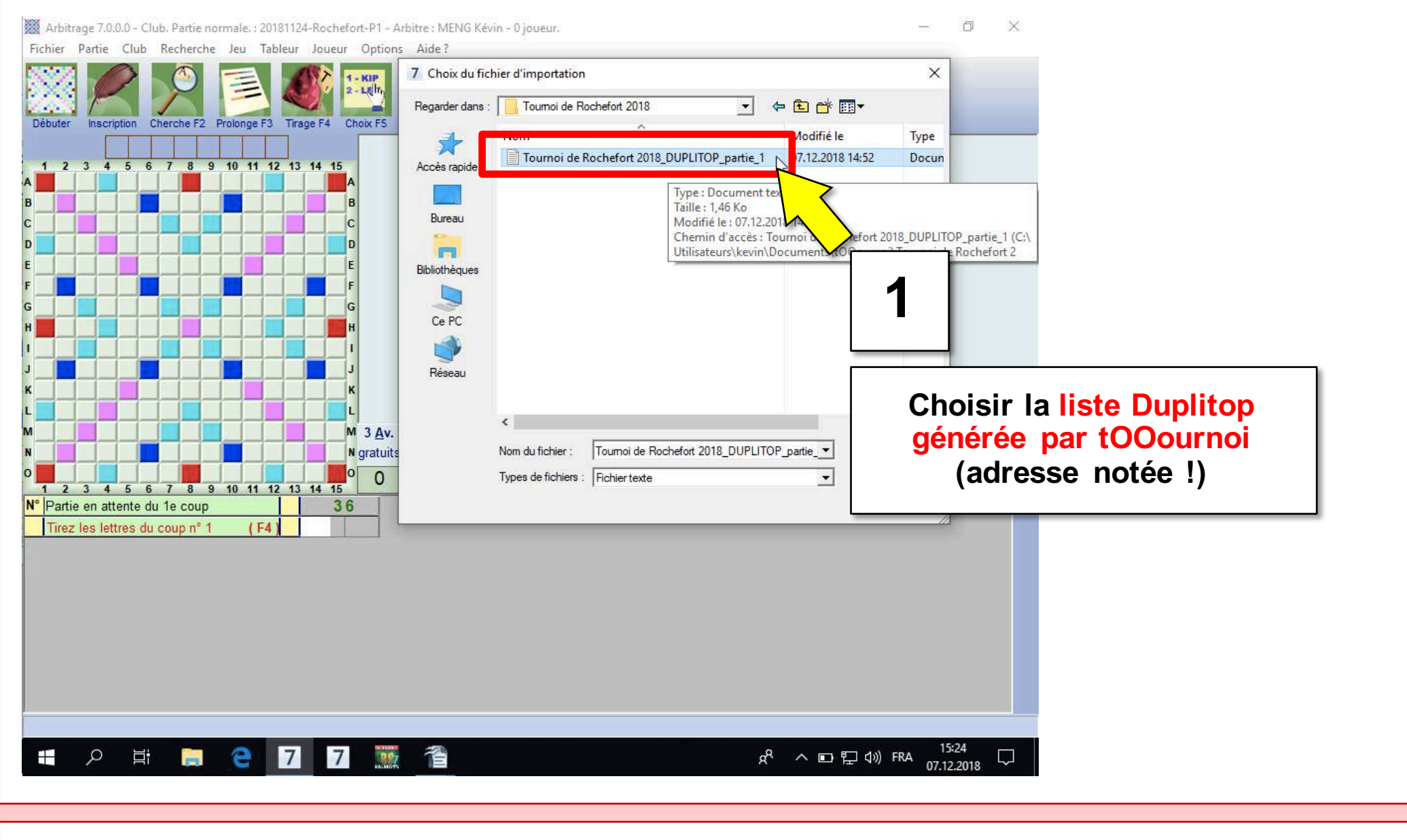

fssc

Fédération

de Scrabble®

Suisse

4. Encodage de la première partie

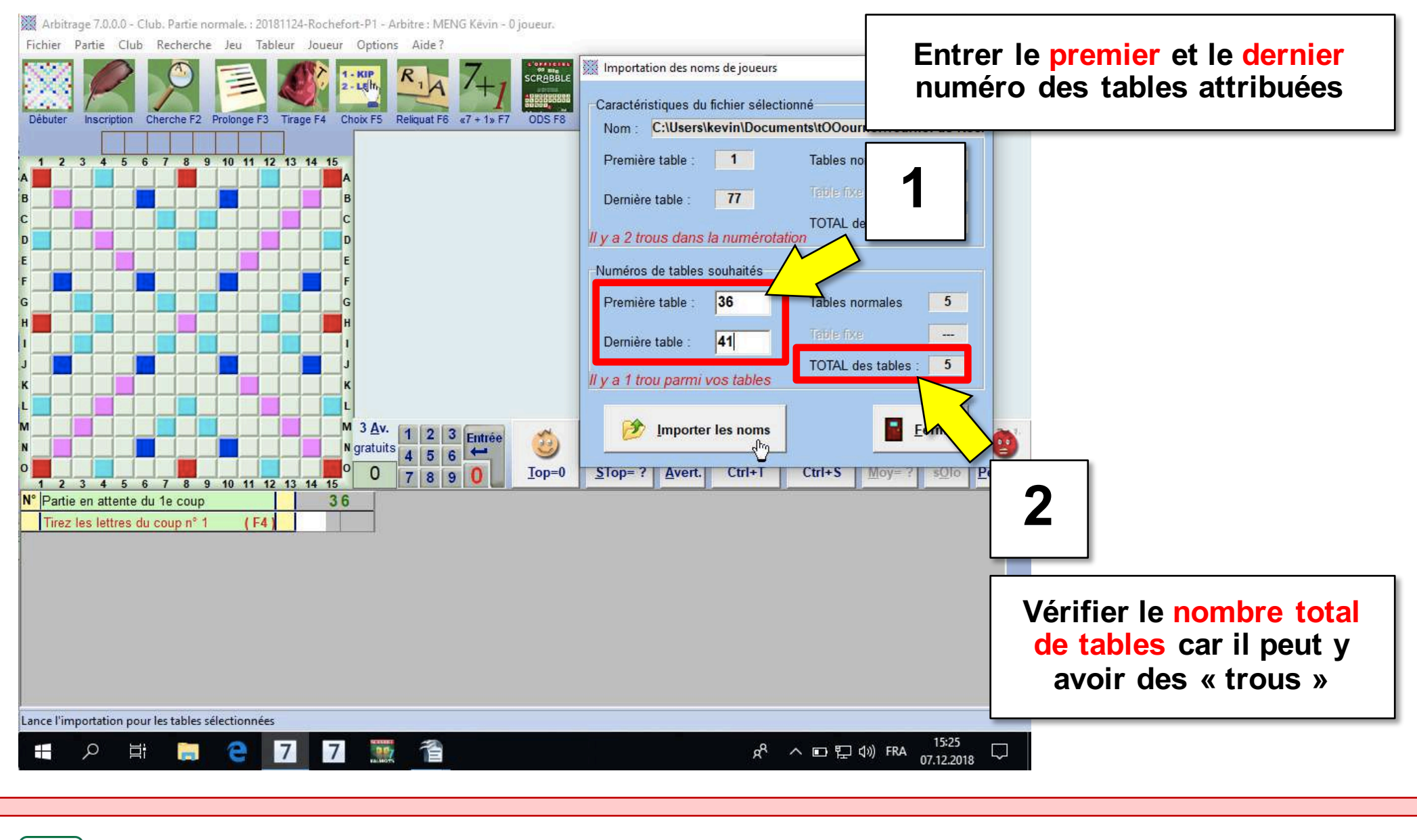

**SSC** 

Fédération

de Scrabble®

Suisse

4. Encodage de la première partie

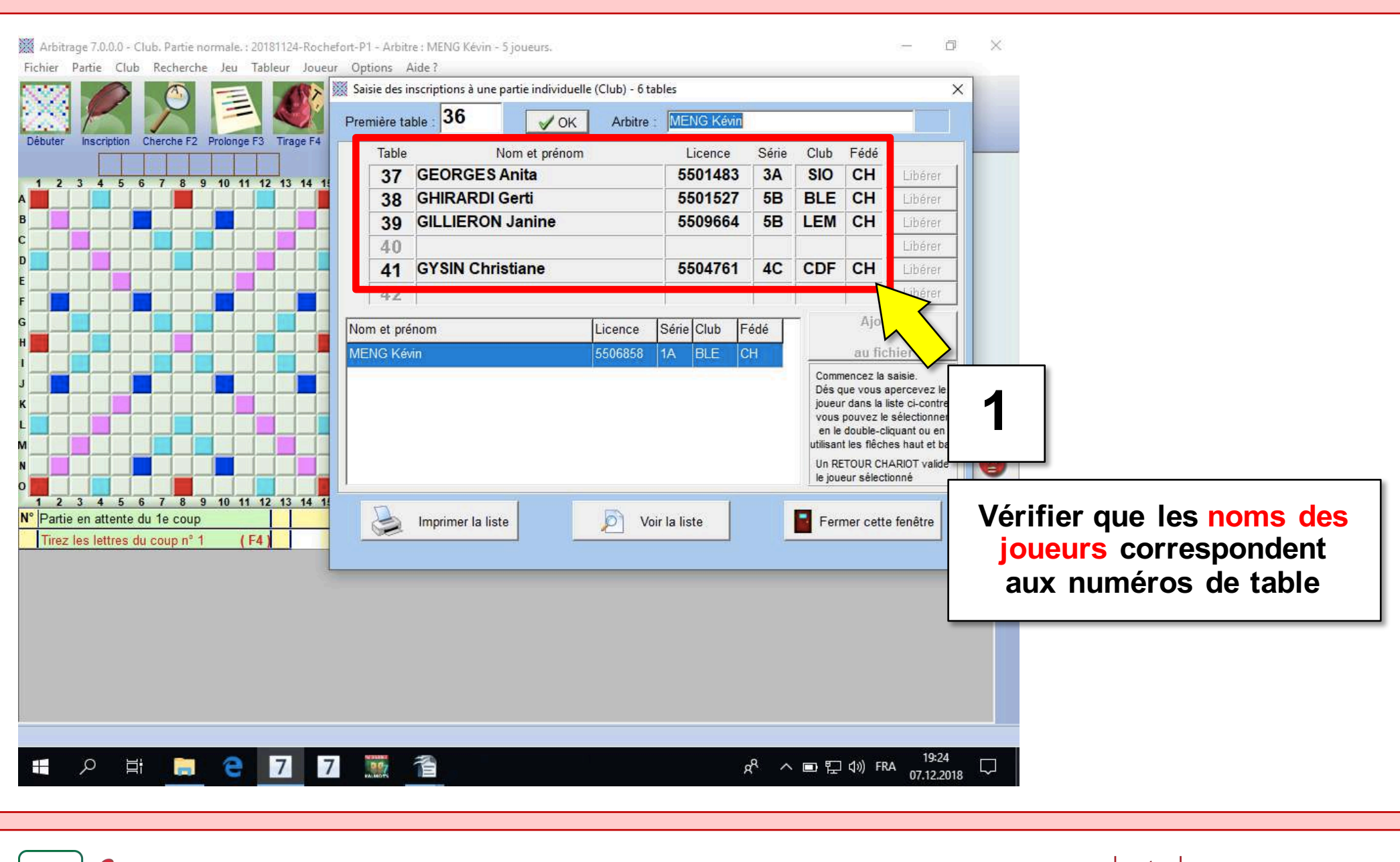

**fssc** 

Fédération

de Scrabble®

Suisse

4. Encodage de la première partie

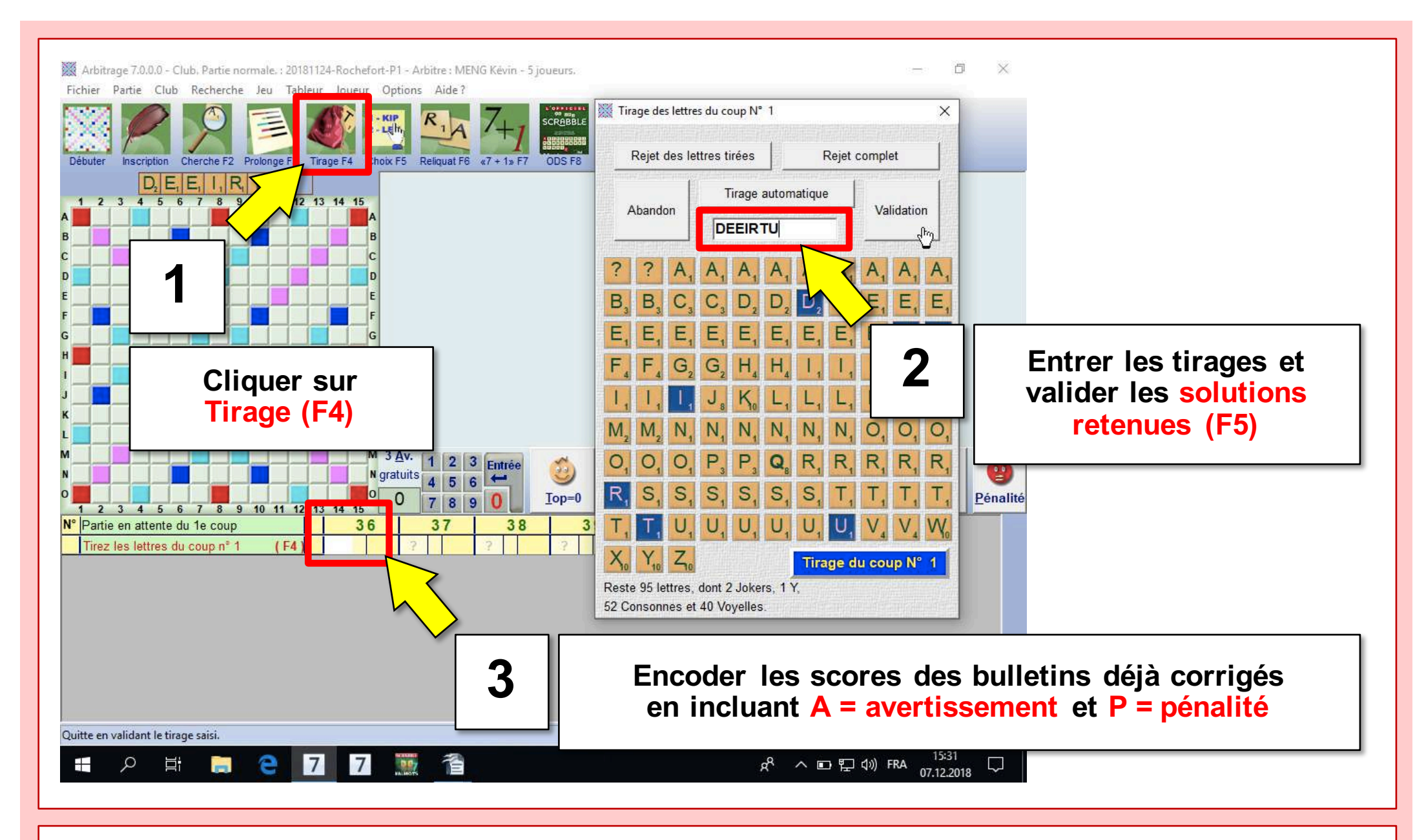

SSC

Fédération

de Scrabble®

Suisse

4. Encodage de la première partie

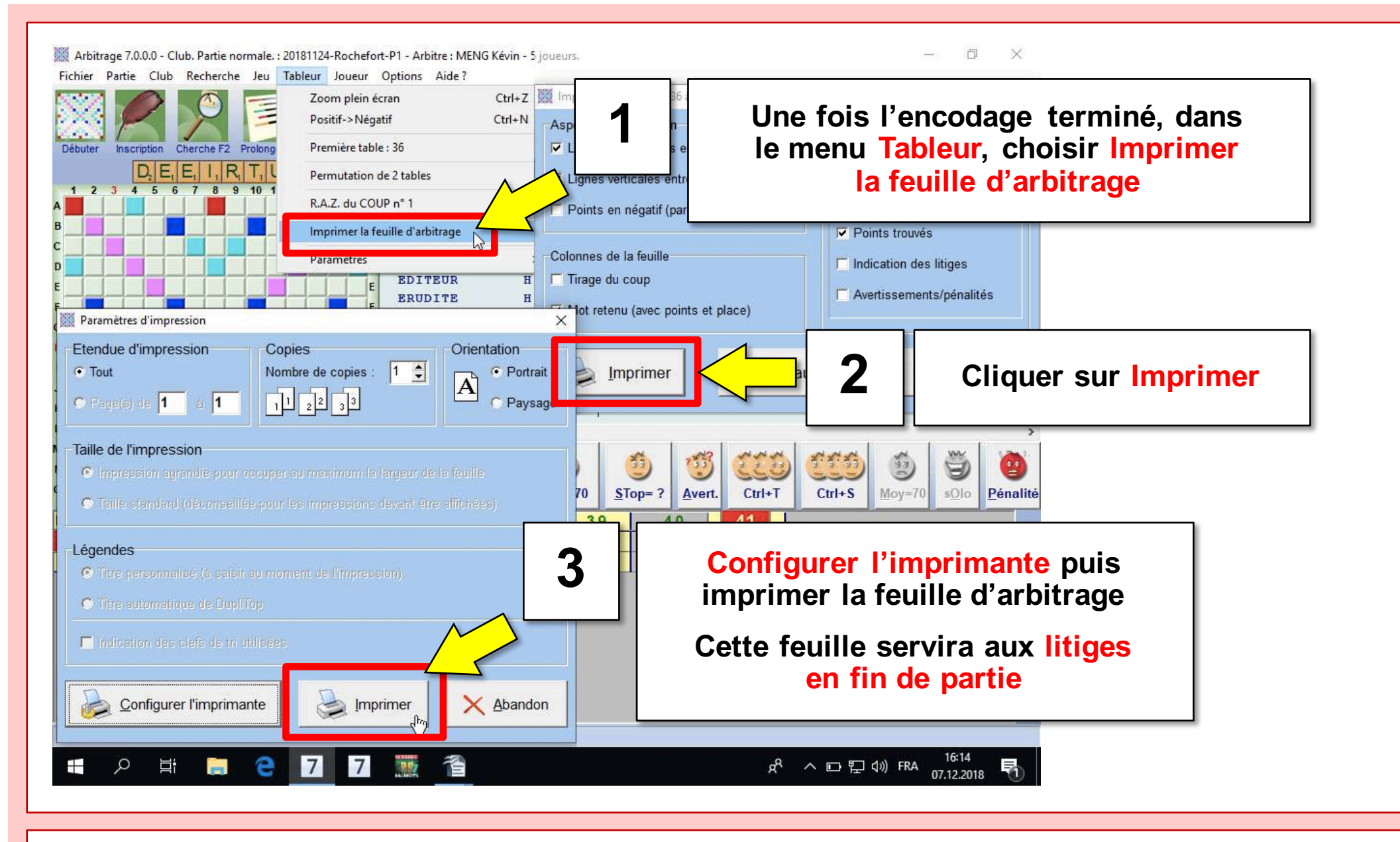

4. Encodage de la première partie

Fédération

de Scrabble®

Suisse

### 5. Création du fichier de résultats (P1)

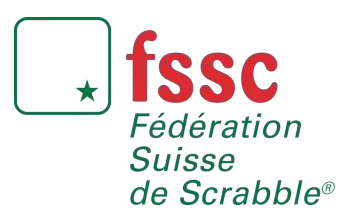

Atelier de formation à l'encodage

8-9 décembre 2018

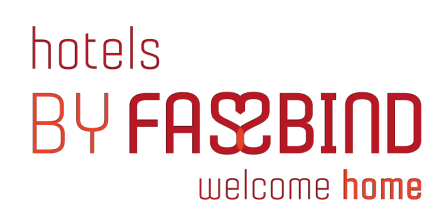

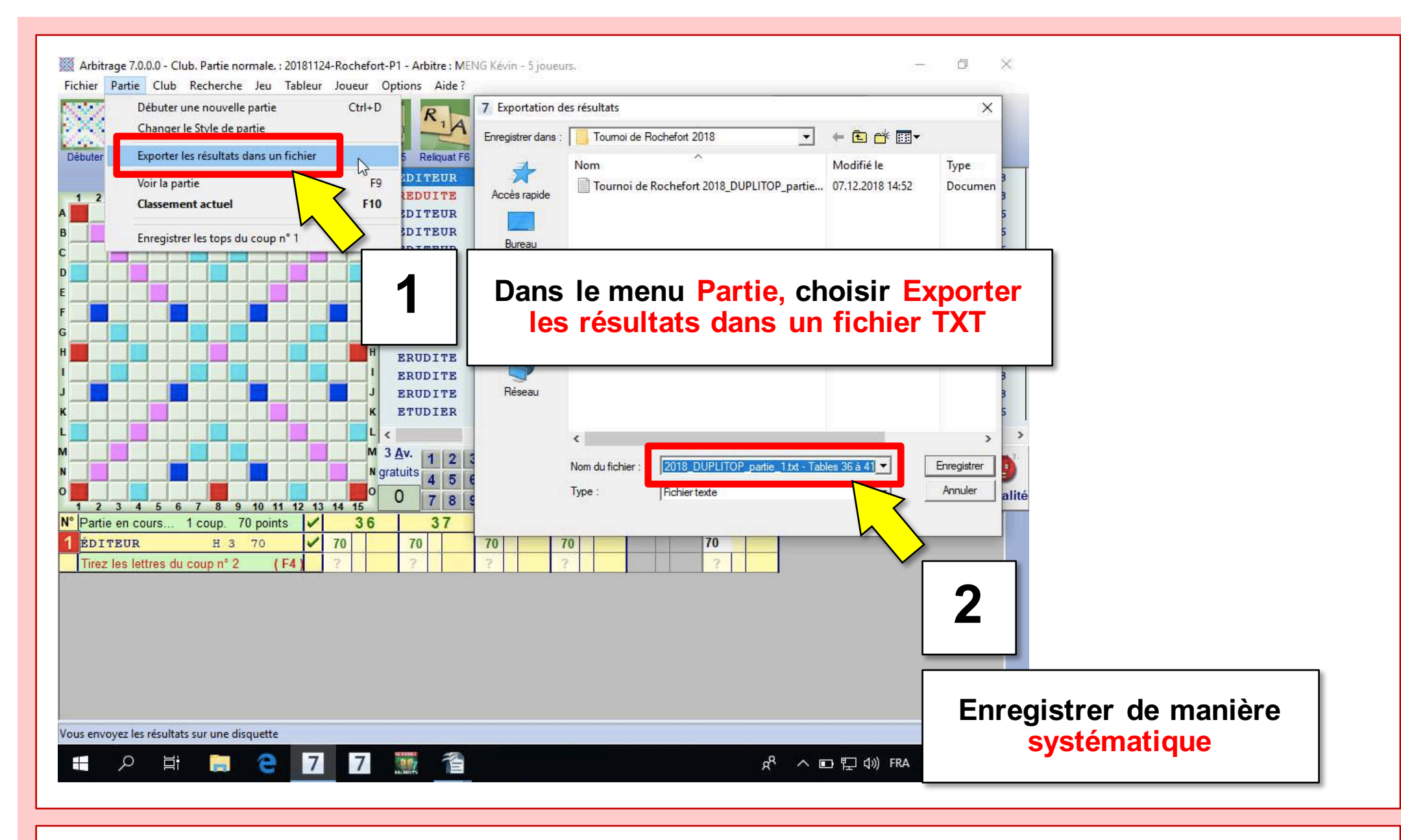

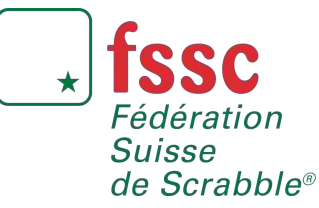

5. Création du fichier de résultats (P1)

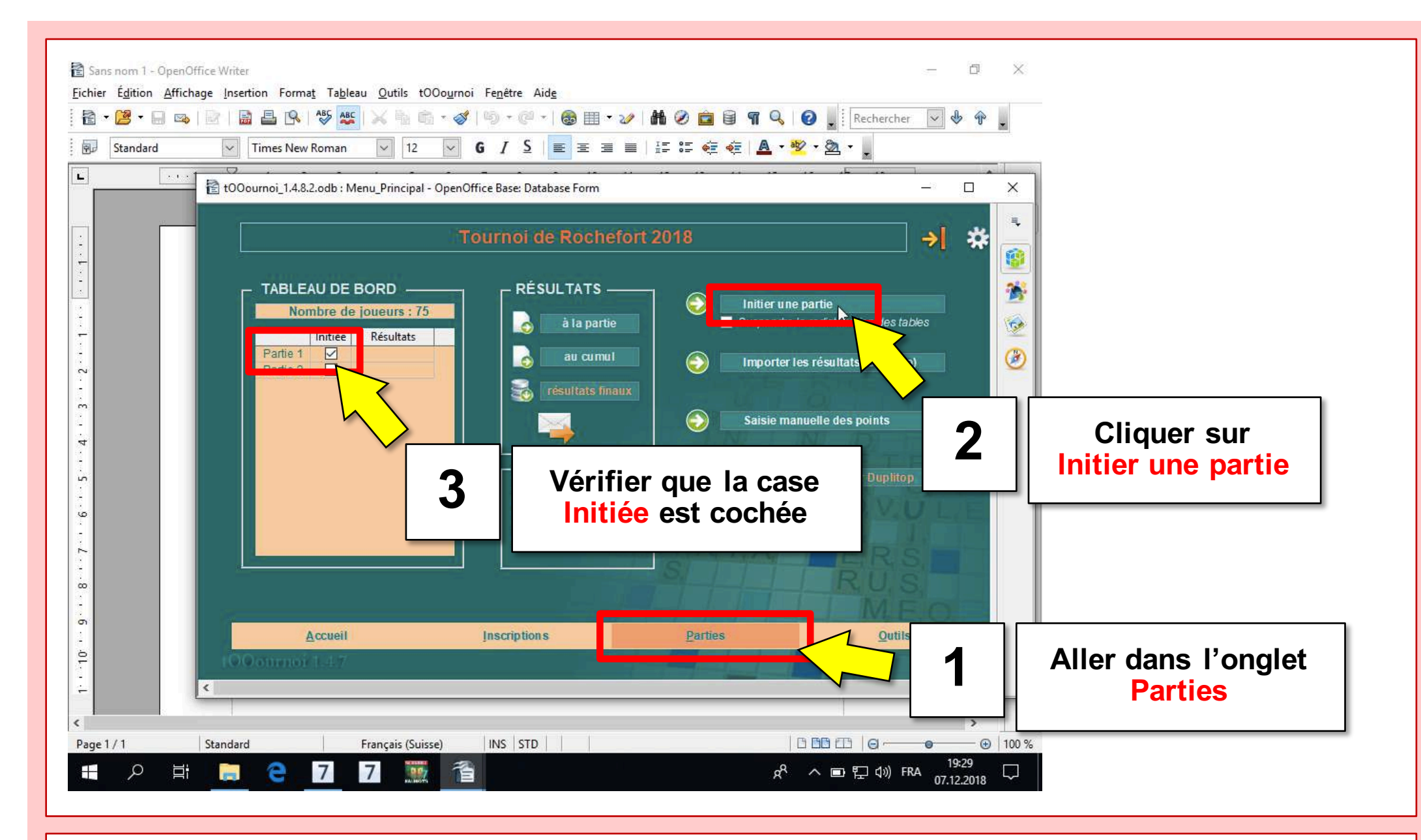

SSC

Fédération

de Scrabble®

Suisse

5. Création du fichier de résultats (P1)

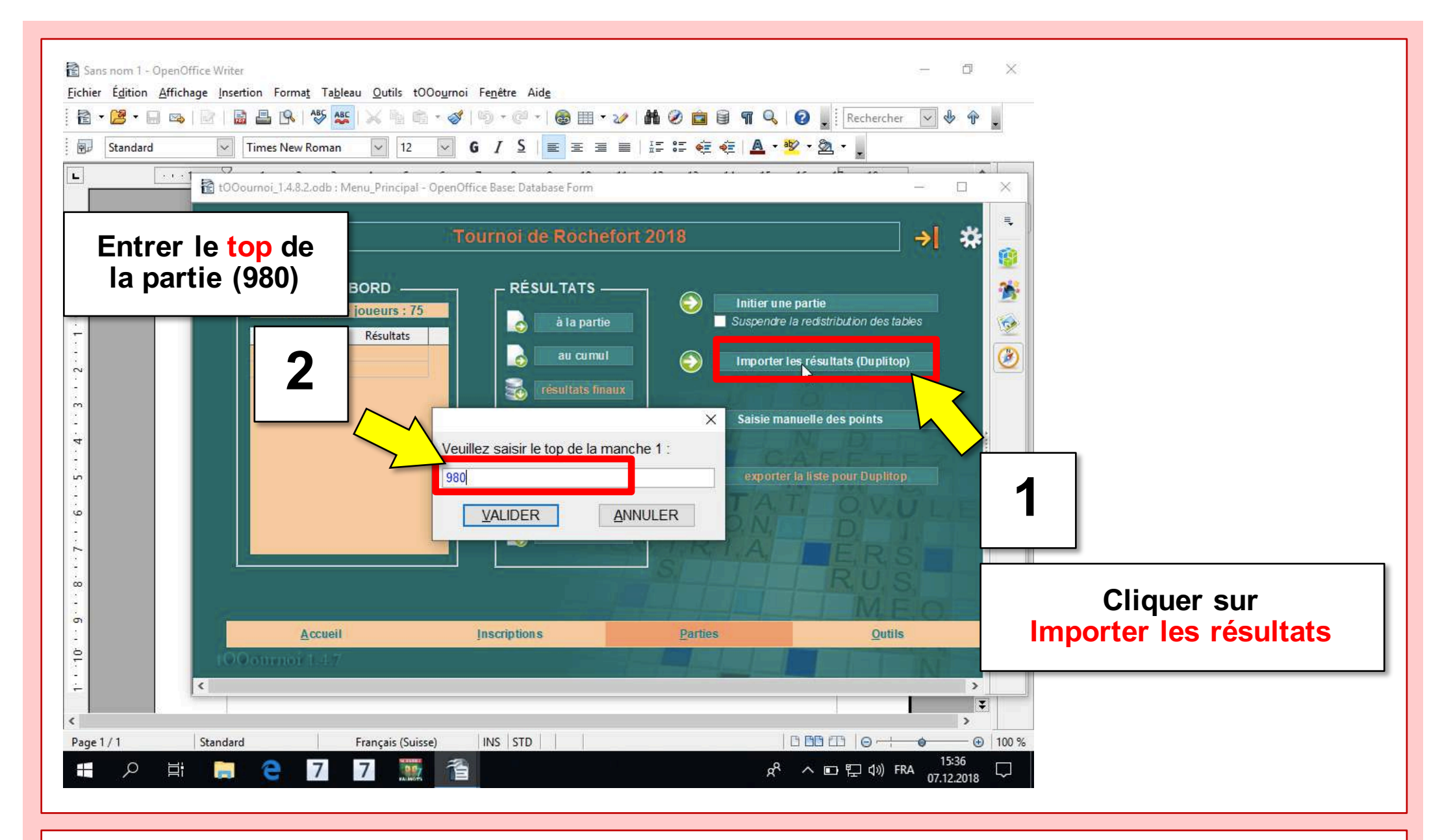

5. Création du fichier de résultats (P1)

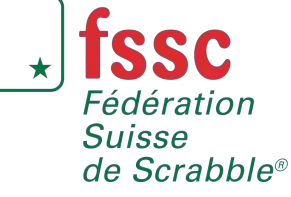

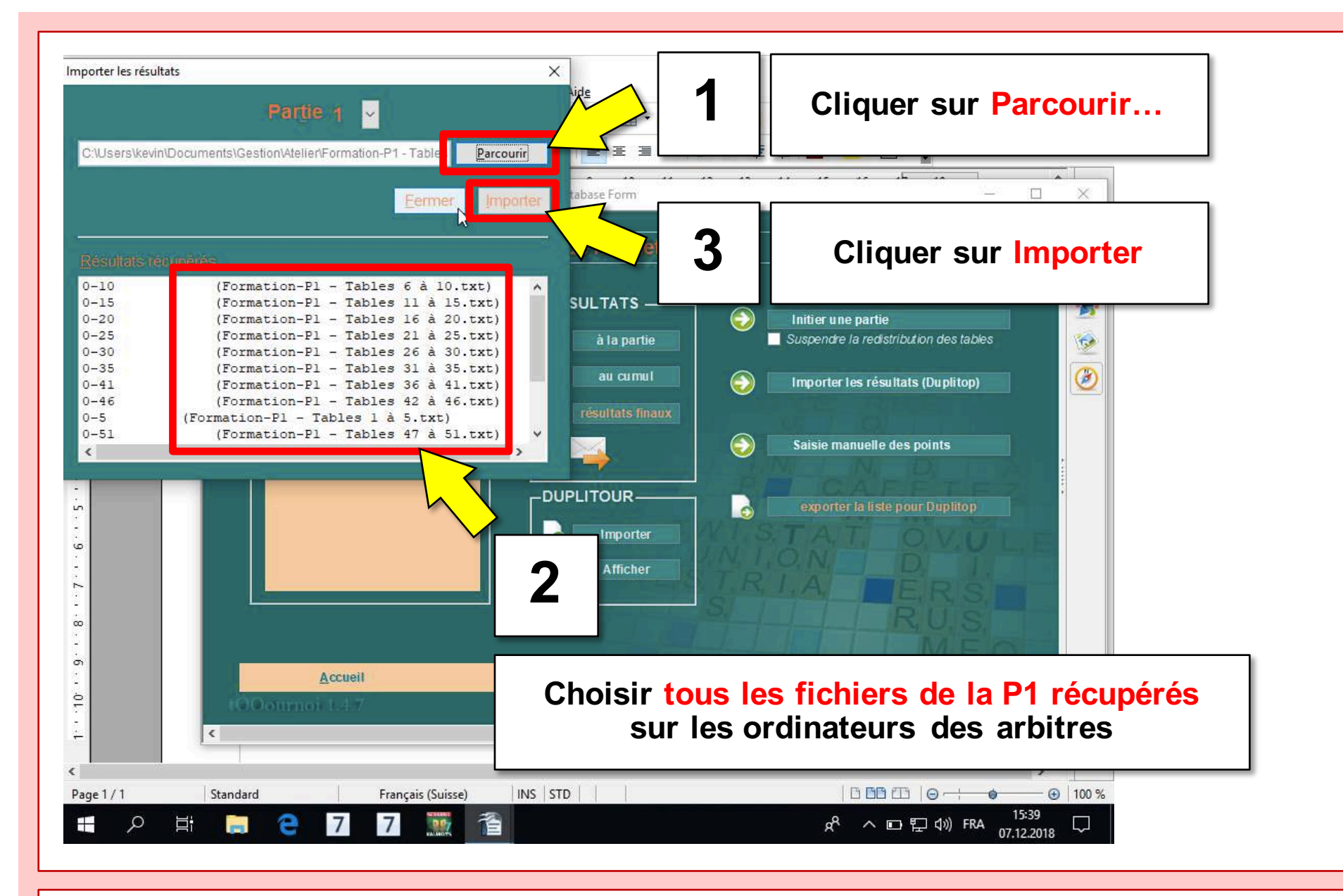

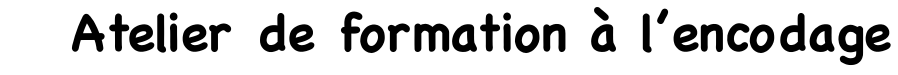

**SSC** 

Fédération

de Scrabble®

Suisse

5. Création du fichier de résultats (P1)

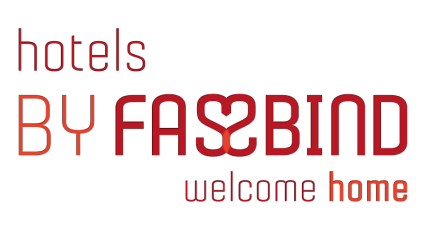

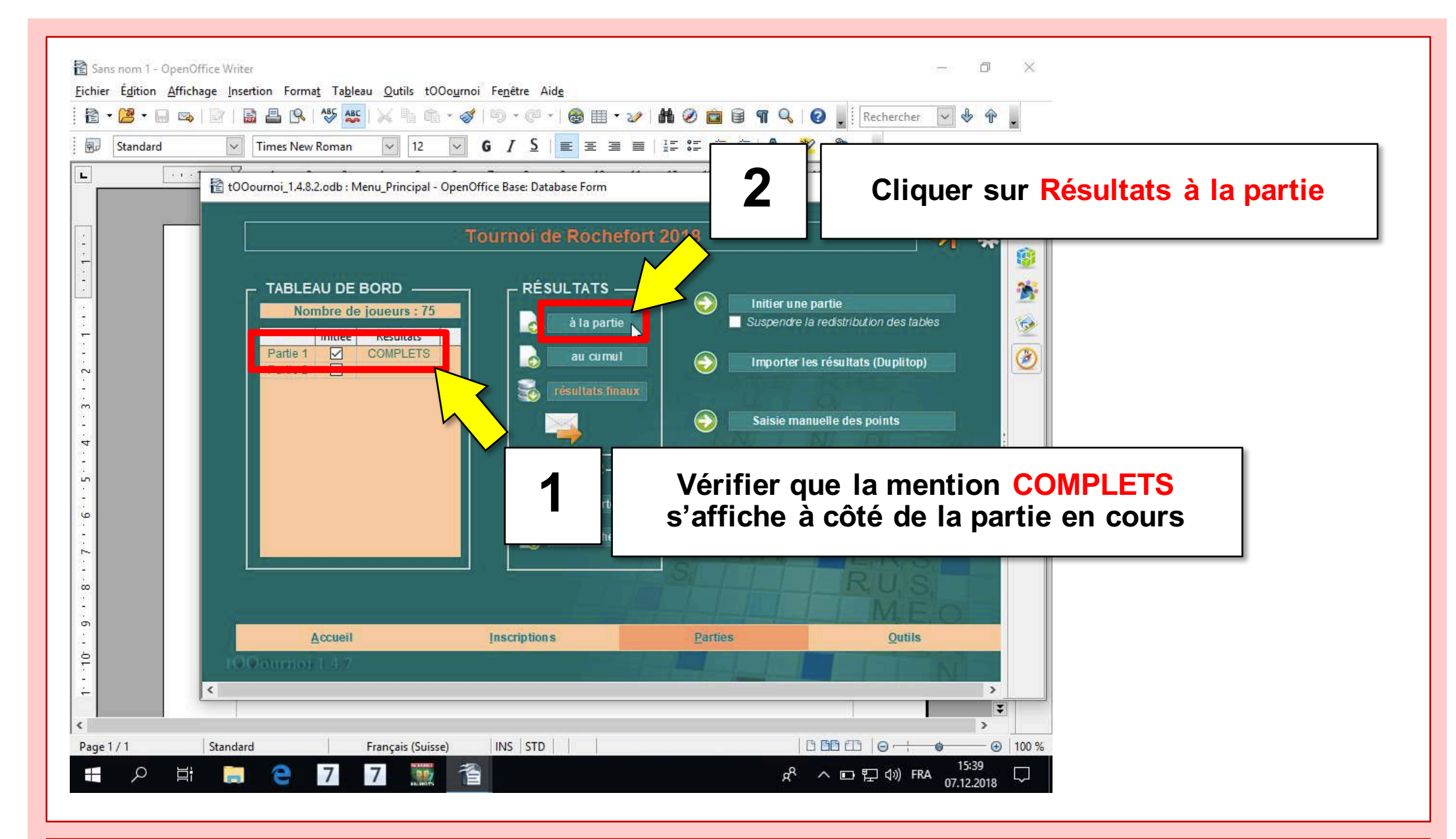

SSC

Fédération

de Scrabble®

Suisse

5. Création du fichier de résultats (P1)

|    | - (2       | <u>ه</u> | 🖃 👒   📝   🗟 📇 🕒         | S   ASS  | ABC | 1      | FR    | -              |                                    |
|----|------------|----------|-------------------------|----------|-----|--------|-------|----------------|------------------------------------|
| 90 | Li         | iberat   | tion Sans 🔍 16          | ~        | G   | I      |       |                |                                    |
| 13 |            |          |                         | NDEX     |     | 01     |       |                | Creer le fichier PDF correspondant |
|    |            | D        |                         |          | Ž   |        |       |                |                                    |
| 20 | A          | В        | C                       | 6        | E   | _      | _     |                |                                    |
| 12 |            |          | AFFI                    | <u> </u> | -   |        |       |                |                                    |
| 2  |            |          | CSV PDF                 | ALIDE    | RL  | ES MO  | DDIFI | CATION         |                                    |
|    | T.         |          |                         | + 20     | 40  |        |       | al al constant |                                    |
| 3  | 10         | bur      | nol de Rochelo          | 1 20     | 10  |        |       |                |                                    |
| 4  | <b>D</b> - |          |                         |          |     |        |       |                |                                    |
| 5  | Pa         | irtie    | 21                      |          |     |        |       |                |                                    |
| 6  | 75 jo      | oueurs   | 3                       |          |     |        |       |                |                                    |
| 7  | S1 :       | 1        | S2:5   S3:7   S4:19   S | 5:26     | S6  | 15 ]   | S7:2  | 9 I I I        |                                    |
| 8  | S : 2      | 5        | V:25   D:19   E:1   J:2 | C:0      | E   | 3:3    | P:0   | M:0            |                                    |
| 9  |            |          |                         |          |     |        |       |                |                                    |
| 10 | Τ.         | Ra       | Joueurs                 | S.       | C.  | Club   | Nat.  | Points         |                                    |
| 11 | 1          | 5        |                         |          |     |        |       | 080            |                                    |
| 11 |            |          | AVMON Chainter          |          | _   | MOU    | 011   | 500            |                                    |
| 12 | 4          | 1        | AYMON Christiane        | 1A       |     | VOU    | CH    | 964            |                                    |
| 13 | 14         | 2        | CEODCES Anite           | ZA       | V   | 001    | CH    | 957            |                                    |
| 14 | 10         | 3        | CITHEDI ET Vicen        | AC 2D    | -   | SIU    | СП    | 931            |                                    |
| 15 | 10         | 4        | HENDIOT Subjerno        | 20       | V   | DAG    | CH    | 017            |                                    |
| 17 | 42         | 5        | REDITION Alain          | 24       | v   | SIO    | CH    | 014            |                                    |
| 10 | 25         | 7        | DUPEDTIUS Christa       | 38       | n   | DN/    | CH    | 900            |                                    |
| 10 | 22         | 8        | CONSTANTIN Muriel       | 44       |     | MOT    | CH    | 899            |                                    |
| 20 | 31         | 8        | GAILLARD Laurent        | 40       | -   | SIO    | CH    | 899            |                                    |
| 21 | 6          | 10       | BAYS Christine          | 34       | V   | FRI    | CH    | 891            |                                    |
| 22 | 66         | 10       | PAGE Eabienne           | 44       |     | FRI    | CH    | 891            |                                    |
| 23 | 45         | 12       | IFANNERET Isabelle      | 40       | -   | ARE    | CH    | 885            |                                    |
| 24 | 47         | 13       | IFANNERET Patrice       | 28       | V   | ARE    | CH    | 880            |                                    |
| 25 | 7          | 14       | BENOIT Catia            | 40       |     | CDE    | CH    | 877            |                                    |
| 26 | 23         | 15       | COUPELLE Olivier        | 4B       | D   | RM/    | CH    | 876            |                                    |
|    | 25         | ALC: N   |                         | 1CAT     | 600 | DIEC / | Cont. | lafae /        |                                    |

fssc

Fédération

de Scrabble®

Suisse

Atelier de formation à l'encodage

5. Création du fichier de résultats (P1)

| Standard | 🗟 🖴 🚱   🏷 🌉   📈 🐁 💼 🗸 🤄                                                                                                    | 🖠   🗐 • (2 •   💩 🎞 • 🛷   (                               | 1 2 💼 🗟 🦷 🔍 🕜 📕 Rechercher<br>— 🗆 🗙                                                                                   | · · · ·               |       |
|----------|----------------------------------------------------------------------------------------------------|----------------------------------------------------------|----------------------------------------------------------------------------------------------------|-----------------------|-------|
| Fichie   | r Accueil Partage Affichage<br>tOOournoi_1.4.8.2.odb : Menu_Principal - Ope                                                     | nOffice Base: Database Form<br>Tournoi de Rochefort      | 2018 <b>1</b> Clic                                                                                                    | quer sur Résultats au | cumul |
|          | TABLEAU DE BORD         Nombre de joueurs : 75         Initiée       Résultats         Partie 1       COMPLETS         Partie 2 | RÉSULTATS<br>à la partie<br>au cumul<br>résultats finaux | Initier une partie Suspendre la redistribution des table Importer les résultats (Duplitop) Saisie manuelle des points | s (2)                 |       |
|          |                                                                                                    | DUPLITOUR<br>Importer                                    | exporter la liste pour Duplitop                                                                                       |                       |       |
|          | Accueil                                                                                                    | Inscriptions                                             | Parties Qutils                                                                                                    |                       |       |

fssc

Fédération

Suisse de Scrabble® 5. Création du fichier de résultats (P1)

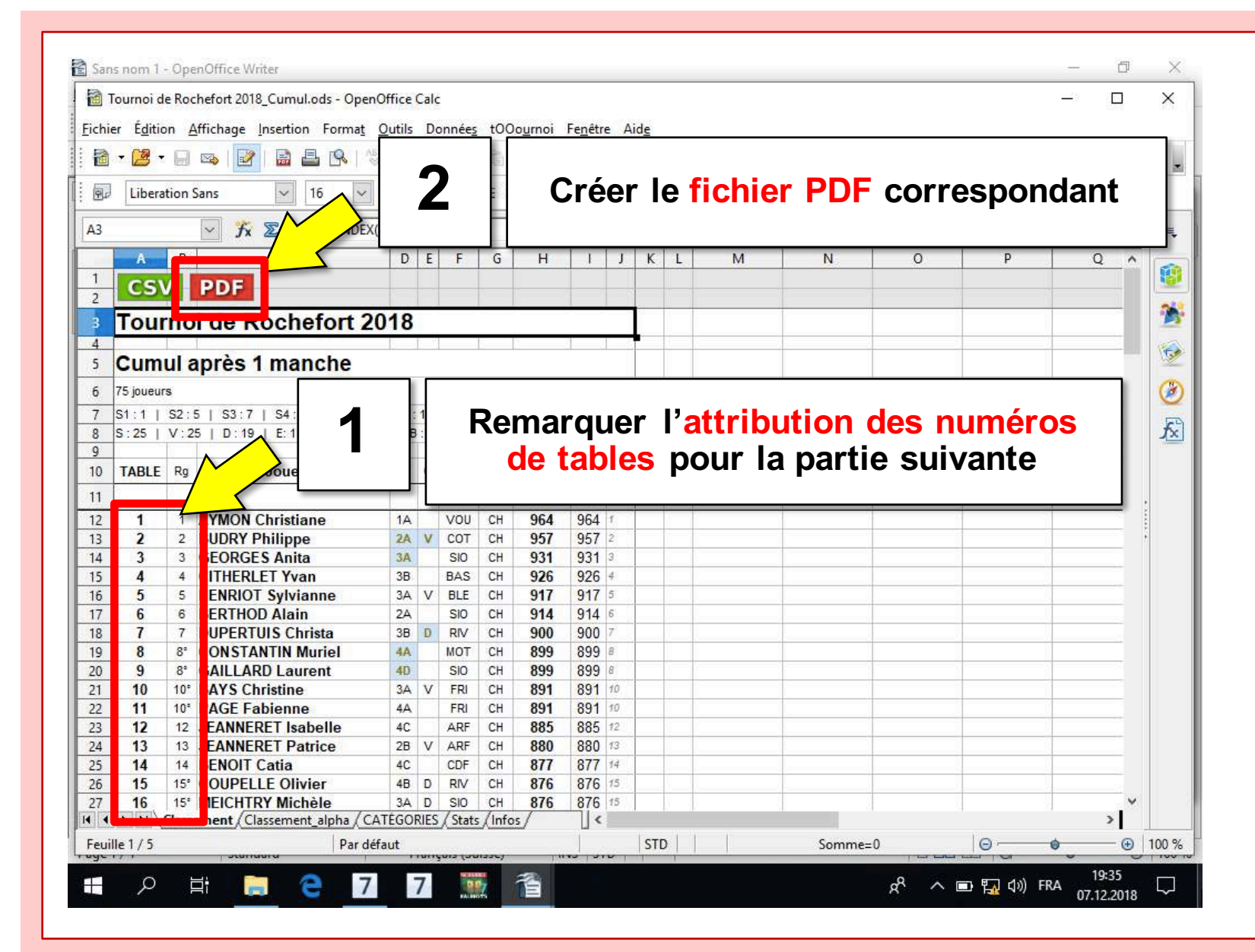

**SSC** 

Fédération

de Scrabble®

Suisse

Atelier de formation à l'encodage

5. Création du fichier de résultats (P1)

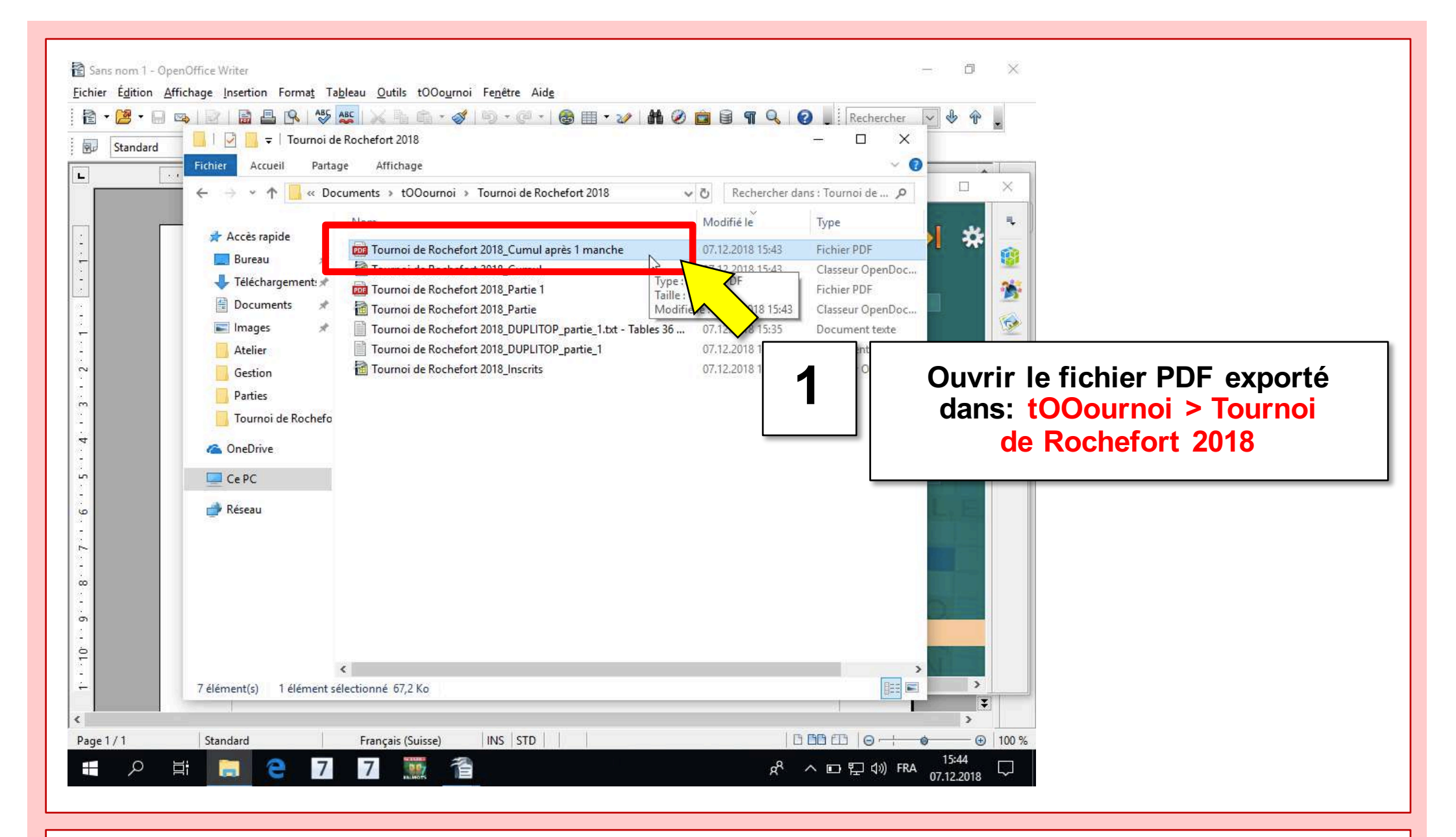

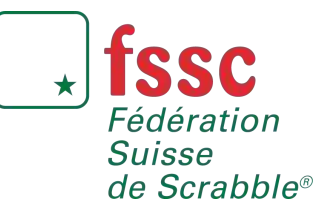

5. Création du fichier de résultats (P1)

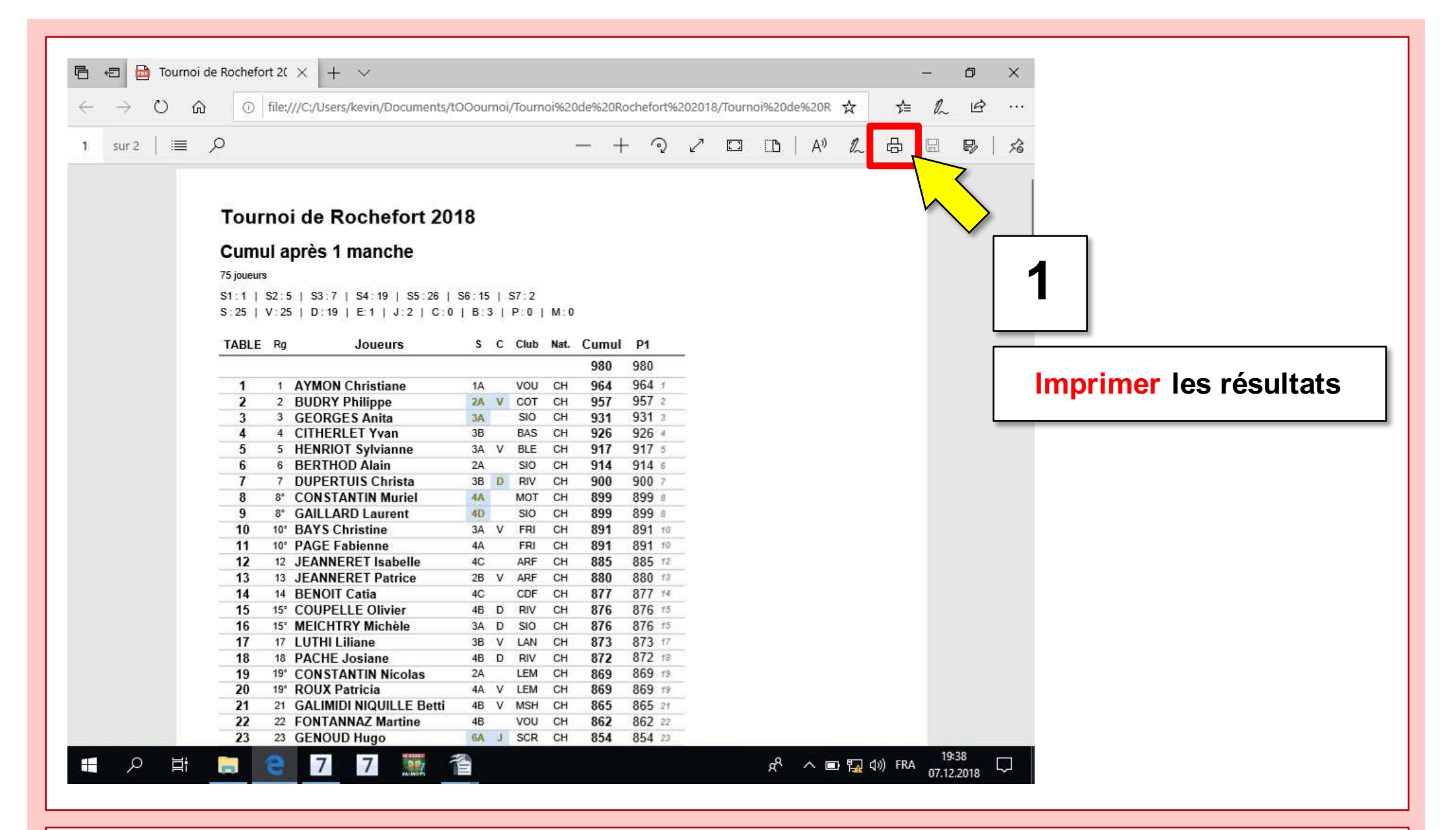

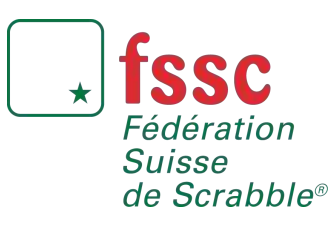

5. Création du fichier de résultats (P1)

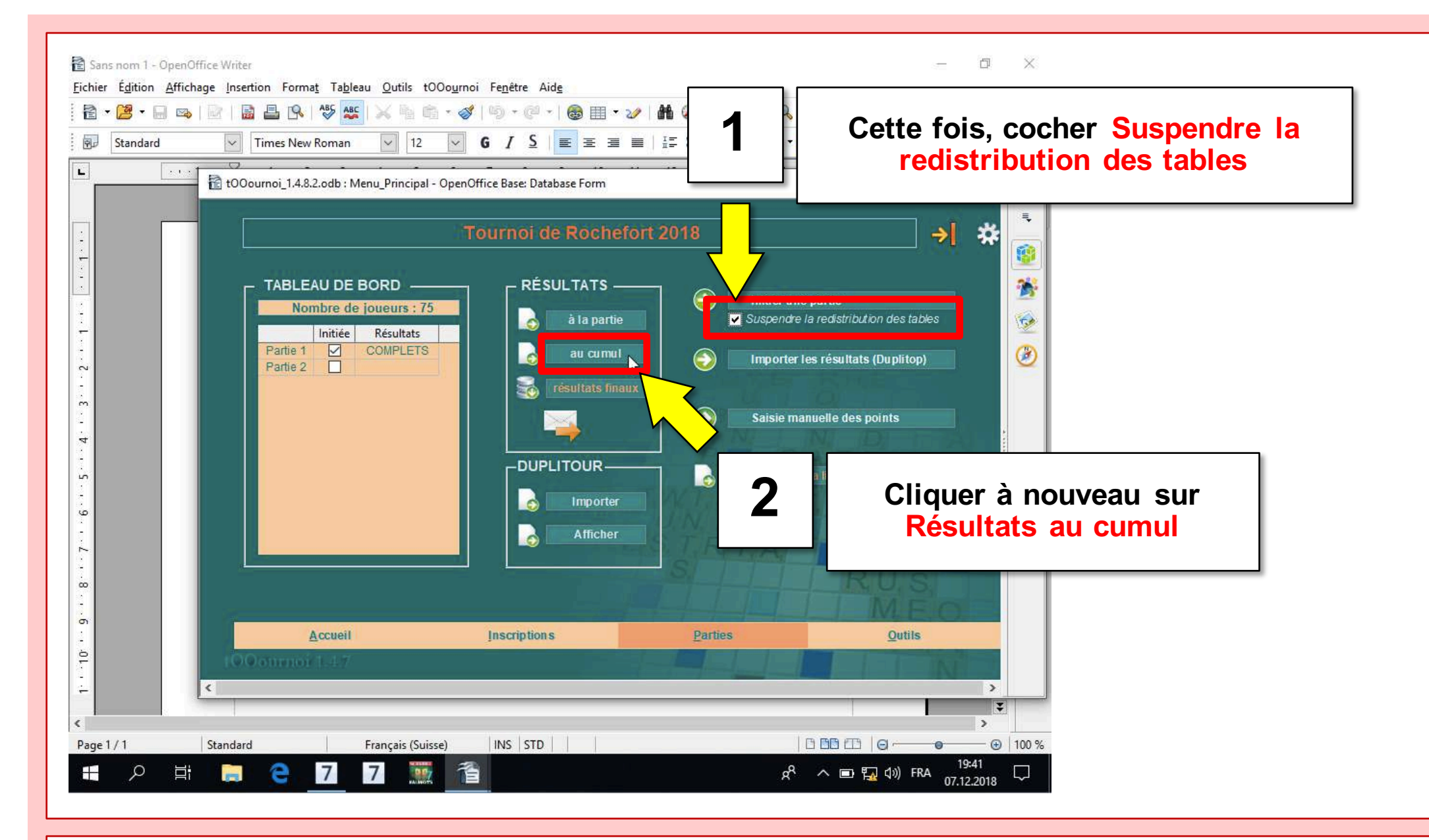

★ **fssc** Fédération Suisse de Scrabble®

Atelier de formation à l'encodage

5. Création du fichier de résultats (P1)

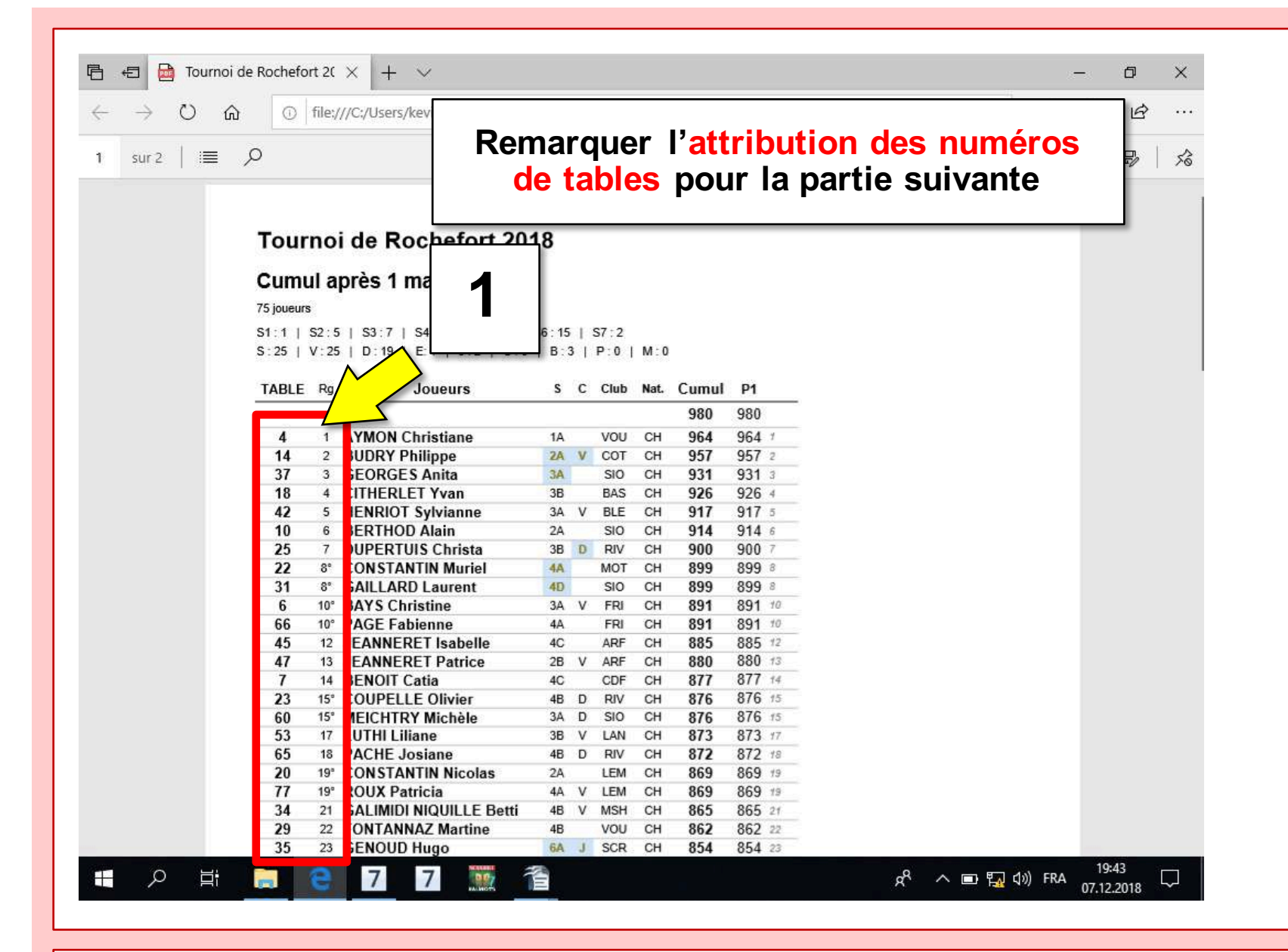

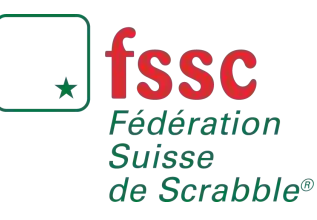

5. Création du fichier de résultats (P1)

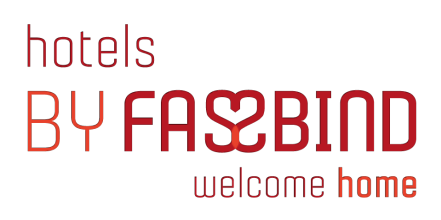

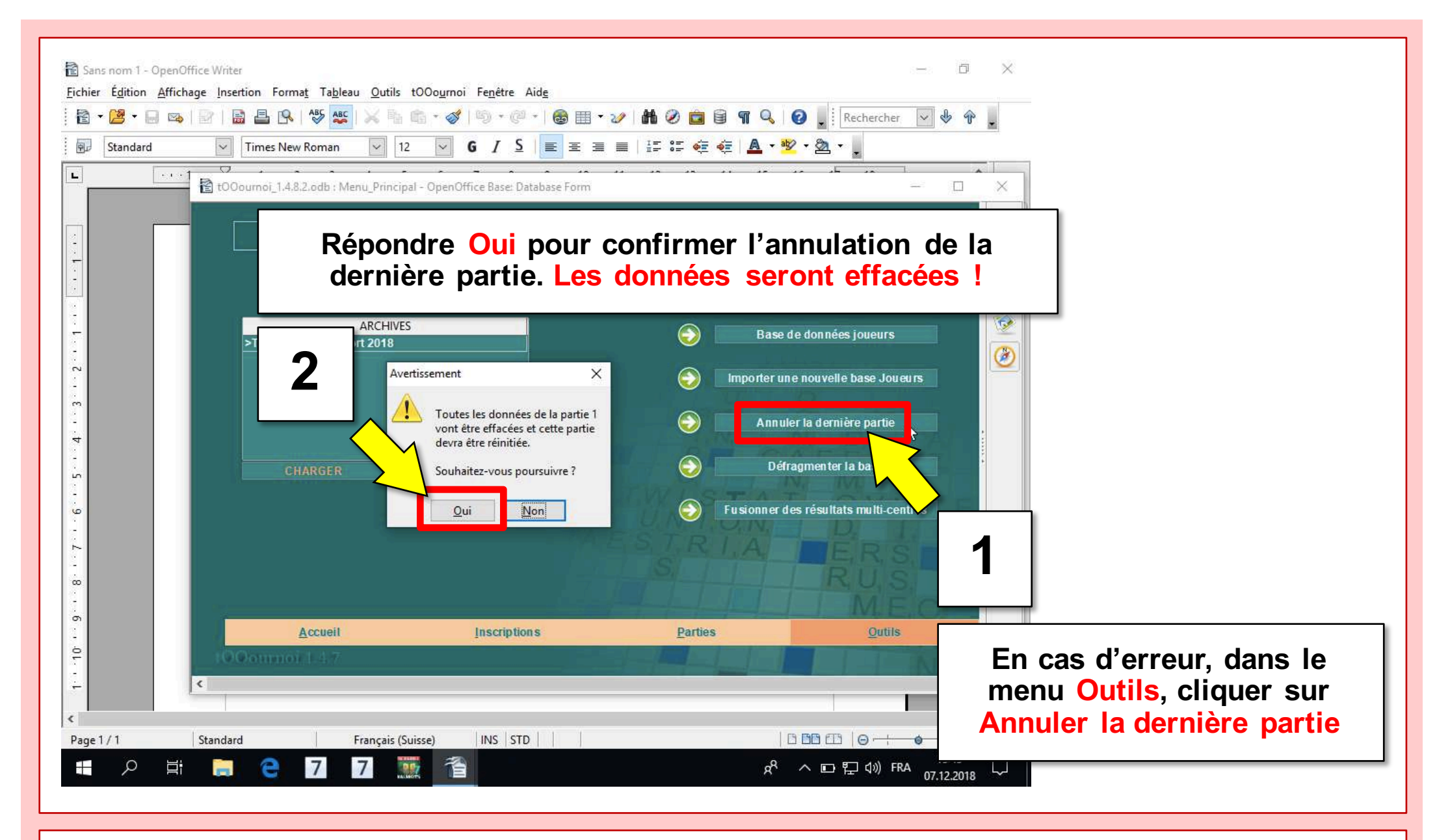

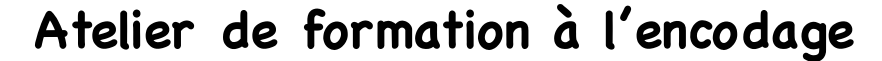

SSC

Fédération

de Scrabble®

Suisse

5. Création du fichier de résultats (P1)

## 6. Encodage de la deuxième partie

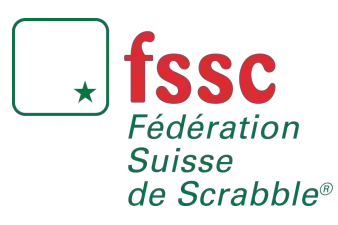

Atelier de formation à l'encodage

8-9 décembre 2018

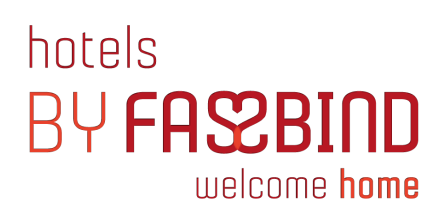

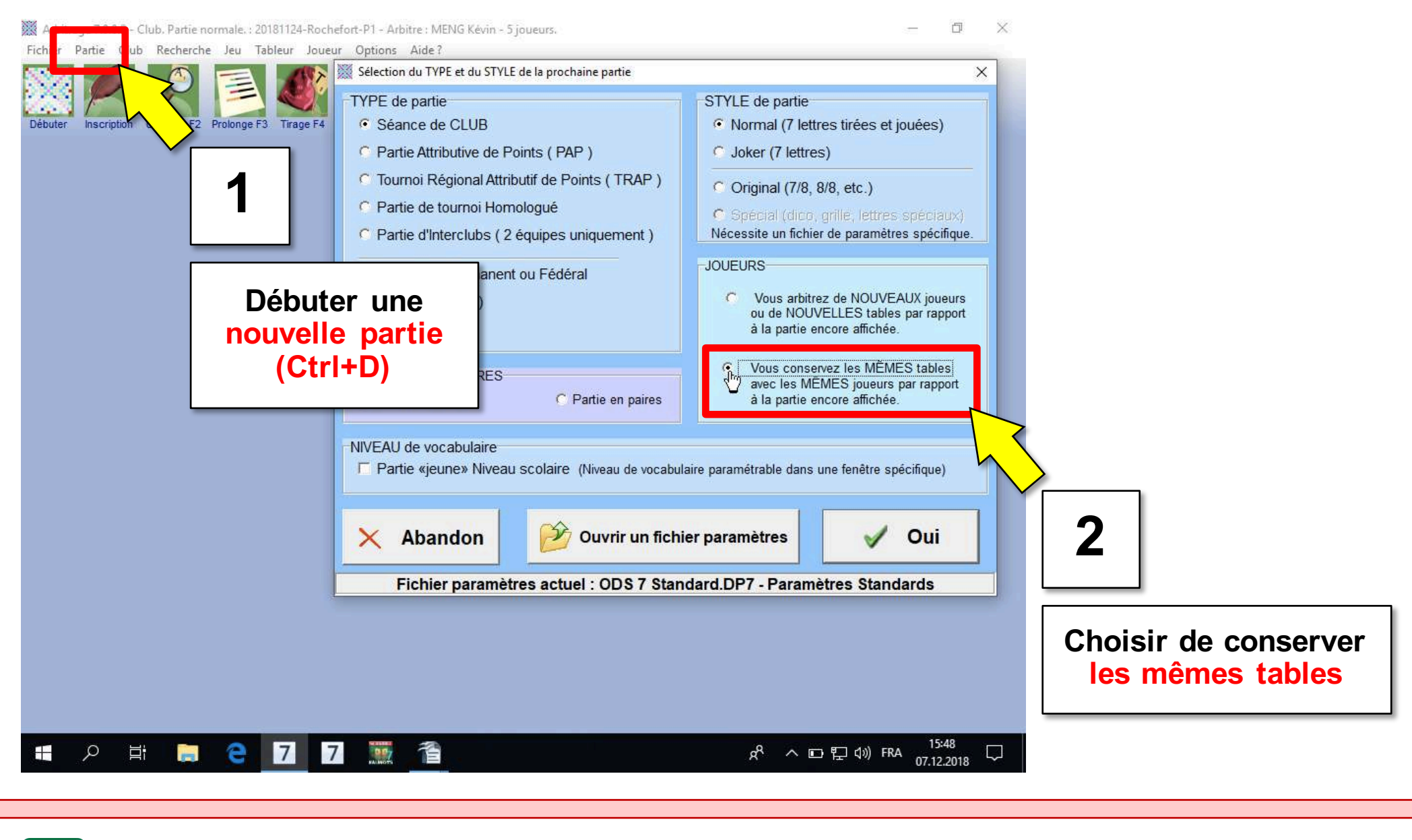

SSC

Fédération

de Scrabble®

Suisse

6. Encodage de la deuxième partie

### 7. Création du fichier de résultats (P2)

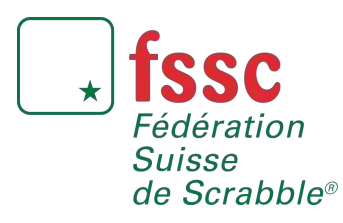

Atelier de formation à l'encodage

8-9 décembre 2018

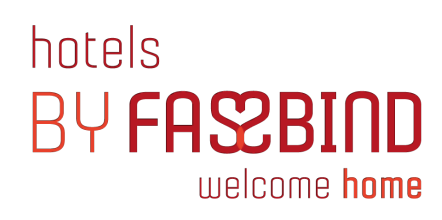

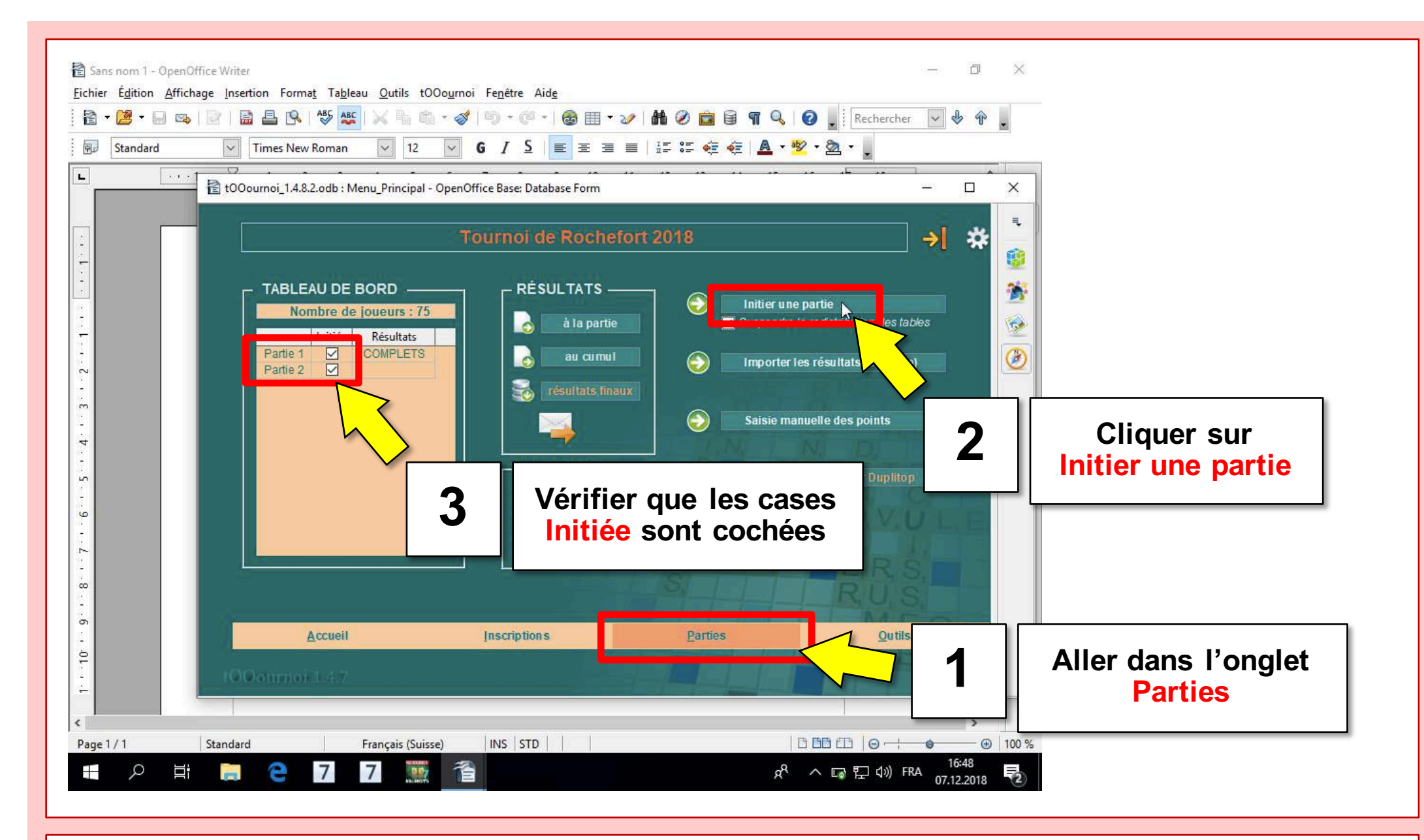

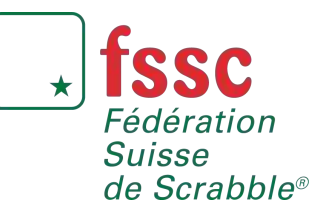

7. Création du fichier de résultats (P2)

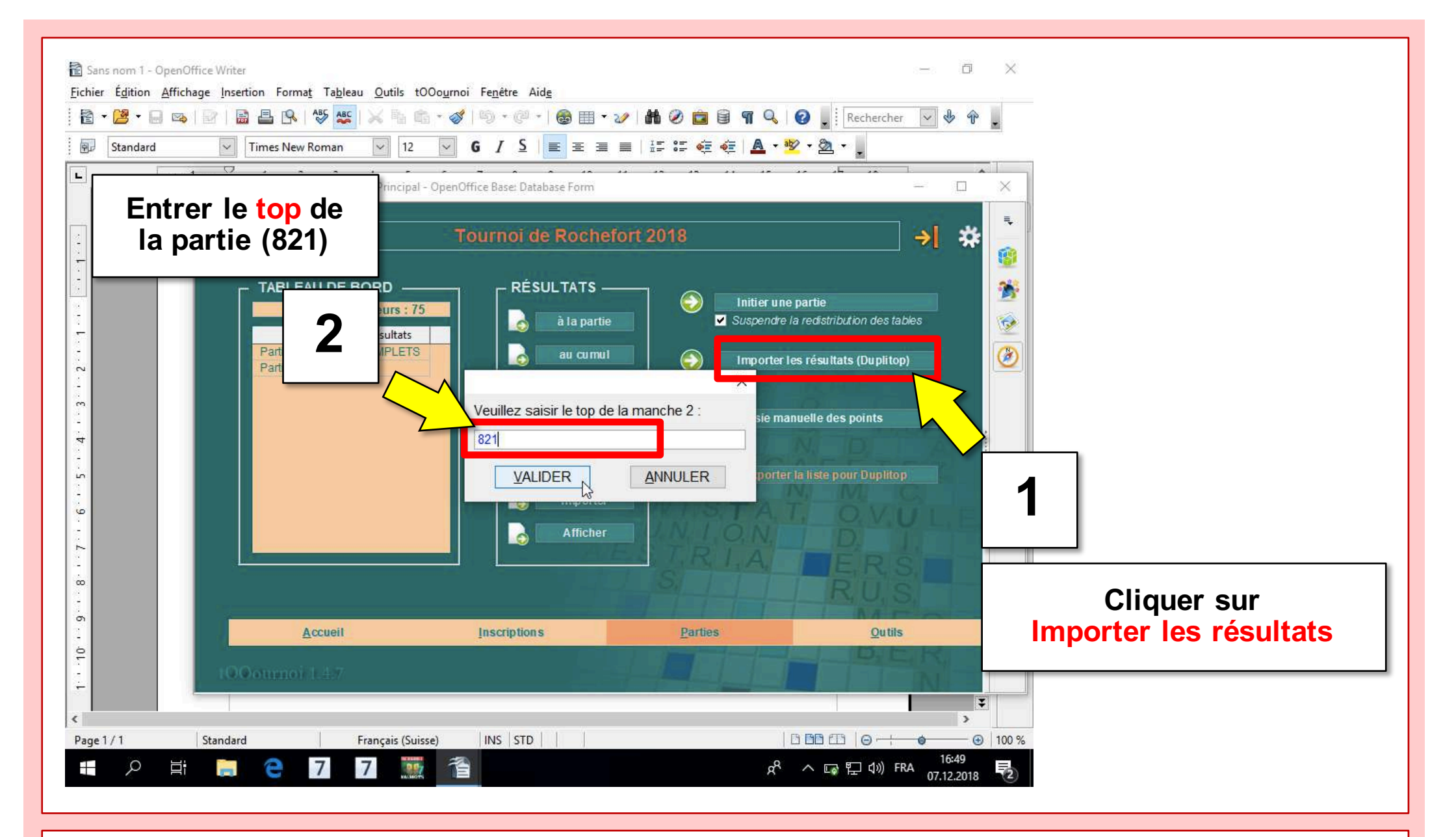

SSC

Fédération

de Scrabble®

Suisse

7. Création du fichier de résultats (P2)

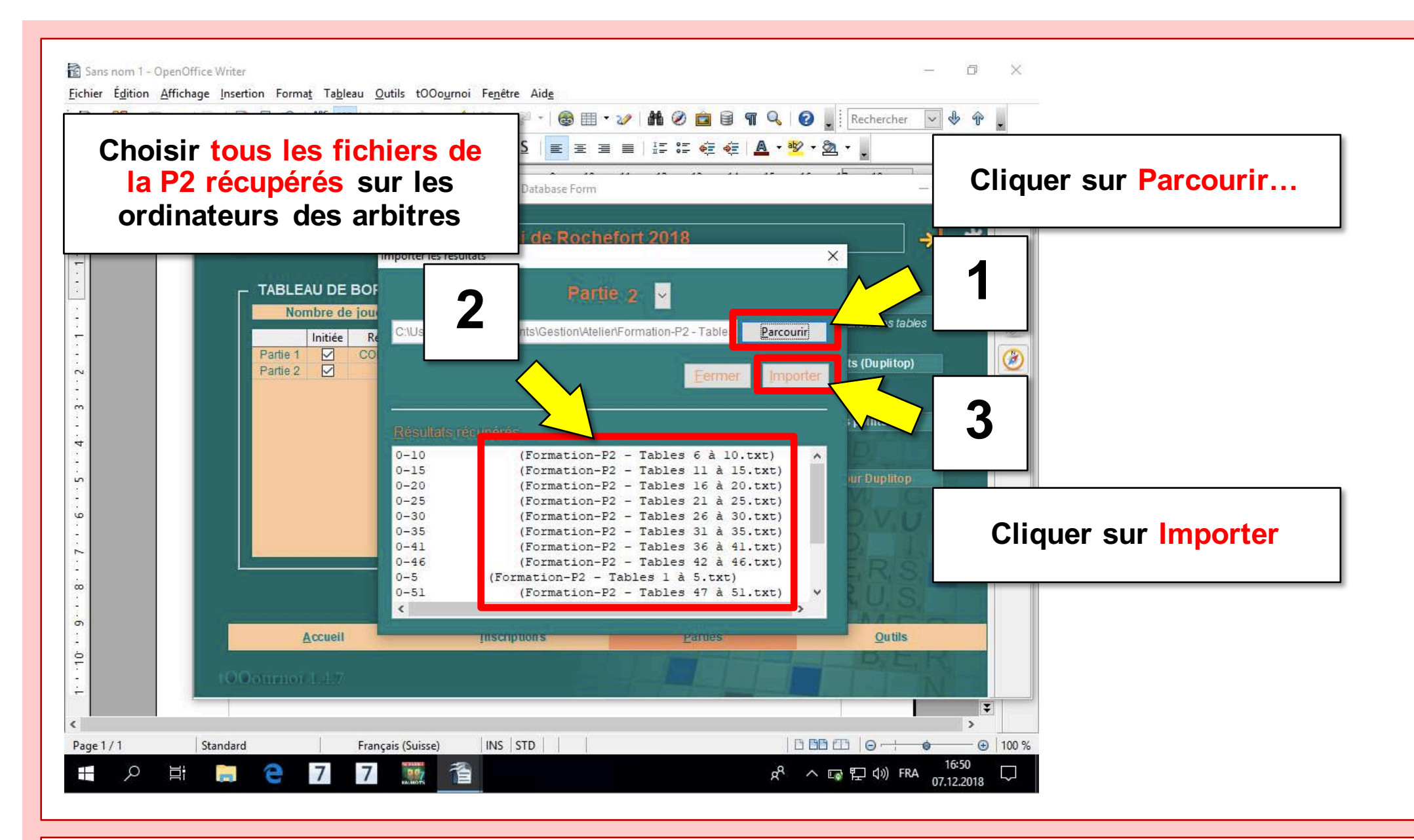

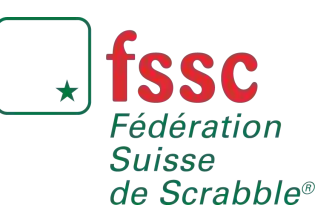

7. Création du fichier de résultats (P2)

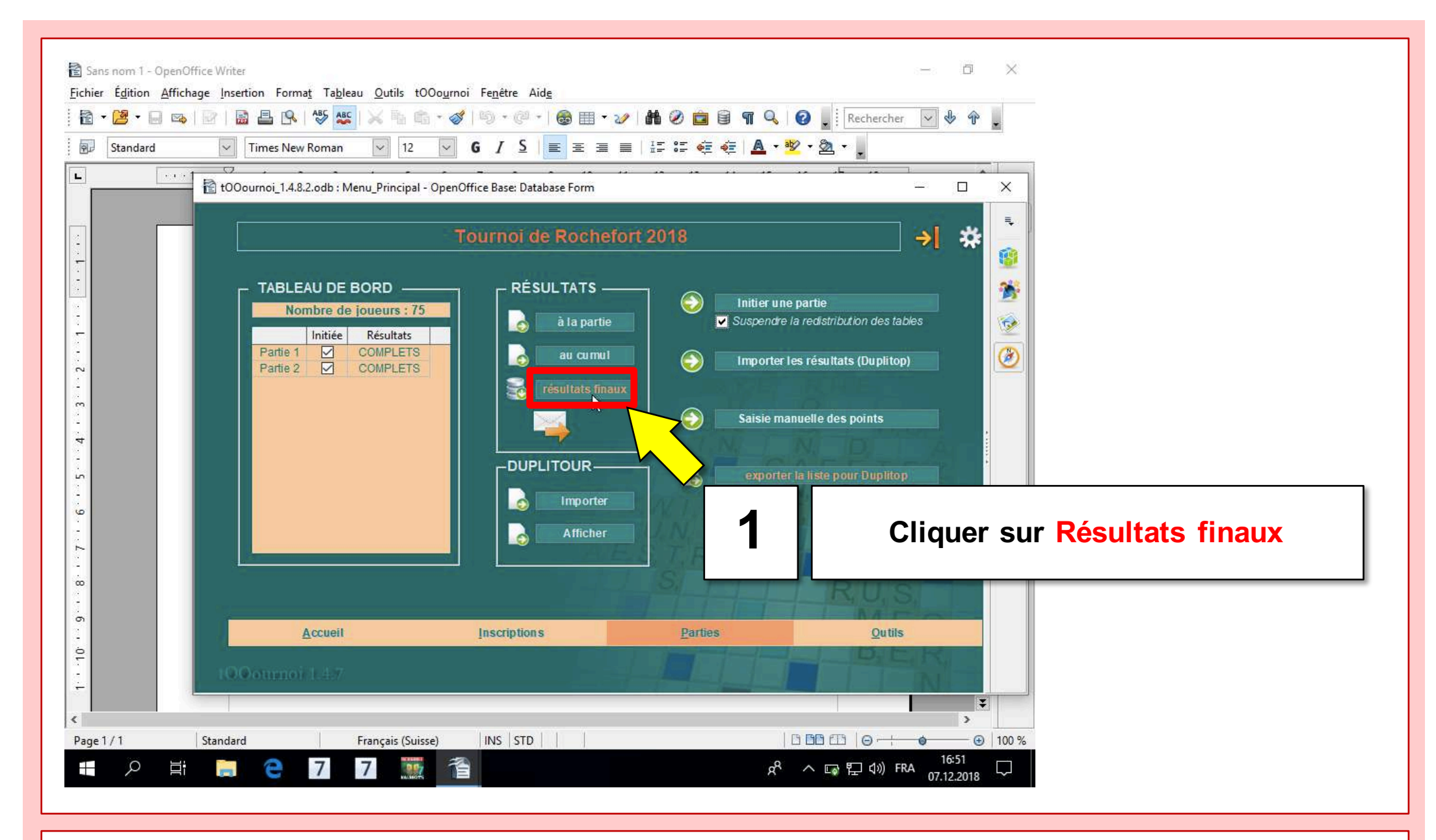

★ **fssc** Fédération Suisse de Scrabble®

### Atelier de formation à l'encodage

7. Création du fichier de résultats (P2)

| ichie<br>ichie | iournoide<br>er É <u>d</u> ition<br>• 🔀 • | Roch   | efort 2018_Resultats.ods - OpenC<br>fichage Insertion | ABC   | D      |            |          | oi              | C       | Cr   | ée    | r I          | le fi             | chi            | er l  | PDF          | со         | orre  | spc   | onda  | ar  | nt  |
|----------------|-------------------------------------------|--------|-------------------------------------------------------|-------|--------|------------|----------|-----------------|---------|------|-------|--------------|-------------------|----------------|-------|--------------|------------|-------|-------|-------|-----|-----|
| Ŷŗ             | Liberati                                  | on Sa  | ins 🗸 10 🗸                                            | G /   | 7      | <u>S</u> = |          |                 |         | l    | %     | \$ <u></u> % | ₽0 0 <del>8</del> | <del>6</del> 4 |       | - <u>Ø</u> - | <u>A</u> - | _     | _     |       | _   | _   |
| _              |                                           | Γ      |                                                       |       |        |            |          |                 |         |      | -     |              |                   |                |       |              |            |       |       |       | -1  |     |
| 41             |                                           |        | $\bigvee f x \ge = 1$                                 |       |        |            |          |                 |         |      |       |              |                   |                |       | 1            |            |       |       |       |     |     |
|                | A                                         | В      | С                                                     | D     | E      | F          | G        | Н               | - 1     | J    | K     | L            | M                 | N              | 0     | Р            | Q          | R     | S     | Т     | ^   |     |
| 1              |                                           |        |                                                       |       |        |            |          |                 |         |      |       |              |                   |                |       |              |            |       |       |       |     |     |
| 2              |                                           |        |                                                       |       |        |            |          |                 |         |      |       |              |                   |                |       |              |            |       |       |       |     |     |
| 3              |                                           | To     | urnoi de Rochefort                                    | 20    | 18     |            |          |                 |         |      |       |              |                   |                |       |              |            |       |       |       |     | 1   |
| 4              |                                           | 10     |                                                       | 20    |        |            |          |                 |         |      |       |              |                   |                |       |              |            |       |       |       |     | 1   |
| 5              |                                           | Rés    | ultats                                                |       |        |            |          |                 |         |      |       |              |                   |                |       |              |            |       |       |       |     |     |
| 5              |                                           | 75 jou | ieurs                                                 |       |        |            |          |                 |         |      |       |              |                   |                |       |              |            |       |       | I     |     | 6   |
| 7              |                                           | S1:1   | (2)   S2:5(10)   S3:7(14)                             | S4 :  | : 19 ( | 38)        | S5 : 20  | 6 (40)   9      | S6 : 15 | (30) | S7 :  | 2 (4)        | )                 |                |       |              |            |       |       |       |     |     |
| 8              |                                           | S : 25 | V:25   D:19   E:1   J:                                | 2   ( | C : 0  | B:         | 3   P    | :0   M:         | 0       |      |       |              |                   |                |       |              |            |       |       |       |     | 1   |
| 9              |                                           |        |                                                       |       |        |            |          |                 |         |      |       |              |                   |                |       |              |            |       |       |       |     |     |
| 10             | Licence                                   | Rg     | Joueurs                                               | S     | С      | Club       | Nat.     | Cumul           | P1      |      | P2    |              | % partie          | % S1           | % S2  | % S3         | % S4       | % S5  | % S6  | % S7  |     |     |
| 11             |                                           |        |                                                       |       |        |            |          | 1801            | 980     |      | 821   |              |                   |                |       |              |            |       |       |       |     |     |
| 12             | 5500113                                   | 1      | AYMON Christiane                                      | 1A    | -      | VOU        | СН       | 1770            | 964     | 1    | 806   | 1            | 98.28%            | 100 %          | 100 % | 100 %        | 100 %      | 100 % | 100 % | 100 % |     |     |
| 13             | 5500539                                   | 2      | BUDRY Philippe                                        | 2A    | v      | СОТ        | СН       | 1750            | 957     | 2    | 793   | 2            | 97.17%            | _              | 100 % | 100 %        | 100 %      | 100 % | 100 % | 100 % | i i | ř.  |
| 14             | 5500258                                   | 3      | BERTHOD Alain                                         | 2A    |        | SIO        | СН       | 1701            | 914     | 6    | 787   | 4            | 94.45%            | -              | 80 %  | 100 %        | 100 %      | 100 % | 100 % | 100 % |     |     |
| 15             | 5501134                                   | 4      | DUPERTUIS Christa                                     | 3B    | D      | RIV        | СН       | 1674            | 900     | 7    | 774   | 5            | 92.95%            | -              | 60 %  | 100 %        | 100 %      | 100 % | 100 % | 100 % |     |     |
| 16             | 5500203                                   | 5      | BAYS Christine                                        | 3A    | V      | FRI        | СН       | 1665            | 891     | 10   | 774   | 5            | 92.45%            | -              | 40 %  | 100 %        | 100 %      | 100 % | 100 % | 100 % |     |     |
| 17             | 5500754                                   | 6      | CONSTANTIN Nicolas                                    | 2A    |        | LEM        | СН       | 1662            | 869     | 19   | 793   | 2            | 92.28%            | -              | 20 %  | 100 %        | 100 %      | 100 % | 100 % | 100 % |     |     |
| 18             | 5501483                                   | 7      | GEORGES Anita                                         | 3A    |        | SIO        | СН       | 1655            | 931     | 3    | 724   | 13           | 91.89%            | -              | -     | 100 %        | 100 %      | 100 % | 100 % | 100 % |     |     |
| 19             | 5502087                                   | 8°     | JEANNERET Patrice                                     | 2B    | V      | ARF        | СН       | 1642            | 880     | 13   | 762   | 9            | 91.17%            | -              | -     | 85.71%       | 100 %      | 100 % | 100 % | 100 % |     |     |
| 20             | 5502504                                   | 8°     | MEICHTRY Michèle                                      | 3A    | D      | SIO        | СН       | 1642            | 876     | 15   | 766   | 8            | 91.17%            | -              | -     | 85.71%       | 100 %      | 100 % | 100 % | 100 % |     |     |
| 21             | 5501821                                   | 10     | HENRIOT Sylvianne                                     | 3A    | V      | BLE        | CH       | 1620            | 917     | 5    | 703   | 20           | 89.95%            | -              | -     | 57.14%       | 100 %      | 100 % | 100 % | 100 % |     |     |
| 22             | 5503301                                   | 11     | ROUX Patricia                                         | 4A    | V      | LEM        | CH       | 1619            | 869     | 19   | 750   | 10           | 89.89%            | -              | -     | 42.86%       | 100 %      | 100 % | 100 % | 100 % |     |     |
| 23             | 5500822                                   | 12     | COUPELLE Olivier                                      | 4B    | D      | RIV        | CH       | 1606            | 8/6     | 15   | /30   | 12           | 89.17%            | -              | -     | 28.57%       | 100 %      | 100 % | 100 % | 100 % |     |     |
| 24             | 5500765                                   | 13     |                                                       | 2A    | -      | COT        | CH       | 1596            | 829     | 32   | /6/   | 1            | 88.62%            | -              | -     | 14.29%       | 100 %      | 100 % | 100 % | 100 % |     |     |
| 25             | 5500/19                                   | 14     |                                                       | 38    | v      | BAS        | CH       | 1585            | 926     | 4    | 059   | 31<br>47     | 87.05%            | -              | -     | -            | 100 %      | 100 % | 100 % | 100 % |     |     |
| 20             | 5502357                                   | 10     | LUTHI LIIIane                                         | 30    | v      | LAN        | CH       | 1004            | 0/3     | 17   | 711   | 17           | 87.95%            | -              | -     | -            | 94.74%     | 100 % | 100 % | 100 % |     |     |
| 4              |                                           | 10     | Cumul alpha (Stats cumul /In                          | fos / | An     | vou        | ζ<br>Δnn | 1000<br>eve 3 ( | 002     | 22   | <     | 10           | 07.90%            | -              | -     | -            | 09.47%     | 100 % | 100 % | 100 % | *   |     |
|                |                                           | innui  | <u>/cumu_aipna/stats_cumu//in</u>                     |       | Am     | iexe z     | ( Ann    | exe 5/          | 1       |      | 1 cmp | 1.1          |                   |                | ~     |              |            |       | +     | 1     |     | 400 |
| enul           | iel/b                                     |        | cumul_star                                            | dard  |        |            |          |                 |         |      | SID   |              |                   |                | Somm  | ie=0         |            | 0     | Q     | (     | 1   | 100 |

hotels BY **FASEBIND** welcome **home** 

★ **fssc** Fédération Suisse de Scrabble®

### Atelier de formation à l'encodage

7. Création du fichier de résultats (P2)

### 8. Questions et discussions

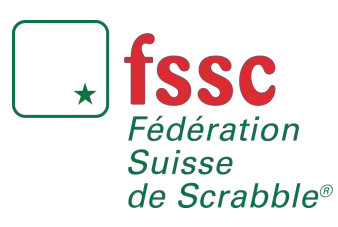

Atelier de formation à l'encodage

8-9 décembre 2018

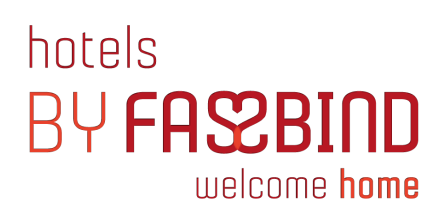

## La FSSc vous souhaite de Joyeuses Fêtes de fin d'année !

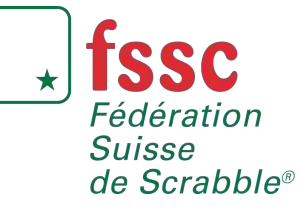

Atelier de formation à l'encodage 8-9 décembre 2018